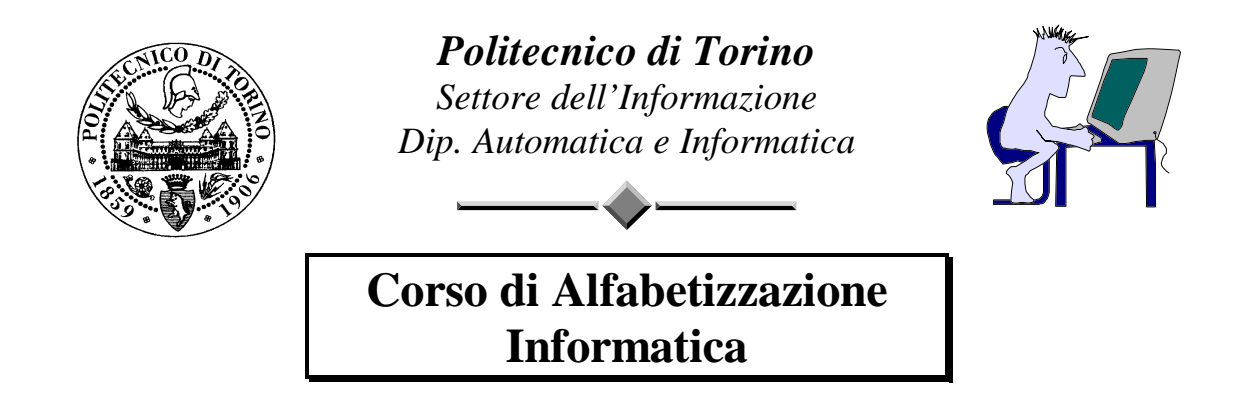

16-27 settembre 1996

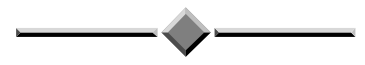

### **R**ACCOLTA DI SCHEDE PER LE **Esercitazioni in Laboratorio**

Fulvio Corno, Laura Farinetti, Maurizio Rebaudengo

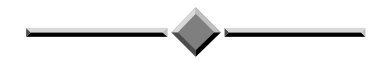

Tutti i diritti sono riservati. Vietata la vendita e la riproduzione.

# Indice

| Indice                                          | 1  |
|-------------------------------------------------|----|
| Introduzione                                    | 1  |
| Materiale di riferimento                        | 3  |
| Dischi e Directory                              | 4  |
| MS-DOS                                          | 5  |
| Windows                                         | 6  |
| Word                                            | 7  |
| Excel8                                          |    |
| Glossario essenziale                            | 9  |
| Schede di laboratorio                           | 11 |
| Esercitazione 1: MS-DOS                         | 12 |
| Esercitazione 2: Windows                        | 20 |
| Esercitazione 3: Scrittura testi                | 27 |
| Esercitazione 4: Word - nozioni elementari      | 34 |
| Esercitazione 5: Word - formattazione           | 46 |
| Esercitazione 6: Word - impaginazione e tabelle | 58 |
| Esercitazione 7: Excel                          | 69 |
| Esercitazione 8: Ripasso generale               | 78 |
| Soluzioni alle domande di verifica              | 89 |
| Info-Test conclusivo                            | 91 |
| Questionario anonimo                            | 93 |

# Introduzione

Questo volume raccoglie il materiale necessario per lo svolgimento delle esercitazioni in laboratorio del Corso di Alfabetizzazione Informatica del Politecnico di Torino.

Il Corso di Alfabetizzazione Informatica mira a fornire a tutti gli studenti immatricolati ai Corsi di Laurea in Ingegneria le capacità informatiche minime necessarie a seguire gli insegnamenti del curriculum di Ingegneria.

Il laboratorio è organizzato in 5 *esercitazioni* di 2 ore ciascuna. Ogni esercitazione comprende lo svolgimento di 6 *schede*.

Ogni scheda propone un problema pratico e ne delinea una possibile soluzione fornendo una traccia dettagliata. Gli allievi sono invitati a seguire le indicazioni date, cercando di meditare sui passaggi eseguiti.

Il corretto svolgimento di una scheda può essere accertato tramite le domande di verifica: tali domande sono mirate essenzialmente alla comprensione dei passaggi logici svolti nella scheda.

In altre parole, se non avete capito ciò che avete fatto, ma avete semplicemente eseguito le istruzioni, non saprete rispondere alle domande.

Le schede sono precedute da una breve raccolta di materiale di riferimento. Esso contiene, in forma estremamente schematica e non esaustiva, le informazioni di carattere maggiormente mnemonico necessarie per lo svolgimento delle esercitazioni. Per una spiegazione dettagliata dei concetti utilizzati si rimanda alle lezioni teoriche.

Per frequentare le esercitazioni di laboratorio occorre:

- attenersi al turno ed all'orario assegnato
- portare sempre con sé il certificato di iscrizione
- presentarsi muniti di 2 dischetti non formattati della capacità di 1,44 MB.

Chi volesse utilizzare questo materiale al di fuori dei laboratori del Politecnico di Torino, tenga presente che le esercitazioni sono adatte alle versioni italiane di MS-DOS 6.0, Microsoft Windows 3.1, Microsoft Word 2.0 e Microsoft Excel 4.0.

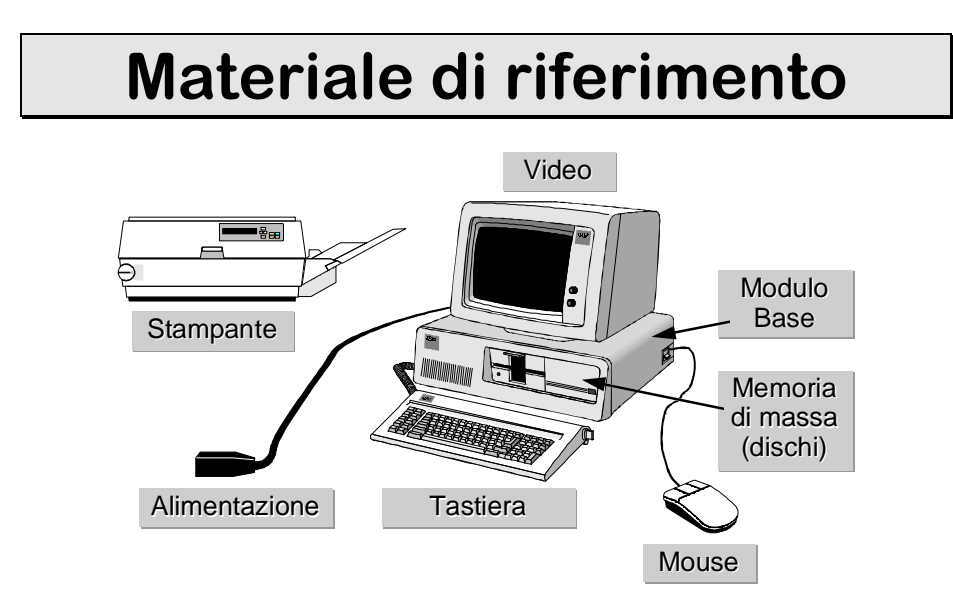

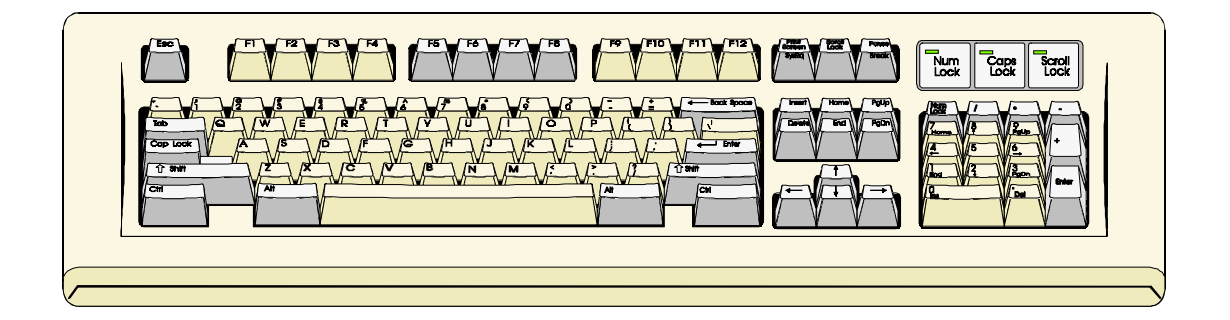

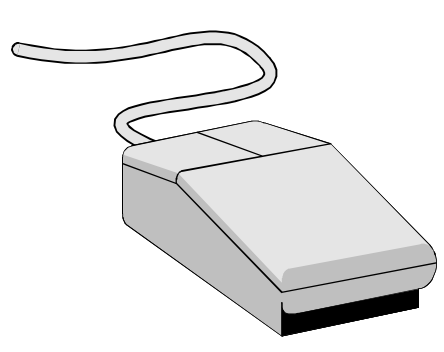

Operazioni sul tasto sinistro:

Premi-rilascia = click

Premi-rilascia-premi-rilascia = doppio click

Premi-sposta-rilascia = trascinamento

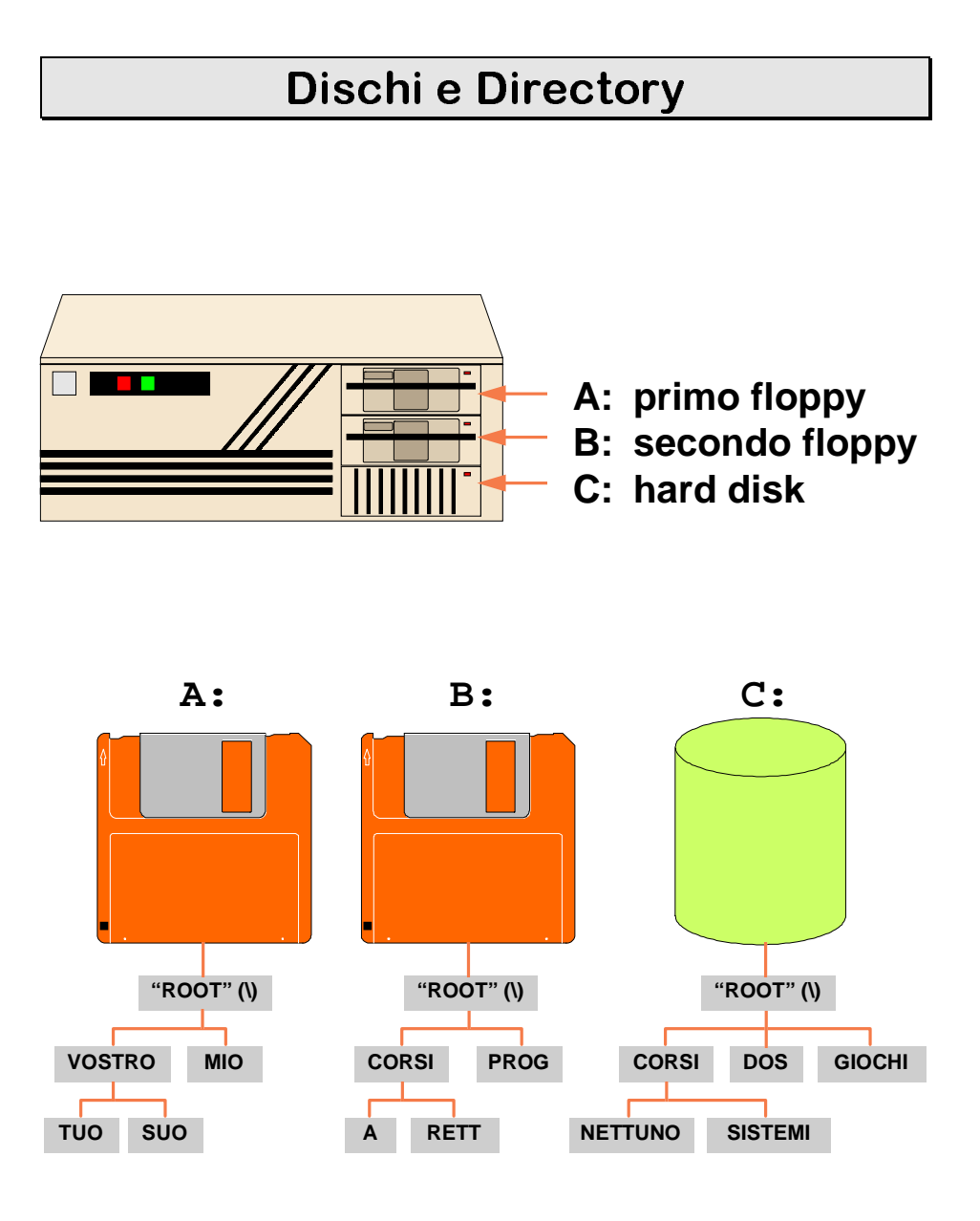

### **MS-DOS**

| Comando  | Funzione svolta                          | Esempi             |
|----------|------------------------------------------|--------------------|
| A: C: F: | cambia il disco corrente                 | a:                 |
| CD       | cambia la directory corrente             | cd a:\agenda       |
| COPY     | copia uno o più file in una directory o  | copy *.* f:\tmp    |
|          | disco                                    | copy a+b+c d       |
| DEL      | elimina uno o più file                   | del *.txt          |
| DIR      | elenca i file contenuti in una directory | dir                |
|          |                                          | dir io.*           |
| EDIT     | crea e modifica file                     | edit               |
|          |                                          | edit a:\io.txt     |
| MD       | crea una nuova directory                 | md schede          |
| MOVE     | cambia il nome ad una directory          | move a:\uno a:\due |
| RD       | elimina una directory                    | rd schede          |
| REN      | cambia il nome ad un file                | ren io.xxx io.txt  |
| TREE     | disegna l'albero delle directory         | tree a:\           |

Videata tipica del programma Edit

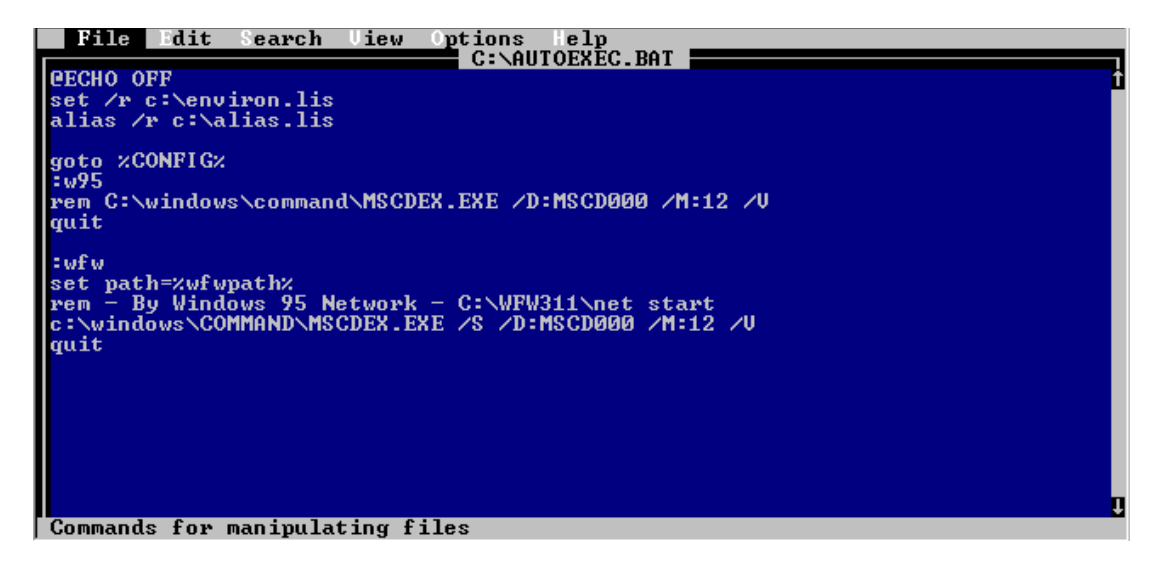

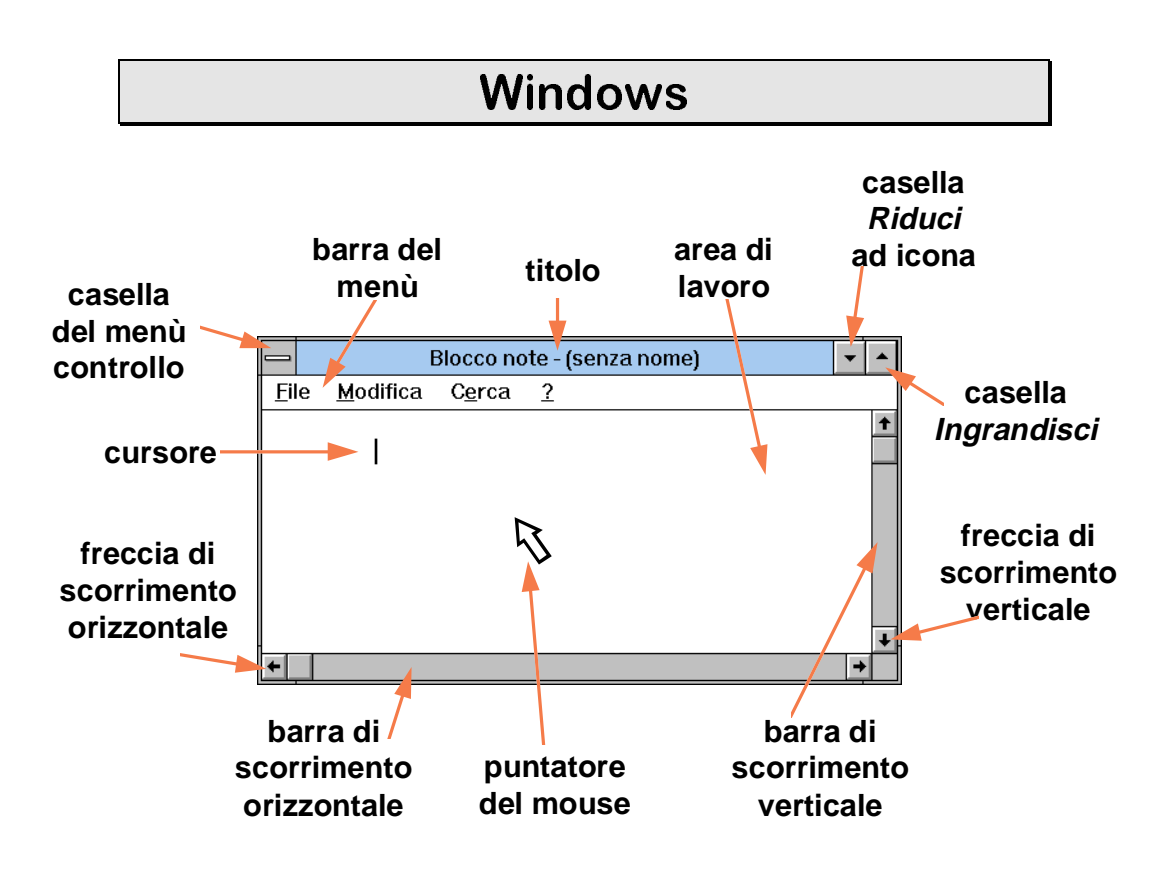

## Word

| Comando                | Significato                                                    |  |
|------------------------|----------------------------------------------------------------|--|
| File/Anteprima         | Visualizza il documento come verrà stampato                    |  |
| Formato/Bordo          | Definisce i bordi delle tabelle                                |  |
| Formato/Carattere      | Modifica il font e la dimensione dei caratteri                 |  |
| Formato/Pagina         | Permette di definire la dimensione del foglio e dei margini    |  |
| Formato/Paragrafo      | Modifica l'allineamento e la spaziatura delle righe            |  |
| Inserisci/Interruzione | Inserisce un salto pagina                                      |  |
| Inserisci/Simbolo      | Inserisce caratteri particolari e simboli grafici              |  |
| Strumenti/Controllo    | Effettua un controllo ortografico sul testo                    |  |
| Strumenti/Elenchi      | Crea elenchi puntati o numerati                                |  |
| Tabella/Inserisci      | Crea una nuova tabella                                         |  |
| Visualizza/Righello    | Visualizza il righello, ossia lo strumento che permette di ve- |  |
|                        | dere e spostare i margini sinistro e destro di un paragrafo    |  |

## Excel

| Formula        | Significato                                                                |
|----------------|----------------------------------------------------------------------------|
| В3             | contenuto della cella nella terza riga, seconda colonna                    |
| B2;D3          | la cella <b>B2</b> e la cella <b>D3</b>                                    |
| B2:D3          | rettangolo costituito dalle celle B2, B3, C2, C3, D2 e D3                  |
| =A2+A3         | memorizza in questa cella la somma del valore di A2 con il                 |
|                | valore di A3; se questa formula viene trascinata in basso di               |
|                | una cella, diviene <b>=A3+A4</b>                                           |
| =A\$2+A\$3     | idem come sopra; se questa formula viene trascinata in bas-                |
|                | so di una cella, grazie al simbolo <b>\$</b> essa rimane <b>=A\$2+A\$2</b> |
| =\$A\$2+\$A\$3 | versione "protetta" contro gli spostamenti orizzontali, oltre              |
|                | che verticali.                                                             |
| =SOMMA(B2:D3)  | somma dei valori delle celle nel rettangolo indicato                       |
| =MEDIA(B2:D3)  | media dei valori delle celle nel rettangolo indicato                       |

## Glossario essenziale

| Inglese                   | Termine usato<br>in italiano | Significato                                          |
|---------------------------|------------------------------|------------------------------------------------------|
| cancel                    | annulla                      | non conferma l'esecuzione del comando                |
| close                     | chiudi                       | chiude un documento                                  |
| сору                      | copia                        | crea una copia del testo selezionato                 |
| cut                       | taglia                       | crea una copia del testo selezionato e lo elimina    |
| delete                    | cancella                     | elimina il testo selezionato senza crearne una copia |
| directory<br>subdirectory | directory<br>subdirectory    | contenitore di file e directory                      |
| disk                      | disco                        | supporto fisico per la memorizzazione dei file       |
| drive                     | unità                        | lettore e contenitore di un disco                    |
| edit                      | modifica                     | contiene i comandi di modifica del testo             |
| ENTER                     | INVIO                        | tasto utilizzato per terminare un comando            |
| exit                      | esci                         | termina l'esecuzione del programma                   |
| file                      | file                         | entità elementare di memorizzazione dei dati su      |
| find                      |                              | disco<br>funzione di ricerce di informazioni         |
| font                      | cerca                        | iulizione di ficerca di informazioni                 |
| ioon                      | carattere                    | aspetto granco delle lettere                         |
|                           |                              | simbolo rappresentante un programma                  |
| label                     | eticnetta                    | nome di un disco                                     |
| open                      | apri                         | carica un file nel programma                         |
| paste                     | incolla                      | inserisce una copia del testo di cui era stata fatta |
|                           |                              | una copia                                            |
| replace                   | sostituisci                  | sostituisce il testo trovato con quello indicato     |
| save                      | salva                        | registra su disco un file nuovo o modificato         |
| save as                   | salva con nome               |                                                      |
| window                    | finestra                     | porzione di video contenente un programma o un       |
|                           |                              | documento                                            |

# Schede di laboratorio

Ogni esercitazione comprende lo svolgimento di 6 schede, il cui *fac-simile* è riportato qui sotto. Il tempo richiesto per lo svolgimento di ciascuna scheda è di circa 20 minuti, ed esse sono ordinate per difficoltà crescente.

Gli assistenti di laboratorio sono a disposizione per superare eventuali problemi incontrati.

| SCHEDA X.Y |                                                                                                    |                                                |  |
|------------|----------------------------------------------------------------------------------------------------|------------------------------------------------|--|
| Pro        | blema pratico da risolvere                                                                                                | Argomenti appresi nel risolvere<br>il problema |  |
| TESTO      | Testo dell'esercizio                                                                                                    |                                                |  |
| TRACCIA    | Traccia di soluzione passo passo. Seguire le indicazioni fornite con-<br>centrandosi sulla logica delle operazioni svolte |                                                |  |
| VERIFICA   | Domande di verifica dell<br>pagina 89                                                                                     | la comprensione. Le soluzioni si trovano a     |  |

## Esercitazione 1: MS-DOS

| SCHEDA 1.1   |                                                                                                    |                                                                                                    |
|--------------|----------------------------------------------------------------------------------------------------|----------------------------------------------------------------------------------------------------|
|              | Come si trova e si visualizza un file?                                                                                                    | Uso dei comandi DOS di navi-<br>gazione e del comando <b>TYPE</b>                                                                                                    |
|              | Il disco fisso C: contien                                                                                                    | e un file chiamato reti.txt all'interno                                                                                                    |
| 5            | Si vuole sapere qual è la contenuto.                                                                                                    | dimensione di tale file e visualizzare il suo                                                                                                    |
| J Z<br>TESTO | )                                                                                                    |                                                                                                    |
| TRACC        | <ul> <li>1. Verificare di essere sul disco C: <ul> <li>immettere il comando di selezione del disco c: (digitare c: seguito dal tasto ENTER o INVIO)</li> <li>portarsi nella directory principale (radice) con il comando cd \</li> <li>verificare che il prompt sia c: \&gt;</li> </ul> </li> <li>2. Verificare il contenuto del disco fisso <ul> <li>visualizzare l'elenco dei file e delle directory contenuti in c: \</li> <li>con il comando dir</li> <li>verificare che nell'elenco compaia DOS</li> </ul> </li> <li>3. Portarsi nella directory c: \dos con il comando cd dos</li> <li>4. Elencare i file presenti <ul> <li>comando dir</li> <li>per evitare che l'elenco scorra troppo velocemente si può usare il comando dir /p</li> <li>per elencare solo quelli che terminano per txt si può usare il comando dir *.txt</li> <li>leggere la dimensione del file reti.txt</li> </ul> </li> </ul> |                                                                                                    |
| Ř            | <ol> <li>A che cosa serve il com<br/>A. a "spostarsi" sul disc</li> <li>B. a vedere il contenuto<br/>C. a creare una director</li> <li>Perché i comandi dir</li> </ol>                                                                                                    | ando <b>c</b> : ?<br>o <b>C</b><br>del disco <b>C</b><br>y<br>hanno dato risultati diversi in momenti di-                                                            |
| VERIFIC      | <ul> <li>CA versi?</li> <li>A. perché ci si trovava i</li> <li>B. perché il contenuto d</li> <li>C. perché il comando m</li> <li>3. Perché è stato eseguito</li> <li>A. per vedere i file conte</li> <li>B. per poter dare dei co</li> <li>C. per spostarsi sul disc</li> </ul>                                                                                                    | n directory diverse<br>el disco è cambiato<br>ostra le directory poco alla volta<br>il comando cd dos?<br>enuti nella directory di nome dos<br>mandi MS-DOS<br>o dos |

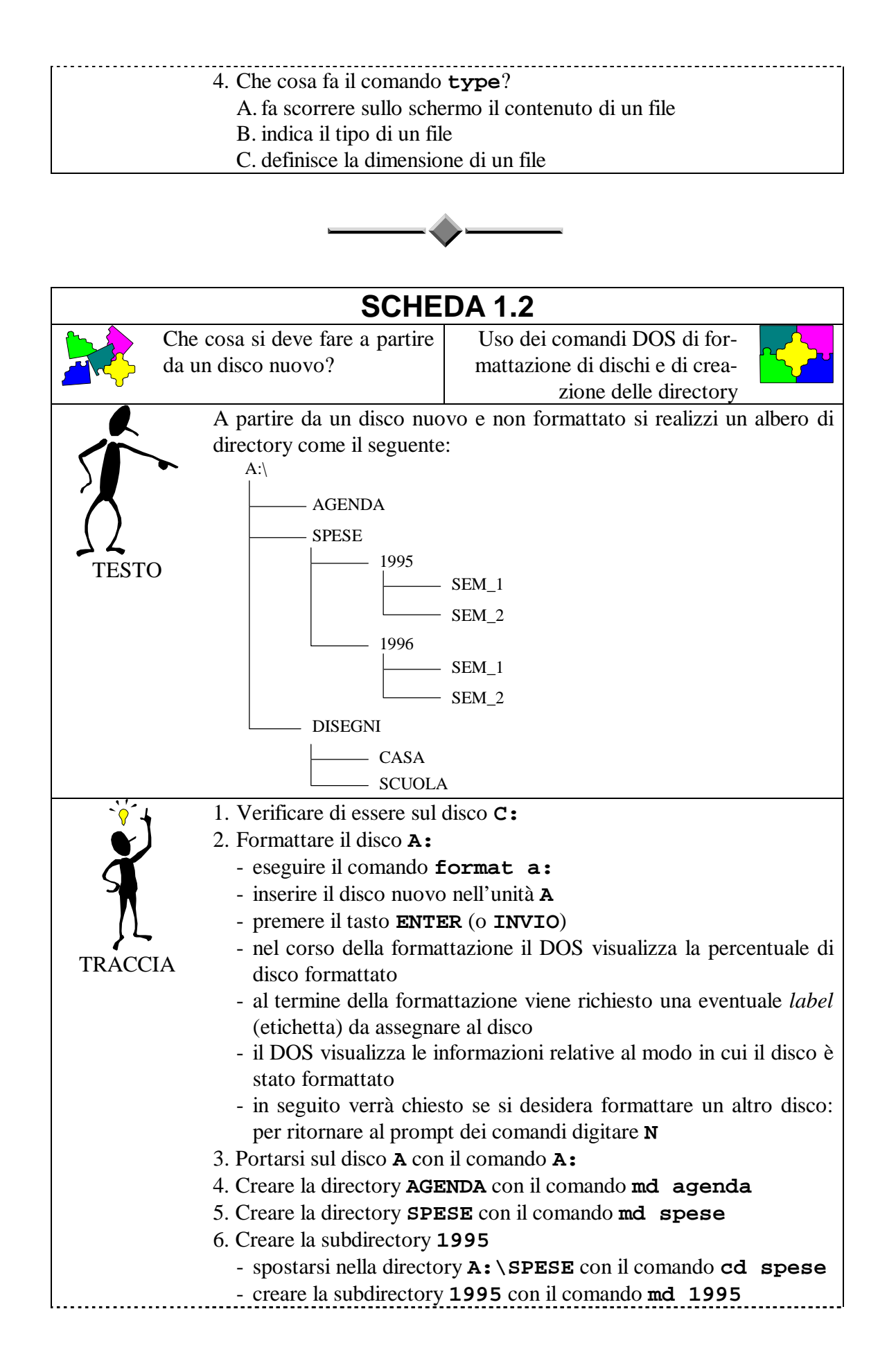

| 7. Creare le subdirectory <b>SEM_1</b> e <b>SEM_2</b>                                                                                                    |                                                                                     |  |  |  |                                                      |
|----------------------------------------------------------------------------------------------------|-------------------------------------------------------------------------------------|--|--|--|------------------------------------------------------|
|                                                                                                    | <ul> <li>spostarsi nella directory A:\SPESE\1995 con il comando<br/>1995</li> </ul> |  |  |  |                                                      |
|                                                                                                    | - creare la subdirectory <b>SEM 1</b> con il comando <b>md sem 1</b>                |  |  |  |                                                      |
|                                                                                                    | - creare la subdirectory <b>SEM</b> 2 con il comando <b>md sem</b> 2                |  |  |  |                                                      |
|                                                                                                    | 8. Creare la subdirectory <b>1996</b>                                               |  |  |  |                                                      |
|                                                                                                    | - spostarsi nella directory A:\SPESE con il comando                                 |  |  |  |                                                      |
|                                                                                                    | cd \spese (oppure cd a:\spese oppure cd)                                            |  |  |  |                                                      |
|                                                                                                    | - creare la subdirectory <b>1996</b> con il comando <b>md 1996</b>                  |  |  |  |                                                      |
|                                                                                                    | 9. Creare le subdirectory <b>SEM 1</b> e <b>SEM 2</b>                               |  |  |  |                                                      |
|                                                                                                    | - spostarsi nella directory A:\SPESE\1996 con il comando cd<br>1996                 |  |  |  |                                                      |
|                                                                                                    | - creare la subdirectory SEM 1 con il comando md sem 1                              |  |  |  |                                                      |
|                                                                                                    | - creare la subdirectory SEM_2 con il comando md sem_2                              |  |  |  |                                                      |
|                                                                                                    | 10 Creare la directory DISEGNT:                                                     |  |  |  |                                                      |
|                                                                                                    | - spostarsi nella radice <b>A</b> · \ con il comando <b>cd</b> \                    |  |  |  |                                                      |
| - spostarsi nella radice A: \ con il comando cd \<br>- creare la directory DISEGNI con il comando md disegni<br>11. Creare le subdirectory CASA e SCUOLA<br>- spostarsi nella directory A: \ DISEGNI con il comando dd |                                                                                     |  |  |  |                                                      |
|                                                                                                    |                                                                                     |  |  |  | segni                                                |
|                                                                                                    |                                                                                     |  |  |  | - creare la subdirectory CASA con il comando md casa |
|                                                                                                    | - creare la subdirectory SCUOLA con il comando md scuola                            |  |  |  |                                                      |
|                                                                                                    | 12. Verificare la correttezza dell'albero delle directory generato:                 |  |  |  |                                                      |
|                                                                                                    | - spostarsi nella radice con il comando <b>cd</b>                                   |  |  |  |                                                      |
|                                                                                                    | - eseguire il comando tree                                                          |  |  |  |                                                      |
|                                                                                                    | 1. A che cosa serve il comando <b>format a:</b> ?                                   |  |  |  |                                                      |
|                                                                                                    | A a precedere l'inserimento di un disco nel drive <b>A</b>                          |  |  |  |                                                      |
|                                                                                                    | B, a cancellare il contenuto del disco A                                            |  |  |  |                                                      |
| K                                                                                                    | C, a preparare un disco per la memorizzazione di file                               |  |  |  |                                                      |
|                                                                                                    | 2. Che cosa è la directory radice?                                                  |  |  |  |                                                      |
| 77                                                                                                    | A. la prima directory creata                                                        |  |  |  |                                                      |
| VERIFICA                                                                                                    | B. quella da cui parte l'albero delle directory                                     |  |  |  |                                                      |
|                                                                                                    | C. quella che contiene più file                                                     |  |  |  |                                                      |
|                                                                                                    | 3. Quante subdirectory possono essere create?                                       |  |  |  |                                                      |
|                                                                                                    | A. al massimo 2                                                                     |  |  |  |                                                      |
|                                                                                                    | B. un numero infinito                                                               |  |  |  |                                                      |
|                                                                                                    | C. dipende dallo spazio libero sul disco                                            |  |  |  |                                                      |
|                                                                                                    | 4. Che cosa fa il comando <b>md</b> ?                                               |  |  |  |                                                      |
|                                                                                                    | A. crea una subdirectory a partire dalla directory corrente                         |  |  |  |                                                      |
|                                                                                                    | B. permette gli spostamenti da una directory ad un'altra                            |  |  |  |                                                      |
|                                                                                                    | C. visualizza l'elenco delle directory                                              |  |  |  |                                                      |

| SCHEDA 1.3 |                                                                                                    |                                                                                                    |
|------------|----------------------------------------------------------------------------------------------------|----------------------------------------------------------------------------------------------------|
| Co         | ome si crea un file?                                                                                                    | Uso del programma <i>Edit</i>                                                                                                    |
| Ĺ          | Si crei un file contenente                                                                                                    | i propri dati anagrafici (nome e cognome,                                                                                                    |
|            | luogo e data di nascita, res                                                                                                    | sidenza e numero di telefono) e lo si memo-                                                                                                    |
|            | rizzi nella directory a: \a                                                                                                    | genda assegnandogli il nome io.xxx.                                                                                                    |
| TESTO      |                                                                                                    |                                                                                                    |
|            | 1 Eseguire il programma                                                                                                    | di scrittura <i>Edit</i> : comando <b>edit</b>                                                                                                    |
|            | <ul> <li>viene visualizzato una<br/>tasto INVIO per legg<br/>il tasto ESC per comin</li> <li>dopo essere usciti da</li> </ul>                                        | a finestra che offre 2 possibilità: premere il<br>gere l' <i>help</i> del programma, oppure premere<br>nciare a scrivere il testo<br>ill' <i>help</i> del programma con il tasto <b>ESC</b> la |
| TRACCIA    | videata è composta da un elenco di menu di comandi, il nome de<br>file che si sta scrivendo (all'inizio chiamato <i>Senza titolo</i> ) ed u<br>cursore che lampeggia |                                                                                                    |
|            | 2. Assegnare un nome al fi                                                                                                    | ile:                                                                                                    |
|            | <ul> <li>posizionare il cursore<br/>sul tasto di sinistra della</li> </ul>                                                                                           | del mouse sulla parola <i>File</i> e fare un click l mouse                                                                                                    |
|            | <ul> <li>posizionare il cursore<br/>fare un click sul tasto</li> </ul>                                                                                               | e del mouse sulla parola <i>Salva con nome</i> e di sinistra del mouse                                                                                                    |
|            | - nella finestra Nome<br>a:\agenda\io.xx                                                                                                    | <i>del File</i> scrivere il nome del nuovo file:                                                                                                    |
|            | <ul> <li>uscire dal menu preme<br/>sizionando il mouse si<br/>sinistra del mouse</li> </ul>                                                                          | endo il tasto <b>ENTER</b> (o <b>INVIO</b> ) oppure po-<br>ul bottone $Ok$ e facendo un click sul tasto di                                                                                     |
|            | 3. Scrittura del testo                                                                                                    |                                                                                                    |
|            | - scrivere il testo a pa<br>tastiera come semplica                                                                                                    | rtire dalla posizione del cursore usando la e macchina da scrivere                                                                                                    |
|            | 4. Registrazione del file su                                                                                                    | disco:                                                                                                    |
|            | - posizionare il cursore<br>sul tasto di sinistra de                                                                                                    | del mouse sulla parola <i>File</i> e fare un click l mouse                                                                                                    |
|            | <ul> <li>posizionare il cursore</li> <li>aul tasto di sinistra dal</li> </ul>                                                                                        | del mouse sulla parola <i>Salva</i> e fare un click                                                                                                    |
|            | 5 Uscita dal programma F                                                                                                    | dit.                                                                                                    |
|            | <ul> <li>oscita dal programma z</li> <li>posizionare il cursore<br/>sul tasto di sinistra dei</li> </ul>                                                             | del mouse sulla parola <i>File</i> e fare un click l mouse                                                                                                    |
|            | <ul> <li>posizionare il cursore<br/>sul tasto di sinistra del</li> </ul>                                                                                             | del mouse sulla parola <i>Esci</i> e fare un click l mouse.                                                                                                    |

| <b>A</b> ? | 1. Che cosa rappresenta la parola Senza titolo:                                |  |  |
|------------|--------------------------------------------------------------------------------|--|--|
|            | A. la casa costruttrice del programma Edit                                     |  |  |
|            | B. il nome provvisorio del file che si sta scrivendo                           |  |  |
| K          | C. il comando su cui si deve andare con il mouse per assegnare il nome al file |  |  |
| 75         | 2. Che cosa significa effettuare il salvataggio di un file?                    |  |  |
| VERIFICA   | A. ripristinare il suo contenuto dopo che è stato erroneamente can-<br>cellato |  |  |
|            | B. memorizzarlo su disco                                                       |  |  |
|            | C. assegnargli il nome                                                         |  |  |
|            | 3. Come si fa ad assegnare il nome ad un file?                                 |  |  |
|            | A. attraverso il comando Salva con nome                                        |  |  |
|            | B. ritornando al sistema operativo                                             |  |  |
|            | C. tramite il tasto Alt-S                                                      |  |  |
|            | 4. Che cosa succede se si esce da <i>Edit</i> senza salvare il file?           |  |  |
|            | A. non è possibile uscire da <i>Edit</i> senza salvare il file                 |  |  |
|            | B. si danneggia irrimediabilmente il file                                      |  |  |
|            | C. si perdono le modifiche fatte a partire dall'ultimo salvataggio             |  |  |

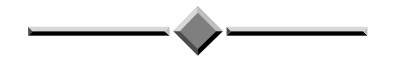

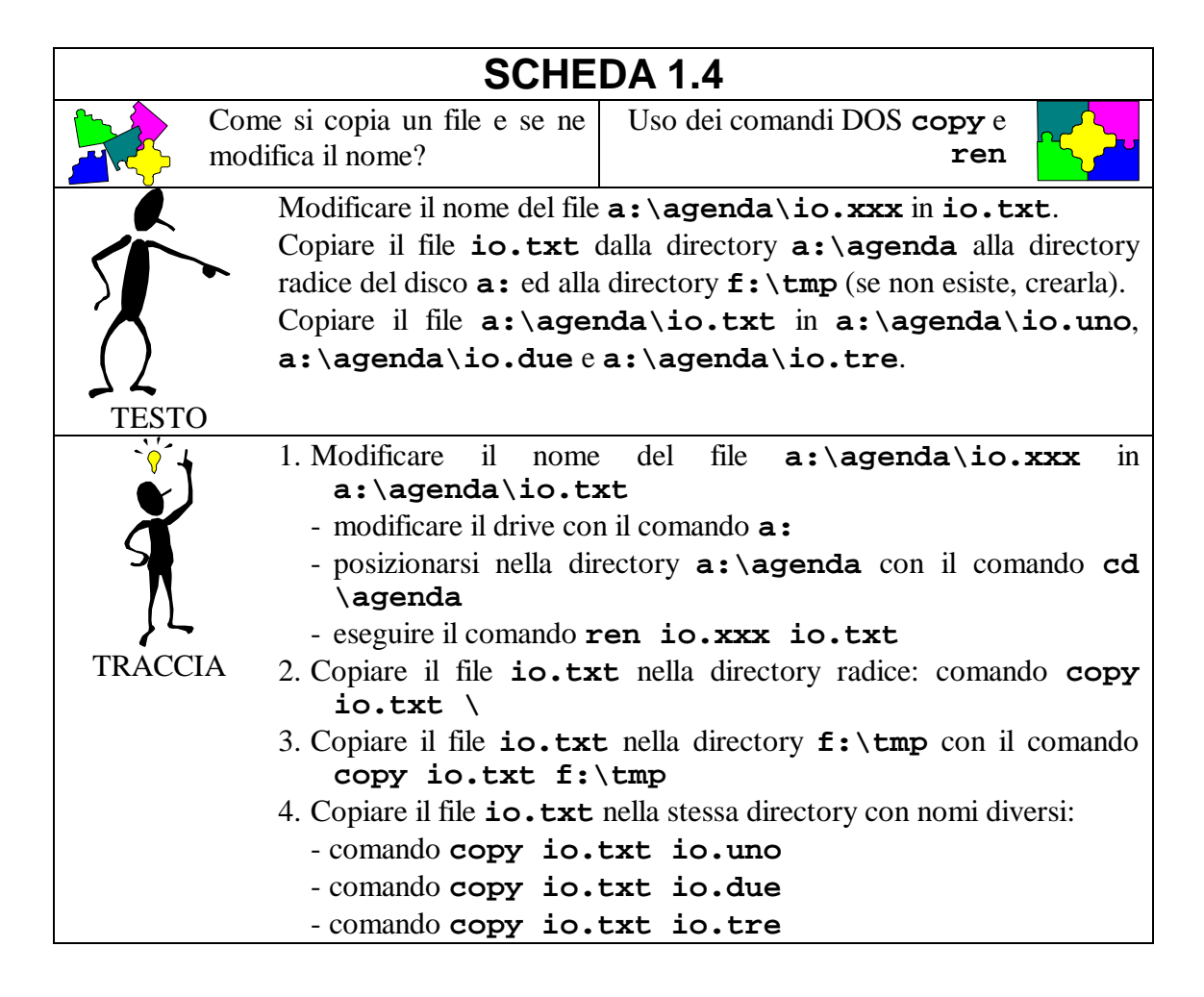

| <u> </u> |                                                                         |
|----------|-------------------------------------------------------------------------|
|          | 1. A che cosa serve il comando <b>copy</b> ?                            |
|          | A. esclusivamente a copiare file che hanno lo stesso nome               |
|          | B. esclusivamente a copiare file da una directory ad un'altra           |
|          | C. a fare copie di file                                                 |
|          | 2. A che cosa serve il comando <b>ren</b> ?                             |
| 77       | A. a copiare un file da una directory ad un'altra                       |
| VERIFICA | B. a copiare un file all'interno della stessa directory                 |
|          | C. a cambiare il nome di un file                                        |
|          | 3. Come si possono fare due copie del file io.txt nella stessa di-      |
|          | rectory con lo stesso nome?                                             |
|          | A. con il comando copy io.txt io.txt                                    |
|          | B. non è possibile                                                      |
|          | C. con il comando ren io.txt io.txt                                     |
|          | 4. Che cosa succede se si copia un file in una directory che non esiste |
|          | (come nel caso del comando copy io.txt a:\lavoro)?                      |
|          | A. il nome della directory che non esiste viene interpretato come       |
|          | nome di file                                                            |
|          | B. viene visualizzato un messaggio di errore                            |
|          | C. la directory viene generata ed il file viene copiato in essa         |

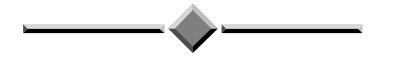

| SCHEDA 1.5                                        |                                                                                                    |                                                      |  |
|---------------------------------------------------|----------------------------------------------------------------------------------------------------|------------------------------------------------------|--|
|                                                   | Come trasferscono più file, si                                                                                                    | Uso avanzato dei comandi DOS                         |  |
|                                                   | visualizzano file aventi un no-                                                                                                    | copyedir                                             |  |
|                                                   | me particolare e si uniscono                                                                                                    |                                                      |  |
|                                                   | più file?                                                                                                    |                                                      |  |
|                                                   | Copiare tutti i file dal                                                                                                    | la directory <b>a:\agenda</b> alla directory         |  |
|                                                   | f:\tmp. Visualizzare tut                                                                                                    | ti i file della directory <b>f</b> :\tmp aventi come |  |
| prefisso io.                                      |                                                                                                    |                                                      |  |
| Unire i file a:\agenda\io.uno, a:\agenda\io.du    |                                                                                                    | da\io.uno, a:\agenda\io.due e                        |  |
| <b>()</b> a:\agenda\io.tre in un unico file di no |                                                                                                    | in un unico file di nome                             |  |
| a:\agenda\new.io.                                 |                                                                                                    |                                                      |  |
| TRACC                                             | <ul> <li>1. Trasferimento di più file da una directory ad un'altra</li> <li>modificare il drive: comando a:</li> <li>posizionarsi nella directory a:\agenda con il comando co<br/>\agenda</li> <li>copiare i file: comando copy *.* f:\tmp</li> <li>2. Visualizzare i file aventi lo stesso prefisso:</li> <li>comando dir f:\tmp\io.*</li> <li>3. Unione di più file:</li> <li>comando copy io.uno+io.due+io.tre new.io</li> <li>verificare l'esito dell'ultima operazione aprendo il file new.io<br/>con il programma Edit</li> </ul> |                                                      |  |

| <b>A</b> ? | 1. Che significato ha il carattere <i>jolly</i> *?                       |  |
|------------|--------------------------------------------------------------------------|--|
|            | A. indica qualunque tipo di drive                                        |  |
|            | B. sostituisce qualunque nome o gruppo di caratteri                      |  |
|            | C. sostituisce qualunque prefisso di nome di file                        |  |
|            | 2. Come si può fare la copia contemporanea di più file?                  |  |
| 75         | A. non è possibile in MS-DOS                                             |  |
| VERIFICA   | B. attraverso l'uso dei caratteri jolly                                  |  |
|            | C. attraverso l'uso del carattere +                                      |  |
|            | 3. A che cosa serve il carattere +?                                      |  |
|            | A. a sostituire qualunque carattere nell'estensione di un file           |  |
|            | B. a calcolare la somma delle dimensioni di più file                     |  |
|            | C. a fare l'unione di più file in un unico file                          |  |
|            | 4. Che cosa genera l'unione di più file?                                 |  |
|            | A. un file costituito dalla concatenazione di tutti i file di partenza   |  |
|            | B. l'ordinamento dei file all'interno di una directory                   |  |
|            | C. la perdita di tutti i file di partenza e la loro concatenazione in un |  |
|            | unico file                                                               |  |

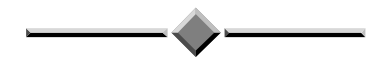

| SCHEDA 1.6                                                                                                    |                                                                                                    |  |
|----------------------------------------------------------------------------------------------------|----------------------------------------------------------------------------------------------------|--|
| Come si cancella un file e si<br>elimina una directory?                                                                                                    | Uso dei comandi DOS <b>del</b> , <b>rd</b><br>e <b>move</b>                                                                                                    |  |
| Cancellare il file io.txt<br>Cancellare tutti i file aven<br>Cancellare la directory a:<br>Cancellare la directory a:<br>Cancellare la directory a:<br>Cambiare il nome della directory a:<br>Cambiare il file io.txt d                                                                                                    | memorizzato nella radice del disco a:.<br>ti prefisso io dalla directory a:\agenda.<br>\disegni.<br>\agenda.<br>rectory a:\spese in a:\uscite.<br>la f:\tmp ad a:\uscite. |  |
| TESTO         Image: Single state is the image: Single state is the imag |                                                                                                    |  |
| - cancellazione della d<br>gni                                                                                                    | irectory <b>DISEGNI</b> : comando <b>rd dise</b> -                                                                                                    |  |

|                                                                | 4. Cancellazione di una directory contenente dei file:                                                   |  |  |
|----------------------------------------------------------------|----------------------------------------------------------------------------------------------------|--|--|
|                                                                | - posizionarsi nella directory da cancellare: comando cd                                                 |  |  |
|                                                                | \agenda                                                                                                  |  |  |
|                                                                | - cancellazione di tutti i file:                                                                         |  |  |
|                                                                | - comando <b>del *.*</b>                                                                                 |  |  |
|                                                                | - il DOS chiede conferma dell'operazione: digitare s                                                     |  |  |
|                                                                | - posizionarsi nella directory padre: comando cd                                                         |  |  |
|                                                                | - cancellazione della directory: comando rd agenda                                                       |  |  |
|                                                                | 5. Cambiare il nome di una directory                                                                     |  |  |
|                                                                | - comando move a:\spese a:\uscite                                                                        |  |  |
|                                                                | 6. Spostare il file                                                                                      |  |  |
|                                                                | - posizionarsi in <b>f</b> :                                                                             |  |  |
|                                                                | - posizionarsi nella directory tmp, con il comando cd tmp                                                |  |  |
|                                                                | - spostare io.txt: comando move io.txt a:\uscite                                                         |  |  |
| <b>A</b> ,2                                                    | <ol> <li>Che significato ha il comando canc?</li> <li>A. serve a cancellare un file</li> </ol>           |  |  |
|                                                                |                                                                                                    |  |  |
|                                                                | B. serve a cancellare una directory e tutti i suoi file                                                  |  |  |
|                                                                | C. non esiste in MS-DOS nessun comando canc                                                              |  |  |
|                                                                | 2. Quale operazione deve essere fatta prima di cancellare una directo-<br>ry memorizzata su floppy-disk? |  |  |
|                                                                |                                                                                                    |  |  |
| VERIFICA                                                       | A. proteggere il disco in scrittura                                                                      |  |  |
|                                                                | B. cancellare tutti i file e subdirectory in essa contenuti                                              |  |  |
|                                                                | C. verificare che tutte le sue subdirectory siano vuote                                                  |  |  |
| 3. Quando non è possibile modificare il nome di una directory? |                                                                                                    |  |  |
|                                                                | A. qualora contenga file                                                                                 |  |  |
|                                                                | B. è sempre possibile modificare il nome di una directory                                                |  |  |
|                                                                | C. quando il suo nome contiene dei numeri                                                                |  |  |
|                                                                | 4. E possibile cancellare la directory radice?                                                           |  |  |
|                                                                | A. si, la directory radice e una directory come tutte le altre $\mathbf{D}_{i}$                          |  |  |
|                                                                | B. si, con il comando <b>move</b>                                                                        |  |  |
|                                                                | C. no                                                                                                    |  |  |

#### **Esercitazione 2: Windows**

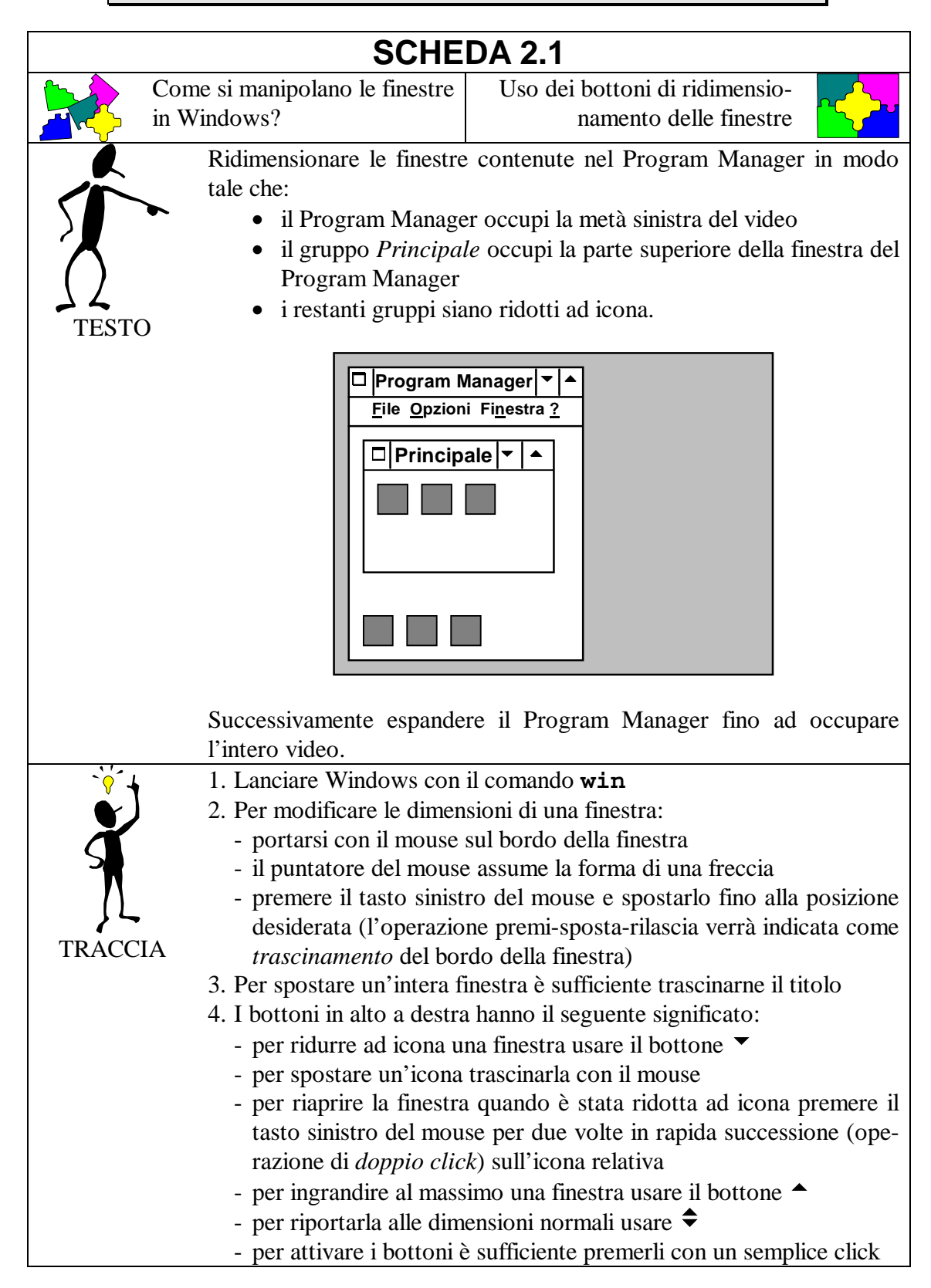

|                       | 5. Per "uscire" dall'ambiente Windows:                                                                                               |
|-----------------------|----------------------------------------------------------------------------------------------------|
|                       | - fare un <i>doppio click</i> sul bottone $\Box$ in alto a sinistra del Program                                                      |
|                       | Manager                                                                                                    |
|                       | - confermare la scelta premendo il bottone <i>OK</i> sulla finestra che comparirà.                                                   |
| <b>A</b> <sup>2</sup> | 1. Qual è la differenza tra trascinamento e doppio click?                                                                            |
|                       | A. il doppio click sposta di una distanza maggiore                                                                                   |
| R                     | B. nel doppio click le pressioni sono rapide mentre il mouse è fermo<br>C. nessuna: sono due modi alternativi di fare la stessa cosa |
|                       | 2. Perché non sempre è visibile il bottone 🗢 ?                                                                                       |
| 77                    | A. compare solo dopo aver premuto <b>^</b>                                                                                           |
| VERIFICA              | B. compare solo dopo aver fatto un doppio click                                                                                      |
|                       | C. compare solo su finestre ridotte ad icona                                                                                         |
|                       | 3. Che cosa succede facendo doppio click sul <i>titolo</i> di una finestra?                                                          |
|                       | A. è equivalente a premere 🔻                                                                                                    |
|                       | B. è equivalente a premere A                                                                                                    |
|                       | C. si esce da Windows                                                                                                    |
|                       | 4. A che cosa serve il bottone ▼ ?                                                                                                   |
|                       | A. ad ingrandire al massimo una finestra                                                                                             |
|                       | B. a spostare la finestra verso il basso                                                                                             |
|                       | C. a trasformare una finestra in un'icona                                                                                            |

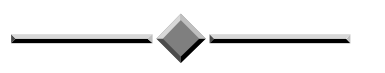

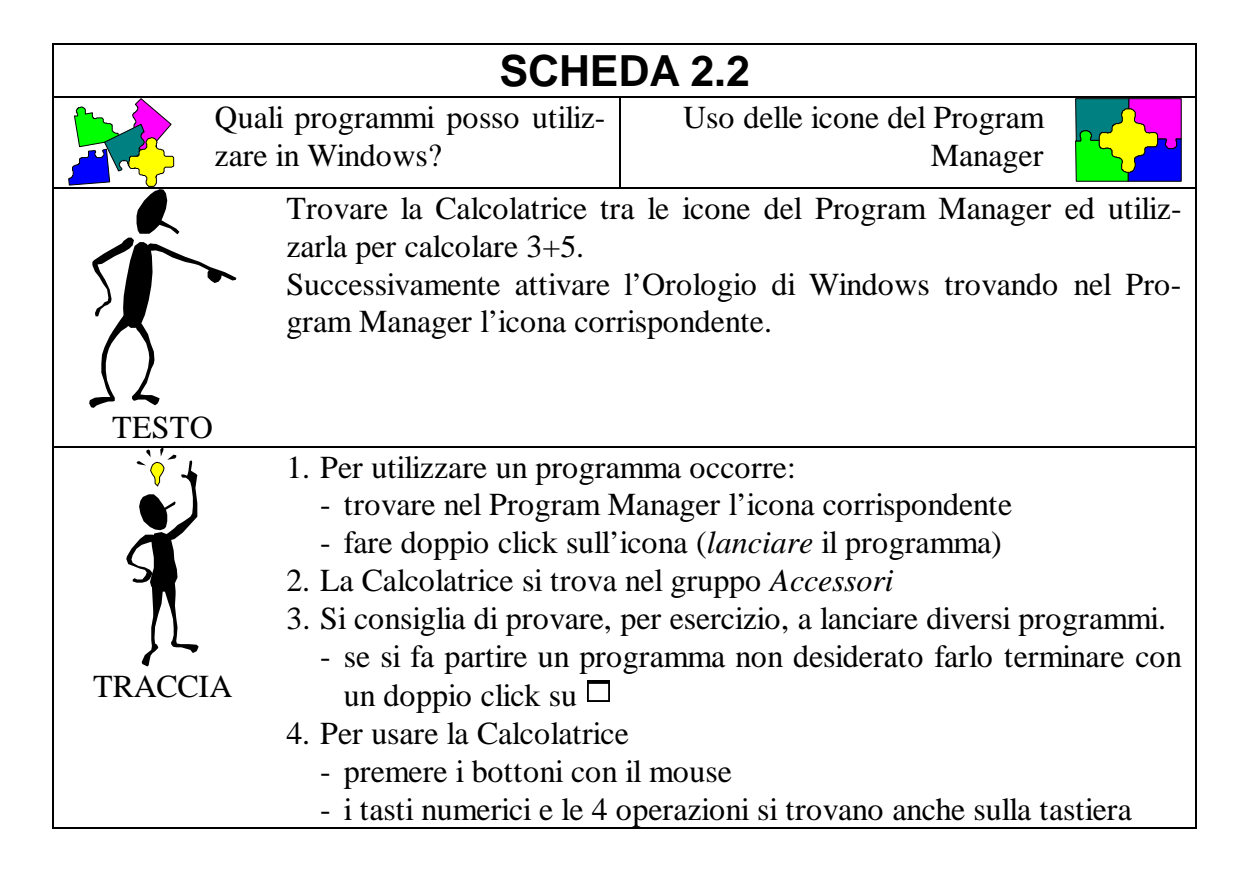

|            | 5. Quando ci sono più finestre <i>contemporaneamente aperte</i> (es. Pro- |  |
|------------|---------------------------------------------------------------------------|--|
|            | gram Manager e Calcolatrice):                                             |  |
|            | - uno solo dei programmi è <i>attivo</i>                                  |  |
|            | - il programma attivo ha la barra del titolo di colore blu                |  |
|            | - per rendere attivo un programma fare un click in un qualsiasi           |  |
|            | punto della finestra corrispondente                                       |  |
|            | 6. Nota bene: il tasto F1 richiama il manuale in linea!                   |  |
| A ?        | 1. Cosa significa <i>lanciare</i> un programma?                           |  |
|            | A. far sì che il computer inizi ad eseguirlo                              |  |
|            | B. far sì che il computer termini di eseguirlo                            |  |
| l <b>F</b> | C. passare da un programma attivo ad un altro                             |  |
|            | 2. Perché si è fatto doppio click sull'icona della Calcolatrice?          |  |
| 77         | A. per ingrandire nuovamente la finestra                                  |  |
| VERIFICA   | B. per ritornare al Program Manager                                       |  |
|            | C. per lanciare la calcolatrice stessa                                    |  |
|            | 3. Che cosa indica il colore della barra del titolo?                      |  |
|            | A. blu: finestra ingrandita; grigio: finestra ridotta                     |  |
|            | B. blu: programma attivo; grigio: programma non attivo                    |  |
|            | C. blu: Program Manager; grigio: tutti gli altri                          |  |
|            | 4. Si può usare la tastiera per immettere i numeri nella Calcolatrice?    |  |
|            | A. sì, purché la Calcolatrice sia attiva                                  |  |
|            | B. no, bisogna necessariamente usare i bottoni                            |  |
|            | C. sì, il computer se ne accorge automaticamente                          |  |

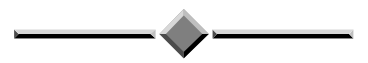

| SCHEDA 2.3                                                                                                    |                                                                                                    |                                                                                                    |
|----------------------------------------------------------------------------------------------------|----------------------------------------------------------------------------------------------------|----------------------------------------------------------------------------------------------------|
|                                                                                                    | Come si manipolano i file in Windows?                                                                                                    | Uso del File Manager                                                                                                    |
| Disegnare l'albero delle directory del dischetto A: utilizzando il File<br>Manager di Windows.<br>Verificare che esso corrisponda con quanto fatto nella Esercitazio-<br>ne 1. |                                                                                                    |                                                                                                    |
| TRACC                                                                                                    | <ol> <li>Lanciare il programma I</li> <li>Scegliere il disco A: pro-<br/>ad ogni disco accessiti<br/>- con un semplice click</li> <li>con un doppio click si</li> <li>Ogni finestra del File M</li> <li>a sinistra, uno schema</li> <li>a destra, l'elenco dei file</li> </ol> | File Manager dal Program Manager<br>emendo il bottone = in alto a sinistra:<br>bile corrisponde un diverso bottone =<br>si passa a tale disco<br>apre una nuova finestra relativa al disco<br>anager contiene:<br>grafico con l'albero delle directory<br>file contenuti nella directory evidenziata |

|            | 4. Per vedere delle subdirectory contenute in una directory:          |  |
|------------|-----------------------------------------------------------------------|--|
|            | - nella parte sinistra, fare doppio click sulla directory             |  |
|            | - se vi sono subdirectory, il disegno dell'albero viene aggiornato    |  |
|            | - questa operazione prende il nome di espansione di un ramo           |  |
| <u>,</u> , | 1. Qual è l'equivalente in Windows del comando DIR?                   |  |
|            | A. fare doppio click sull'icona del File Manager                      |  |
|            | B. consultare i gruppi del Program Manager                            |  |
| l K        | C. portarsi con il File Manager sulla directory e consultare l'elenco |  |
|            | 2. Come ci si sposta da un disco ad un altro nel File Manager?        |  |
| ンと         | A. premendo il bottone  corrispondente                                |  |
| VERIFICA   | B. premendo il bottone <b>^</b> corrispondente                        |  |
|            | C. ingrandendo la finestra fino a quando il disco non compare         |  |
|            | 3. Qual è la <i>directory corrente</i> in File Manager?               |  |
|            | A. è la radice del disco                                              |  |
|            | B. è la voce evidenziata nella parte sinistra                         |  |
|            | C. è la stessa che si aveva in MS-DOS                                 |  |
|            | 4. Che cosa succede con un doppio click sul nome di una directory?    |  |
|            | A. si apre una nuova finestra in File Manager                         |  |
|            | B. si espande o si collassa il ramo corrispondente                    |  |
|            | C. si cancella la directory                                           |  |

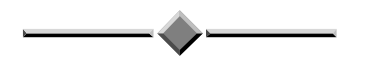

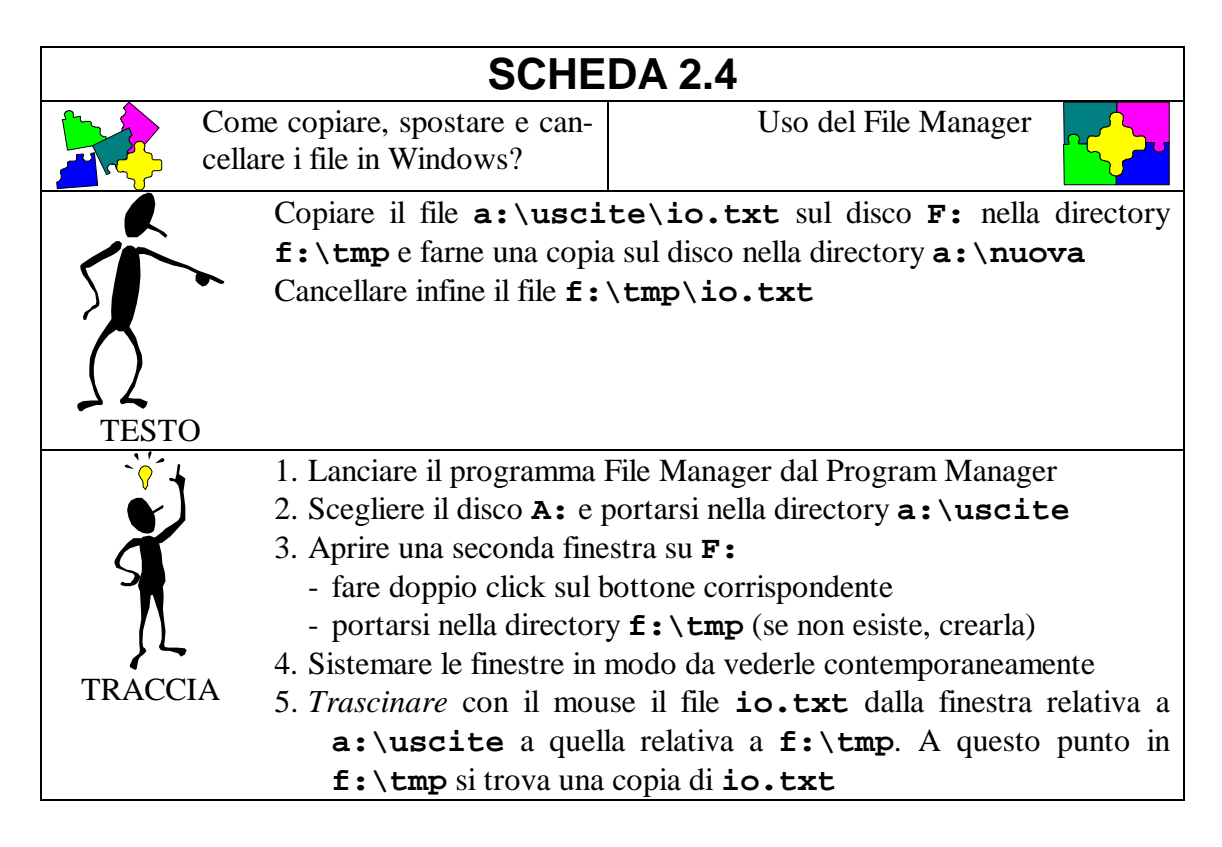

|                                                                | 6. Creare la directory <b>a:\nuova</b>                               |
|----------------------------------------------------------------|----------------------------------------------------------------------|
|                                                                | - portarsi in <b>a</b> : \ e selezionare la directory radice         |
|                                                                | - selezionare dal menù la voce File, poi Crea directory              |
|                                                                | - digitare il nome della nuova directory: <b>a:\nuova</b>            |
|                                                                | - confermare premendo il bottone OK                                  |
|                                                                | 7. Ripetere l'operazione di copia (punto 5) da f:\tmp a a:\nuova     |
| 8. Per cancellare il file è sufficiente evidenziarlo e premere |                                                                      |
|                                                                | <b>DELETE</b> (o <b>CANC</b> , a seconda della tastiera)             |
| <b>A</b> <sup>2</sup>                                          | 1. Qual è l'equivalente in MS-DOS dell'operazione di trascinamento   |
|                                                                | effettuata in File Manager?                                          |
|                                                                | A. DIR                                                               |
| B. COPY                                                        |                                                                      |
|                                                                | C. MD                                                                |
| 75                                                             | 2. Come si crea una nuova directory?                                 |
| VERIFICA                                                       | A. selezionando un comando dal menù                                  |
|                                                                | B. tramite un bottone                                                |
|                                                                | C. con un doppio click                                               |
|                                                                | 3. A che cosa serve avere più finestre aperte in File Manager?       |
|                                                                | A. si possono spostare i file tra le diverse finestre                |
|                                                                | B. si possono vedere sia i file che le directory                     |
|                                                                | C. occupano meno spazio sul video                                    |
|                                                                | 4. Che cosa succede trascinando un file da una directory ad un'altra |
|                                                                | dello stesso disco?                                                  |
|                                                                | A. non succede nulla                                                 |
|                                                                | B. viene copiato                                                     |
|                                                                | C. viene copiato ed il file originale viene cancellato               |

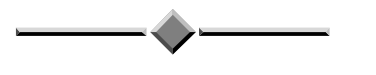

| SCHEDA 2.5                                                                                                    |                              |                      |  |
|----------------------------------------------------------------------------------------------------|------------------------------|----------------------|--|
|                                                                                                    | Come formattare dischi e co- | Uso del File Manager |  |
|                                                                                                    | dows?                        |                      |  |
| dows?         Formattare un nuovo disco e copiarvi sopra il contenuto del disco precedente.         Per far ciò, si copi inizialmente il disco sull'hard disk, e in seguito s ricopino i file dall'hard disk al nuovo disco. |                              |                      |  |

| · · · · ·  | 1. Lanciare il programma File Manager dal Program Manager                          |
|------------|------------------------------------------------------------------------------------|
|            | 2. Formattare un disco nuovo                                                       |
| Ă          | - selezionare da menù il comando Disco/Formatta disco                              |
|            | - selezionare l'unità A: e premere OK                                              |
| /          | - selezionare la capacità di 1,44 Mb                                               |
| <u>}</u>   | - attenzione a non formattare il disco sul quale vi sono i vostri da-              |
| TRACCIA    | ti: verrebbero distrutti!                                                          |
|            | 3. Creare una directory di comodo sul disco <b>F</b> :                             |
|            | - aprire una finestra su <b>F</b> :                                                |
|            | - creare la directory <b>f</b> :\comodo                                            |
|            | 4. Copiare il disco su f:\comodo                                                   |
|            | - inserire il disco contenente i dati                                              |
|            | - aprire una finestra sul disco A:                                                 |
|            | - per selezionare tutti i file usare il comando di menù Fi-                        |
|            | <i>le/Seleziona file</i> : nella finestra che comparirà premere <i>Seleziona</i> e |
|            | poi Chiudi                                                                         |
|            | - i file contenuti nel disco risultano evidenziati (in blu): trascinarli           |
|            | su f:\comodo                                                                       |
|            | 5. Copiare <b>f</b> :\comodo sul nuovo disco                                       |
|            | - inserire il disco appena formattato                                              |
|            | - ripetere le operazioni del punto 4 (scambiando A: con F:)                        |
|            | 6. Cancellare la directory di comodo                                               |
|            | - portarsi in f:\ e selezionare la directory comodo                                |
|            | - premere il tasto <b>DELETE</b> (o <b>CANC</b> )                                  |
|            | - confermare la scelta con <i>Sì a tutti</i>                                       |
| <b>A</b> ? | 1. Perché è necessaria una directory di comodo?                                    |
|            | A. per rendere la copia più veloce                                                 |
|            | B. perché non si possono inserire due dischi contemporaneamente                    |
| K          | C. perché l'hard disk è più capiente del floppy disk                               |
|            | 2. Come si seleziona più di un file?                                               |
| 77         | A. selezionando un comando dal menù                                                |
| VERIFICA   | B. semplicemente facendo più click su tutti i file desiderati                      |
|            | C. facendo un doppio click sulla directory                                         |
|            | 3. Cosa succede formattando un disco che contiene dei file?                        |
|            | A. vengono salvati                                                                 |
|            | B. vengono copiati sull'hard disk                                                  |
|            | C. vengono cancellati tutti                                                        |
|            | 4. A che cosa serve il tasto <b>DELETE</b> (o <b>CANC</b> )?                       |
|            | A. termina l'esecuzione del File Manager                                           |
|            | B. cancella il file o la directory selezionata                                     |
|            | C. annulla l'ultima operazione fatta                                               |

| SCHEDA 2.6 |                                                                                                    |                                                                                                    |  |
|------------|----------------------------------------------------------------------------------------------------|----------------------------------------------------------------------------------------------------|--|
| Che<br>DO  | relazione c'è tra MS-<br>S ed il File Manager?                                                                                                    | Uso del Prompt di MS-DOS                                                                                                    |  |
| TESTO      | Utilizzare i comandi MS-I<br>dows per creare una direct<br>al suo interno.<br>Utilizzare File Manager pe<br>tory e per cancellarli.                                                                                                    | DOS (v. Esercitazione 1) all'interno di Win-<br>tory <b>a:\prova</b> ed un file <b>piccolo.txt</b><br>er verificare l'esistenza del file e della direc- |  |
| TRACCIA    | <ol> <li>Lanciare "Prompt di MS-DOS" dal Program Manager         <ul> <li>l'icona si trova nel gruppo "Principale"</li> <li>comparirà una finestra al cui interno è possibile eseguire comandi MS-DOS</li> </ul> </li> <li>Usare i comandi MD ed EDIT nella finestra MS-DOS per creare il file a: \prova\piccolo.txt</li> <li>Chiudere la finestra MS-DOS eseguendo il comando exit</li> <li>Lanciare il File Manager e visualizzare il contenuto di a: \prova</li> <li>Cancellore la directory a .) prova</li> </ol>                                                                                                    |                                                                                                    |  |
| VERIFICA   | <ul> <li>5. Cancellare la directory a: \prova</li> <li>1. Che cos'è il Prompt di MS-DOS? <ul> <li>A. un comando per creare dei file</li> <li>B. una finestra nella quale è possibile usare i comandi MS-DOS</li> <li>C. il comando per ritornare a MS-DOS uscendo da Windows</li> </ul> </li> <li>2. Che vantaggi ha il File Manager rispetto a MS-DOS? <ul> <li>A. è più facile da usare</li> <li>B. può gestire anche le directory</li> <li>C. può memorizzare un maggior numero di file</li> </ul> </li> <li>3. Che differenza c'è tra file e directory creati con MS-DOS e quelli creati con il File Manager? <ul> <li>A. i file di Windows non possono essere visti da MS-DOS</li> <li>B. i file di MS-DOS non possono essere visti da Windows</li> <li>C. nessuna differenza</li> </ul> </li> <li>4. Che cosa non potremmo fare senza il Prompt di MS-DOS? <ul> <li>A. creare nuovi file con il programma <i>Edit</i></li> <li>B. creare nuove directory</li> <li>C. formattare nuovi dischetti</li> </ul> </li> </ul> |                                                                                                    |  |

## Esercitazione 3: Scrittura testi

| SCHEDA 3.1                                          |                                                                                                    |                                                                                                    |  |  |
|-----------------------------------------------------|----------------------------------------------------------------------------------------------------|----------------------------------------------------------------------------------------------------|--|--|
|                                                     | Come si modifica un file?                                                                                                    | Uso del programma <i>Edit</i>                                                                            |  |  |
|                                                     | Si modifichi il file io.xxx memorizzato nella directory a:\agenda                                                                                             |                                                                                                    |  |  |
| TEST                                                | <ul> <li>in modo da aggiungere un svolti e le lingue straniere numero di telefono.</li> </ul>                                                                 | breve <i>curriculum vitae</i> contenente gli studi<br>conosciute e cancellare la riga contenente il      |  |  |
| - 6                                                 | 1. Aprire il file <b>a:\agen</b>                                                                                                    | da\io.xxx                                                                                                |  |  |
| Š                                                   | <ul> <li>eseguire il comando<br/>alternativo si può util<br/>aver eseguito il coman</li> <li>Modifica del file: aggiun<br/>apostore il cursore: po</li> </ul> | edit a:\agenda\io.xxx (in modo<br>izzare il comando Apri nel menu File dopo<br>ndo edit)<br>nta di testo |  |  |
| TRACC                                               | TA = spostare il cursore, po<br>zione desiderata e fare<br>- aggiungere le informa                                                                            | e un click<br>zioni richieste relative al curriculum vitae                                               |  |  |
|                                                     | 3. Modifica del file: cancel                                                                                                    | llazione di testo                                                                                        |  |  |
|                                                     | - selezione del testo da<br>muto il tasto sinistro<br>modo da evidenziare i                                                                                   | del mouse e spostare il suo puntatore in<br>il testo che si vuole cancellare                             |  |  |
|                                                     | <ul> <li>posizionare il puntato<br/>click</li> <li>posizionare il puntato<br/>click</li> </ul>                                                                | re del mouse sulla parola <i>Modifica</i> e fare un ore del mouse sulla parola <i>Taglia</i> e fare un   |  |  |
|                                                     | 4. Salvataggio finale del fil                                                                                                    | le: come nella scheda 1.3                                                                                |  |  |
|                                                     | 5. Uscita dal programma <i>E</i>                                                                                                    | Edit: come nella scheda 1.3                                                                              |  |  |
|                                                     | 1. Come si può aprire un f                                                                                                    | ile memorizzato su disco:                                                                                |  |  |
|                                                     | A. non si puo<br>B si lancia il programm                                                                                                    | a <i>Edit</i> specificando il nome del file                                                              |  |  |
| K                                                   | C. si scrive direttamente                                                                                                    | e il nome del file                                                                                       |  |  |
| $\left( \begin{array}{c} \\ \\ \end{array} \right)$ | 2. Perché è stato utilizzato<br>sto?                                                                                                    | o il puntatore del mouse per scrivere del te-                                                            |  |  |
| VERIFI                                              | CA A. per spostare il cursor                                                                                                    | e                                                                                                    |  |  |
|                                                     | B. per sottolineare la pa                                                                                                    | rte desiderata<br>di apertura di un file già esistente                                                   |  |  |
|                                                     | 3. Come si fa a cancellare                                                                                                    | una parte del testo?                                                                                     |  |  |
|                                                     | A. attraverso il comando                                                                                                    | o Esci                                                                                                   |  |  |
|                                                     | B. selezionando il testo                                                                                                    | con il mouse e facendo un click sul tasto di                                                             |  |  |
|                                                     | C. attraverso il comande                                                                                                    | o Taglia del menu Modifica                                                                               |  |  |

- 4. Che cosa succede se si esce da *Edit* con una parte di testo selezionata?
  - A. non è possibile
  - B. nulla
  - C. si cancella automaticamente la parte selezionata

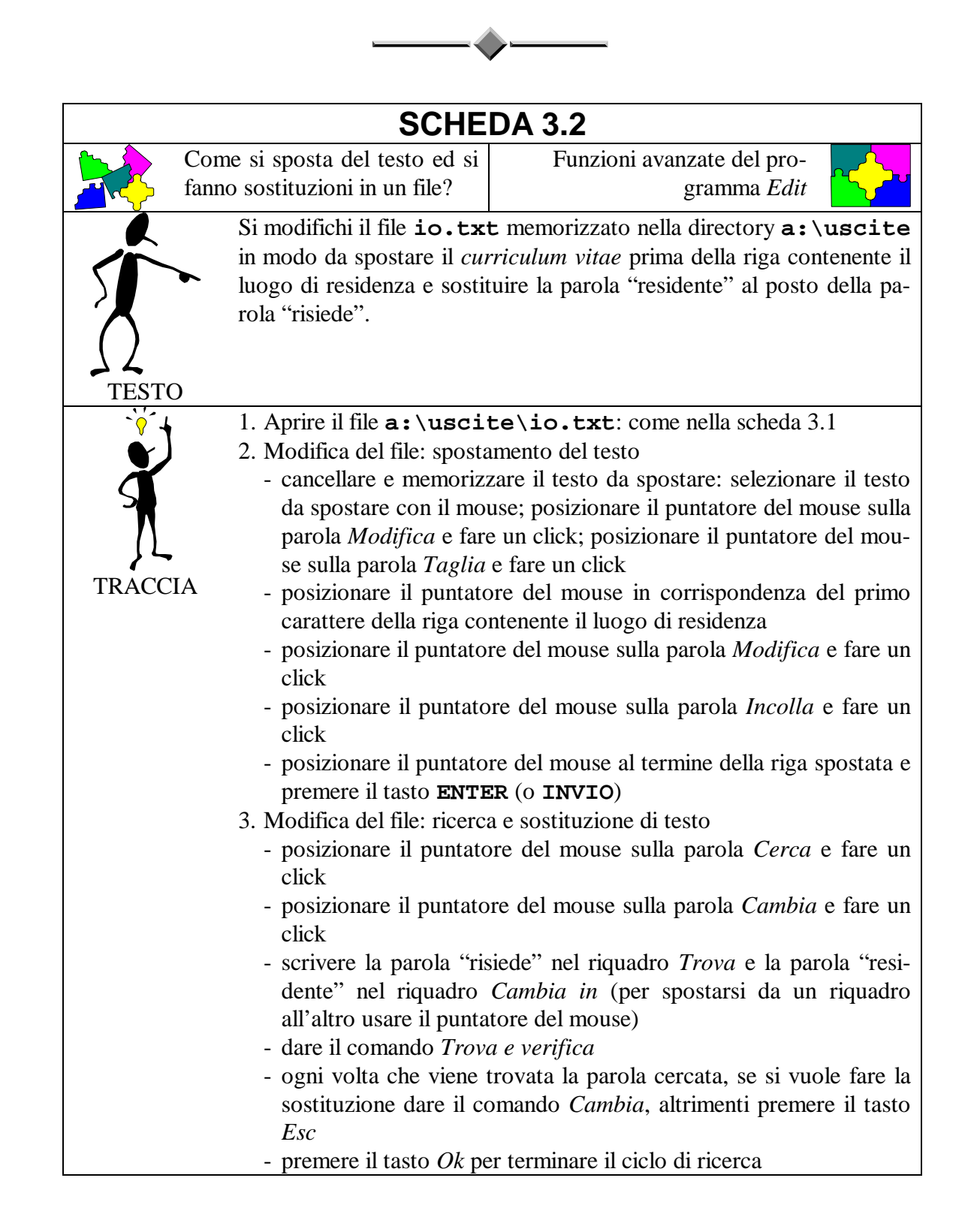

|                                                               | 4. Salvataggio finale del file: come nella scheda 1.3                    |  |  |
|---------------------------------------------------------------|--------------------------------------------------------------------------|--|--|
|                                                               | 5. Uscita dal programma <i>Edit</i> : come nella scheda 1.3              |  |  |
| <b>A</b> <sup>2</sup>                                         | 1. Come si fa a spostare del testo all'interno di un file:               |  |  |
|                                                               | A. attraverso le operazioni di Taglia e Incolla                          |  |  |
|                                                               | B. si può solo all'interno di Windows 95                                 |  |  |
|                                                               | C. si seleziona il testo con il mouse e lo si trascina nel punto deside- |  |  |
| rato                                                          |                                                                          |  |  |
| 2. Che cosa permette di fare l'operazione di <i>Incolla</i> ? |                                                                          |  |  |
| VERIFICA                                                      | A. di modificare il testo selezionato da minuscolo a maiuscolo           |  |  |
|                                                               | B. di inserire un testo precedentemente memorizzato                      |  |  |
|                                                               | C. di cancellare il testo evidenziato                                    |  |  |
|                                                               | 3. A che cosa serve il comando <i>Cambia</i> ?                           |  |  |
|                                                               | A. a modificare la dimensione del carattere                              |  |  |
|                                                               | B. a cambiare il nome del file                                           |  |  |
|                                                               | C. a fare la ricerca e la sostituzione di un testo                       |  |  |
|                                                               | 4. Che cosa succede se una parola cercata non viene trovata?             |  |  |
|                                                               | A. viene visualizzato un messaggio opportuno                             |  |  |
|                                                               | B. nulla                                                                 |  |  |
|                                                               | C. si danneggia il disco                                                 |  |  |

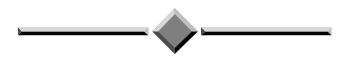

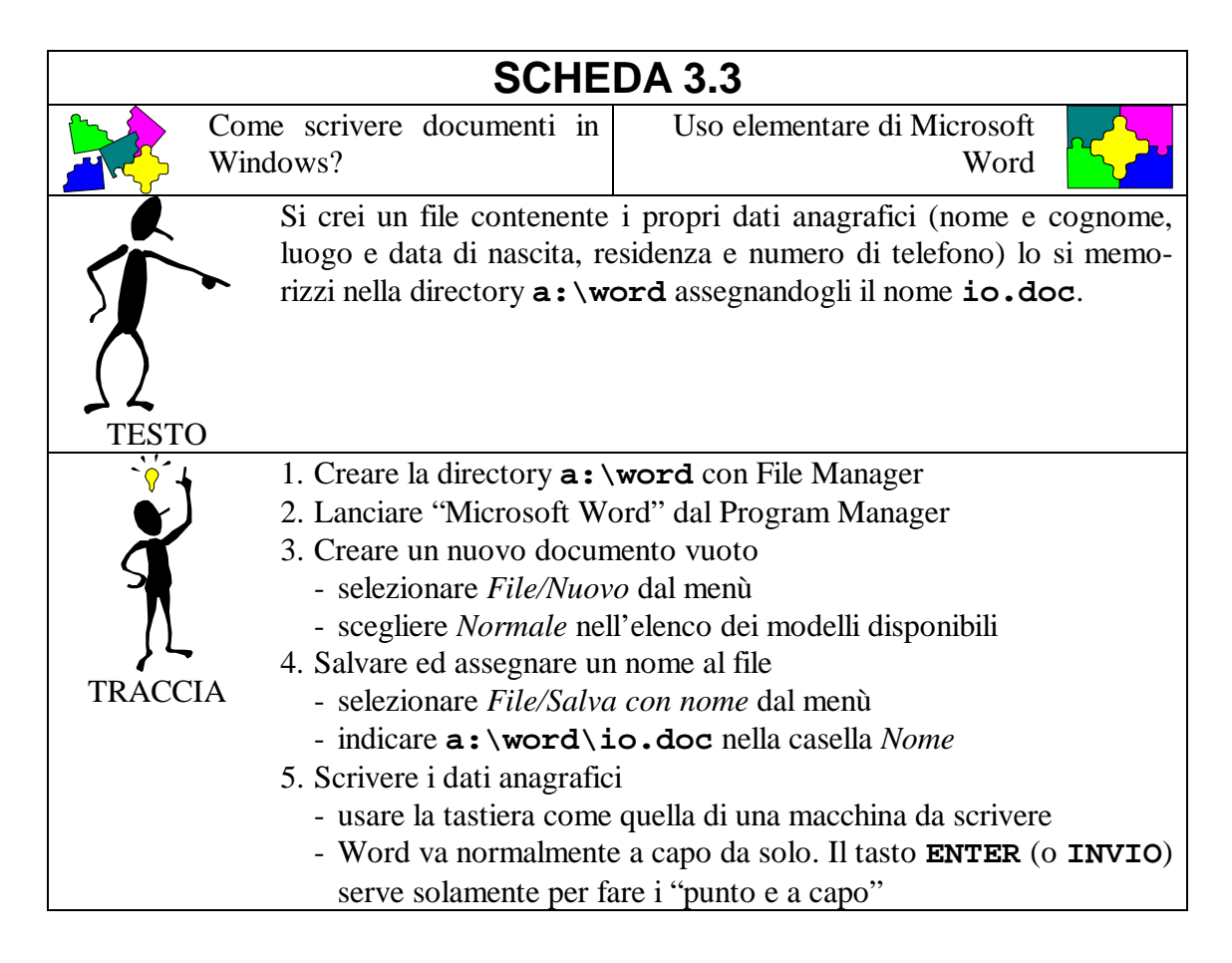

|          | 6. Salvare il file quando è completo                                                                                                    |
|----------|----------------------------------------------------------------------------------------------------|
|          | - selezionare File/Salva dal menù. Non è più necessario specificare                                                                                                    |
|          | il nome in quanto era stato assegnato al punto 4.                                                                                                    |
|          | - nel comporre file lunghi, è consigliabile salvare il proprio lavoro                                                                                                    |
|          | frequentemente                                                                                                    |
|          | 7. Uscire da Word                                                                                                    |
|          | - selezionare File/Chiudi dal menù. La finestra contenente il docu-                                                                                                    |
|          | mento scompare                                                                                                    |
|          | - selezionare File/Esci dal menù oppure fare doppio click sul                                                                                                    |
|          | bottone 🗖                                                                                                    |
|          | 1. Che cos'è Microsoft Word?                                                                                                    |
|          | A. un programma per scrivere documenti                                                                                                    |
|          | B. un programma per creare directory                                                                                                    |
|          | C. un programma per gestire dati anagrafici                                                                                                    |
|          | 2. Che differenza vi è tra Salva e Salva con nome?                                                                                                    |
| 77       | A. Salva non permette di assegnare un nuovo nome al file                                                                                                    |
| VERIFICA | B. Salva crea un file senza nome                                                                                                    |
|          | C. Salva crea un nuovo file                                                                                                    |
|          | 3. Come si va a capo in Word?                                                                                                    |
|          | A. è automatico quando si raggiunge il margine destro                                                                                                    |
|          | B. occorre premere ogni volta il tasto ENTER (0 INVIO)                                                                                                    |
|          | C. facendo doppio click sul punto in cui andare a capo                                                                                                    |
|          | 4. Che cosa succede cercando di chiudere il file senza salvarlo?                                                                                                    |
|          | A. nulla: è normale chiudere senza salvare                                                                                                    |
|          | B. viene salvato automaticamente                                                                                                    |
|          | C. Word chiede la conferma dell'operazione                                                                                                    |
|          | <ul> <li>A. è automatico quando si raggiunge il margine destro</li> <li>B. occorre premere ogni volta il tasto ENTER (o INVIO)</li> <li>C. facendo doppio click sul punto in cui andare a capo</li> <li>4. Che cosa succede cercando di chiudere il file senza salvarlo?</li> <li>A. nulla: è normale chiudere senza salvare</li> <li>B. viene salvato automaticamente</li> <li>C. Word chiede la conferma dell'operazione</li> </ul> |

| SCHEDA 3.4 |                                                                                                    |  |  |  |
|------------|----------------------------------------------------------------------------------------------------|--|--|--|
|            | Come modificare documenti in<br>Windows? Uso elementare di Microsoft<br>Word                                                                                                    |  |  |  |
|            | <ul> <li>Si aggiorni il file a:\word\io.doc aggiungendo anche le informazioni relative ai famigliari.</li> <li>In un secondo tempo, aggiungere anche gli amici e salvare quest'ultimo file con il nome a:\word\noi.doc</li> </ul>                                                                                                    |  |  |  |
| TRACC      | <ul> <li>1. Lanciare "Microsoft Word" dal Program Manager</li> <li>2. Recuperare il file creato nella scheda 3.3 <ul> <li>selezionare <i>File/Apri</i> dal menù</li> <li>portarsi sulla directory a: \word</li> <li>selezionare io.doc e confermare</li> </ul> </li> <li>3. Aggiungere le informazioni richieste <ul> <li>per iniziare a scrivere in un punto, fare un click nel punto voluto</li> <li>le nuove lettere scritte si "infileranno" tra quelle esistenti</li> <li>per creare una nuova linea vuota premere ENTER (o INVIO)</li> </ul> </li> <li>4. Salvare il file modificato <ul> <li>selezionare <i>File/Salva</i> dal menù</li> </ul> </li> <li>5. Aggiungere le informazioni sugli amici (v. punto 3.)</li> <li>6. Salvare noi.doc <ul> <li>selezionare <i>File/Salva con nome</i> dal menù e specificare a: \word\noi.doc.</li> </ul> </li> </ul>                                                                                                    |  |  |  |
| VERIFIC    | <ul> <li>1. Che cosa fa il comando <i>File/Apri</i>? <ul> <li>A. crea un nuovo documento vuoto</li> <li>B. recupera un documento scritto in precedenza</li> <li>C. salva il documento su cui si sta lavorando</li> </ul> </li> <li>2. Che cosa succede facendo un click con il mouse in un certo punto del testo scritto? <ul> <li>A. viene salvato il file</li> <li>B. la parola presente in quel punto viene cancellata</li> <li>C. il cursore lampeggiante si porta in quel punto</li> </ul> </li> <li>3. Se, nella parola cera, il cursore si trova tra la r e la a, che cosa succede premendo il tasto t? <ul> <li>A. la parola diviene certa</li> <li>B. la parola diviene certa</li> <li>C. la parola diviene ceta</li> </ul> </li> <li>4. Con quale nome viene salvato un file dal comando <i>File/Salva</i>? <ul> <li>A. con quello dato dal comando <i>File/Apri</i> in ogni caso</li> <li>C. con quello dato dal comando <i>File/Apri</i>, oppure da <i>File/Salva</i></li> </ul> </li> </ul> |  |  |  |

| SCHEDA 3.5     |                                                                                       |  |  |  |  |
|----------------|---------------------------------------------------------------------------------------|--|--|--|--|
|                | Come gestire più documenti in<br>Windows?Uso di Microsoft Word con più<br>file aperti |  |  |  |  |
| Ĺ              | Si crei un file a:\word\altri.doc che contenga le informazioni                        |  |  |  |  |
|                | sugli amici (che, come si ricorderà, sono in <b>noi.doc</b> e non in                  |  |  |  |  |
|                | 0                                                                                     |  |  |  |  |
| ` <del>\</del> | 1. Lanciare "Microsoft Word" dal Program Manager                                      |  |  |  |  |
|                | 2. Creare un nuovo file (vuoto) <b>a:\word\altri.doc</b>                              |  |  |  |  |
| $\mathbf{S}$   | - selezionare <i>File/Nuovo</i> e associarvi il modello <i>Normale</i>                |  |  |  |  |
|                | - selezionare <i>File/Salva con nome</i> e dare il nome<br>a:\word\altri.doc          |  |  |  |  |
| }4             | 3. Aprire il file <b>noi.doc</b> da cui copiare le informazioni                       |  |  |  |  |
| TRACC          | IA - selezionare <i>File/Apri</i> e caricare <b>a:\word\noi.doc</b>                   |  |  |  |  |
|                | - aprendo il file noi.doc senza chiudere altri.doc, risulte-                          |  |  |  |  |
|                | ranno entrambi attivi contemporaneamente                                              |  |  |  |  |
|                | 4. Affiancare le due finestre                                                         |  |  |  |  |
|                | - 1 comandi del menu <i>Finestra</i> permettono di affiancare 1 diversi               |  |  |  |  |
|                | - trascinare i bordi delle finestre per vedere contemporaneamente i                   |  |  |  |  |
|                | due documenti                                                                         |  |  |  |  |
|                | 5. Ricopiare le informazioni di <b>noi.doc</b> in <b>altri.doc</b>                    |  |  |  |  |
|                | - leggere il contenuto di una finestra e scriverlo nell'altra                         |  |  |  |  |
|                | - le lettere battute compariranno nel documento attivo (quello con                    |  |  |  |  |
|                | il titolo di colore blu)                                                              |  |  |  |  |
|                | 6. Salvare altri.doc e chiuderlo                                                      |  |  |  |  |
| 2              | /. Chiudere nol.doc senza salvarlo                                                    |  |  |  |  |
|                | 1. Che cosa succede aprendo più di un file alla volta?                                |  |  |  |  |
|                | B Word tiene aperto solamente l'ultimo                                                |  |  |  |  |
| K              | C. Word li tiene tutti aperti contemporaneamente                                      |  |  |  |  |
|                | 2. A che cosa servono i comandi del menù <i>Finestra</i> ?                            |  |  |  |  |
| 7              | A. permettono di visualizzare i diversi documenti aperti                              |  |  |  |  |
| VERIFI         | CA B. ingrandiscono o riducono ad icona l'intero programma Word                       |  |  |  |  |
|                | C. permettono di aprire nuovi documenti                                               |  |  |  |  |
|                | 3. Come si passa da un documento aperto ad un altro?                                  |  |  |  |  |
|                | A. usando II comando <i>File/Apri</i><br>B. usando il comando <i>File/Nuovo</i>       |  |  |  |  |
|                | C facendo un click all'interno della finestra corrispondente                          |  |  |  |  |
|                | 4. Perché non è stato salvato <b>noi.doc</b> ?                                        |  |  |  |  |
|                | A. è stato salvato automaticamente nel salvare altri.doc                              |  |  |  |  |
|                | B. perché non è stato modificato dopo essere stato aperto                             |  |  |  |  |
|                | C. perché lo si voleva cancellare                                                     |  |  |  |  |

|                       | SCHEDA 3.6                                       |                                                  |  |  |  |
|-----------------------|--------------------------------------------------|--------------------------------------------------|--|--|--|
|                       | Come ricercare informazioni nei documenti Word?  | Uso del comando <i>Cerca</i> di<br>Word          |  |  |  |
|                       | Si ricerchi, all'interno del lefono di un amico. | file a:\word\noi.doc, il numero di te-           |  |  |  |
| TESTO                 | <b>&gt;</b>                                      |                                                  |  |  |  |
|                       | 1. Lanciare "Microsoft W                         | ord" dal Program Manager                         |  |  |  |
|                       | 3 Cercare il nome dell'an                        | nico (es. Gigi)                                  |  |  |  |
| S                     | - si può effettuare la ri                        | cerca "ad occhio". leggendo il documento e       |  |  |  |
|                       | cercando la parola G                             | igi. Lo stesso lavoro può essere fatto auto-     |  |  |  |
|                       | maticamente da Word                              | 1:                                               |  |  |  |
| TRACC                 | - selezionare il comand                          | o <i>Modifica/Trova</i> dal menù                 |  |  |  |
|                       | - inserire il nome dell'a                        | mico (es. Gigi) nella casella <i>Trova</i>       |  |  |  |
|                       | - premere il bottone Tr                          | ova successivo per effettuare la ricerca         |  |  |  |
|                       | - il testo viene ricercato                       | o all'interno del documento attivo               |  |  |  |
|                       | - n cursore vena posizi                          | stesso nome usare Trova successivo               |  |  |  |
|                       | 4 Leggere il numero di te                        | lefono                                           |  |  |  |
|                       | - avendo il cursore pos                          | izionato sulla linea desiderata, è facile legge- |  |  |  |
|                       | re le informazioni che                           | e servono                                        |  |  |  |
|                       | 5. Chiudere noi.doc se                           | nza salvarlo (non è stato modificato)            |  |  |  |
| <b>∧</b> <sup>?</sup> | 1. Quando è particolarme                         | nte utile il comando Trova?                      |  |  |  |
|                       | A. su file contenenti par                        | role e numeri                                    |  |  |  |
| $\mathbf{R}$          | B. su file di grandi dime                        | ensioni                                          |  |  |  |
|                       | C. quando si hanno mo                            | It file in molte directory                       |  |  |  |
|                       | 2. Da dove parte la ficerca                      | file                                             |  |  |  |
| VERIFI                | CA B riparte dal punto in c                      | nie<br>nui și trova il cursore                   |  |  |  |
|                       | C. riparte ogni volta da                         | ll'inizio del file                               |  |  |  |
|                       | 3. Quali parole vengono ti                       | rovate dalla ricerca di <b>Rino</b> ?            |  |  |  |
|                       | A. solo ed esclusivamen                          | nte Rino                                         |  |  |  |
|                       | B. Rino, carino, ri                              | noceronte, Torino                                |  |  |  |
|                       | C. Rino, Gino, Linc                              | , Pino                                           |  |  |  |
|                       | 4. Cosa fa il comando Tra                        | wa quando sono aperti più file insieme?          |  |  |  |
|                       | A. ricerca in tutti i file a                     | iperti                                           |  |  |  |
|                       | B. ricerca nelle parti di                        | testo visibili sul video                         |  |  |  |
|                       | C. ricerca solamente ne                          | l documento attivo                               |  |  |  |

#### Esercitazione 4: Word - nozioni elementari

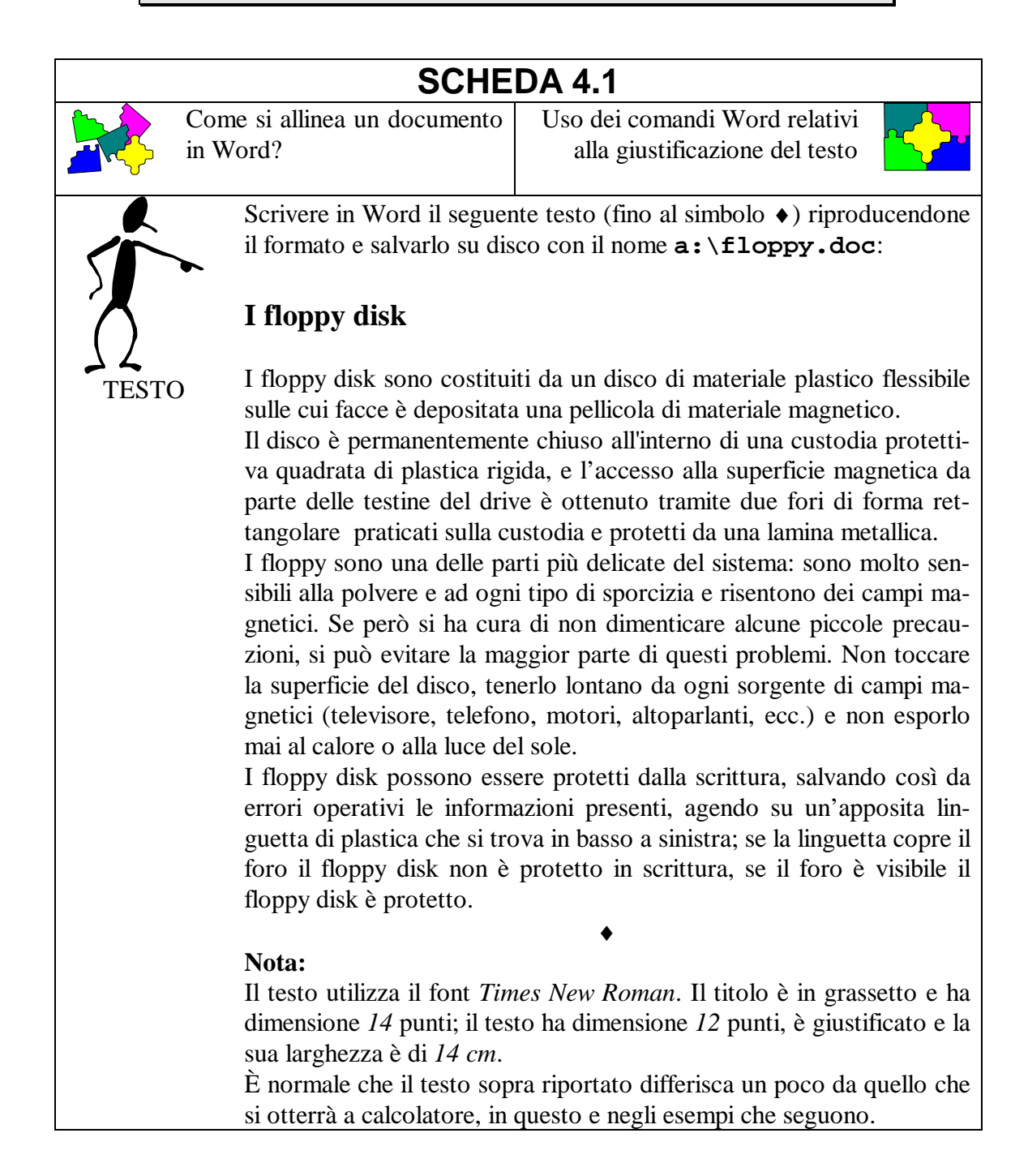

| - 6                                   | 1. Scrivere il documento senza preoccuparsi della formattazione                                                          |
|---------------------------------------|----------------------------------------------------------------------------------------------------|
| i i i i i i i i i i i i i i i i i i i | - utilizzare la tastiera come una macchina da scrivere senza andare                                                      |
|                                       | a capo a fine riga (questo avviene in modo automatico)                                                                   |
| S                                     | 2. Cambiare il formato del titolo                                                                                        |
|                                       | - selezionare il titolo                                                                                                  |
| <u>}</u>                              | - scegliere Times New Roman 14                                                                                           |
| TRACCIA                               | - premere il bottone G (grassetto)                                                                                       |
|                                       | 3. Cambiare il formato del testo                                                                                         |
|                                       | - selezionare tutto il testo                                                                                             |
|                                       | - scegliere <i>Times New Roman</i> e 12 dalle caselle in alto                                                            |
|                                       | 4. Giustificare il testo                                                                                                 |
|                                       | - selezionare tutto il testo                                                                                             |
|                                       | - scegliere Paragrafo dal menù Formato                                                                                   |
|                                       | - nella finestra che appare scegliere <i>Giustificato</i> nel primo menù a                                               |
|                                       | tendina e premere il bottone <i>OK</i>                                                                                   |
|                                       | 5. Aggiustare la larghezza del testo                                                                                     |
|                                       | - se non è visibile il righello, scegliere <i>Righello</i> dal menù <i>Visualizza</i>                                    |
|                                       | - selezionare tutto il documento                                                                                         |
|                                       | - trascinare il triangolino a destra del righello fino alla tacca corri-                                                 |
|                                       | spondente ai 14 cm.                                                                                                    |
| <b>A</b> ?                            | 1. Come si seleziona una riga?                                                                                           |
|                                       | A. scegliendo Seleziona tutto dal menù Modifica                                                                          |
|                                       | B. premendo una volta con il mouse a sinistra della riga                                                                 |
|                                       | C. con due pressioni consecutive veloci del mouse in un qualsiasi                                                        |
|                                       | punto della riga                                                                                                    |
| 77                                    | 2. Come si seleziona un testo?                                                                                           |
| VERIFICA                              | A. con due pressioni consecutive veloci del mouse in un qualsiasi                                                        |
|                                       | punto del testo                                                                                                    |
|                                       | B. premendo una volta con il mouse a sinistra della prima riga                                                           |
|                                       | C. posizionando il mouse in alto a sinistra del testo, premendolo e                                                      |
|                                       | poi trascinandolo fino all'estremo in basso a destra                                                                     |
|                                       | 3. Come si cambiano font e dimensioni di una porzione di testo sele-                                                     |
|                                       | zionata?                                                                                                    |
|                                       | A. utilizzando i menù a tendina all'interno della barra degli stru-                                                      |
|                                       | menti                                                                                                    |
|                                       | B. utilizzando la finestra che appare scegliendo <i>Carattere</i> dal me-                                                |
|                                       | nu Formato                                                                                                    |
|                                       | C. entrambe le soluzioni sono corrette                                                                                   |
|                                       | 4. Che cosa si intende per giustificare un testo?                                                                        |
|                                       | A. eneruare un controllo ortografico sul testo<br>De anazione le noncle del testo in mode che sie ellipsete sie ellectre |
|                                       | b. spaziare le parole del testo il modo che sia alimeato sia a destra                                                    |
|                                       | C modificare la larghezza del testo                                                                                      |
|                                       | C. mounicate la largnezza del testo                                                                                      |

#### SCHEDA 4.2

Come si separano e si indentano i paragrafi in Word? Uso dei comandi Word relativi alla formattazione dei paragrafi

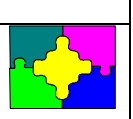

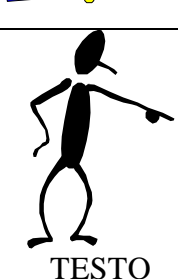

Scrivere in Word il seguente testo riproducendone il formato:

#### Breve storia del Politecnico di Torino

Il Politecnico di Torino discende da due matrici: la Regia Scuola di applicazione per gli ingegneri, istituita con la Legge Casati del 1859 e il Regio Museo industriale di Torino, istituito con Decreto del 1862.

La Scuola, con sede al Castello del Valentino, rivestiva funzioni universitario-accademiche per conferire i diplomi di Ingegneria (su cinque categorie di specializzazioni: civili e per le industrie meccaniche, per le industrie chimiche, per le industrie agricole, per le industrie metallurgiche) ed Architettura. Il Museo allestiva corsi di insegnamento a livello tecnico-applicativo; la sua sede era l'edificio dell'ex-Ministero della Guerra, in via dell'Ospedale, ora via Giolitti, resosi libero per il trasferimento della capitale a Roma.

Nel 1906 le due istituzioni furono riunite con il nome di Regio Politecnico di Torino. Successivamente sorsero la Scuola superiore di ingegneria mineraria (1907); la Mostra permanente di igiene industriale e prevenzione infortuni (1908); un Corso di aeronautica (1909). Nel 1923 il Regio Politecnico fu trasformato nella Scuola di Ingegneria e nella Scuola (poi Istituto) superiore di Architettura: ma nel 1935 veniva ricostituito il Regio Politecnico di Torino, con la riunione delle due Scuole (oggi Facoltà) di Ingegneria e di Architettura.

Il palazzo di via dell'Ospedale fu distrutto da un bombardamento (8 dicembre 1942) e successivamente (1945), dopo una breve permanenza dei corsi di Ingegneria ad Acqui, le due facoltà si insediarono nel Castello del Valentino, in attesa di poter disporre di una nuova sede, che fu inaugurata l'11 novembre 1958 sull'area attuale di corso Duca degli Abruzzi 24, destinandola alla Facoltà di Ingegneria. La Facoltà di Architettura è sinora rimasta al Castello del Valentino.

#### Nota:

Il titolo è in grassetto, utilizza il font *Times New Roman 14 pt*; il testo ha dimensione *12 pt*, è giustificato e la sua larghezza è di *15 cm*.; i paragrafi sono separati da *0.5 righe* e sono indentati di *1 cm*.
|          | 1. Scrivere il documento senza pensare alla formattazione<br>- procedere come al passo 1 della scheda 4 1 |
|----------|----------------------------------------------------------------------------------------------------|
|          | 2 Cambiare il formato del titolo e del testo                                                              |
| S        | - procedere come ai passi 2 e 3 della scheda 4 1                                                          |
|          | 3 Giustificare il documento e aggiustarne la larghezza                                                    |
|          | procedere in modo analogo ai passi 4, e 5, della scheda 4, 1                                              |
| TRACCIA  | - procedere il modo analogo al passi 4. e 5. della scheda 4.1                                             |
|          | 4. Separate i paragran                                                                                    |
|          | - selezionare il documento (escluso il titolo)                                                            |
|          | - scegnere <i>Paragrajo</i> dai menu <i>Formato</i>                                                       |
|          | - nena innestra che appare scrivere 0,5 ri (cice 0,5 rigne) nei                                           |
|          | campo <i>Spaziatura Prima:</i> e premere il bottone OK                                                    |
|          | 5. Indentare il testo                                                                                     |
|          | - selezionare il documento (escluso il titolo)                                                            |
|          | - scegliere Paragrafo dal menù Formato                                                                    |
|          | - nella finestra che appare scrivere <b>1 cm</b> nel campo <i>Prima riga:</i> e                           |
|          | premere il bottone <i>OK</i>                                                                              |
|          | 1. L'ordine in cui vengono effettuati i passi 3., 4. e 5. è?                                              |
|          | A. ininfluente                                                                                            |
|          | B. non modificabile                                                                                       |
|          | C. il passo 3. deve sempre precede gli altri                                                              |
|          | 2. Che cosa succede se prima di indentare il testo ne seleziono solo                                      |
| 75       | una parte?                                                                                                |
| VERIFICA | A. il testo non viene modificato                                                                          |
|          | B. le modifiche hanno effetto solo sulla parte selezionata del testo                                      |
|          | C. tutto il testo viene ugualmente modificato                                                             |
|          | 3. All'interno della finestra Paragrafo, che cosa succede se si pre-                                      |
|          | me il bottone Annulla invece del bottone OK?                                                              |
|          | A. non c'è nessuna differenza fra i due bottoni                                                           |
|          | B. se sono state fatte delle modifiche all'interno della finestra, que-                                   |
|          | ste non avranno effetto                                                                                   |
|          | C. il testo selezionato viene cancellato                                                                  |
|          | 4. Che cosa si può fare se si commette un errore nell'introduzione del                                    |
|          | testo o nel dare un comando?                                                                              |
|          | A. non si può mai annullare un'azione                                                                     |
|          | B. si può sempre annullare l'ultima azione                                                                |
|          | C. si può guardare nel menù <i>Modifica</i> : se alla prima voce appare                                   |
|          | Annulla (seguito dall'azione) si può annullare l'ultima azione. se                                        |
|          | appare Impossibile annullare questo non è possibile                                                       |

| SCHEDA 4.3                                                |                                                               |  |  |
|-----------------------------------------------------------|---------------------------------------------------------------|--|--|
| Come si cambia lo stile dei                               | Uso dei comandi Word relativi                                 |  |  |
| caratteri in Word?                                        | allo stile dei caratteri (normale,                            |  |  |
|                                                           | grassetto, corsivo, sottolineato)                             |  |  |
| Scrivere in Word il seguer                                | nte testo riproducendone il formato:                          |  |  |
| Speciale viaggi                                           |                                                               |  |  |
| Le nostre offerte di viaggio comprendono                  |                                                               |  |  |
| Europa                                                    | 1                                                             |  |  |
| Parigi: speciale tarif                                    | fa weekend                                                    |  |  |
| TESTO Irlanda: in piena lib                               | ertà con la formula fly & drive                               |  |  |
| Madrid: soggiorno di 6 giorni in hotel di prima categoria |                                                               |  |  |
| Nord America                                              |                                                               |  |  |
| Costa Ovest: tour de                                      | <b>Costa Ovest:</b> tour della California e dei grandi parchi |  |  |
| New York: viaggio a                                       | ereo e soggiorno di 9 giorni                                  |  |  |
| Florida: speciali pac                                     | Florida: speciali pacchetti viaggio per Disneyworld!          |  |  |
| Egitto                                                    | Egitto                                                        |  |  |
| Crociera sul Nilo: 9                                      | giorni con cene e pernottamenti a bordo                       |  |  |
| Mar Rosso: sistemaz                                       | ione in bungalow con aria condizionata                        |  |  |
| <u>Africa</u>                                             |                                                               |  |  |
| Marocco: soggiorno                                        | a Marrakech                                                   |  |  |
| <b>Senegal:</b> tour di 10 g                              | iorni                                                         |  |  |
| Kenya: fotosafari in                                      | diversi parchi abbinato a soggiorno marino                    |  |  |
| India                                                     |                                                               |  |  |
| India del Nord e Nepal: tour di 14 giorni                 |                                                               |  |  |
| $\blacklozenge$                                           |                                                               |  |  |
| Nota:                                                     |                                                               |  |  |
| Il titolo è in grassetto, util                            | izza il font Times New Roman 14; il testo ha                  |  |  |
| dimensione 12; i paragrafi                                | sono separati da 0.5 righe; le località sono                  |  |  |
| precedute da un carattere                                 | di tabulazione.                                               |  |  |

| - 7            | 1. Scrivere il documento senza pensare alla formattazione                                                                                                    |
|----------------|----------------------------------------------------------------------------------------------------|
| é J            | - inserire il carattere di tabulazione (usando il tasto) dove necessa-                                                                                                    |
| X              | rio                                                                                                    |
|                | 2. Cambiare il formato del titolo                                                                                                    |
|                | 3. Separare i paragrafi di 0.5 righe                                                                                                    |
| } <u>-</u>     | - procedere come nel passo 4. della scheda 4.2                                                                                                    |
| TRACCIA        | 4. Sottolineare dove richiesto                                                                                                    |
|                | - selezionare la parola o le parole da sottolineare                                                                                                    |
|                | - premere il bottone <u>S</u> della barra degli strumenti                                                                                                    |
|                | - in alternativa, dopo la selezione scegliere Carattere dal menù                                                                                                    |
|                | Formato, e nella finestra che appare selezionare singola nel menù                                                                                                    |
|                | a tendina sotto a <i>Sottolineatura</i> e premere il bottone OK                                                                                                    |
|                | 5. Trasformare il testo in grassetto dove richiesto                                                                                                    |
|                | - selezionare la parola o le parole da trasformare in grassetto                                                                                                    |
|                | - premere il bottone ${f G}$ della barra degli strumenti                                                                                                    |
|                | - in alternativa, dopo la selezione scegliere Carattere dal menù                                                                                                    |
|                | Formato, e nella finestra che appare selezionare il quadratino re-                                                                                                    |
|                | lativo a <i>Grassetto</i> e premere il bottone OK                                                                                                    |
|                | 6. Trasformare il testo in corsivo dove richiesto                                                                                                    |
|                | - selezionare la parola o le parole da trasformare in corsivo                                                                                                    |
|                | - premere il bottone I della barra degli strumenti                                                                                                    |
|                | - in alternativa, dopo la selezione scegliere Carattere dal menù                                                                                                    |
|                | Formato, e nella finestra che appare selezionare il quadratino re-                                                                                                    |
|                | lativo a <i>Corsivo</i> e premere il bottone <i>OK</i>                                                                                                    |
| <sup>ج</sup> م | 1. Come si seleziona una parola?                                                                                                    |
|                | A. con due pressioni consecutive veloci del mouse in un qualsiasi                                                                                                    |
|                | punto della parola                                                                                                    |
|                | B. posizionando il mouse a sinistra della parola, premendolo e poi                                                                                                    |
|                | trascinandolo fino al termine della parola stessa                                                                                                    |
|                | C. entrambe le soluzioni sono corrette                                                                                                    |
| VERIFICA       | 2. E possibile selezionare più parole contemporaneamente?                                                                                                    |
|                | A. no, mai                                                                                                    |
|                | B. sì, sempre                                                                                                    |
|                | C. sì, ma solo se sono adiacenti                                                                                                    |
|                | 3. E possibile far si che una parola sia contemporaneamente in gras-                                                                                                    |
|                | setto ed in corsivo?                                                                                                    |
|                | A. no<br>$\mathbf{P}$ = $\mathbf{\hat{r}}$ has to relation on the manufactor of the line of the formula of the line of the line of |
|                | B. si, basta selezionare la parola e premere sia il bottone G sia il                                                                                                    |
|                | $C \xrightarrow{\text{o}} m \text{ solo all'interne di un titele}$                                                                                                    |
|                | 4. So si vuolo riportoro uno porolo in grossotto al formato normale                                                                                                    |
|                | 4. Se si vuole riportale una parola il grassetto al formato normale                                                                                                    |
|                | A. Si sciezionia la paroia e si prenie di fiuovo il bollone G<br>P. bastano duo prassioni consocutivo vologi del mouso in un qual                                                                                                    |
|                | siasi punto della parola                                                                                                    |
|                | C non si può                                                                                                    |
|                |                                                                                                    |

| SCHEDA 4.4 |                                                                                                    |                                                                                                    |
|------------|----------------------------------------------------------------------------------------------------|----------------------------------------------------------------------------------------------------|
|            | Come si spostano o copiano                                                                                                    | Uso dei comandi Word Taglia,                                                                                                    |
|            | porzioni di testo in un docu-                                                                                                    | Copia & Incolla                                                                                                    |
|            | mento Word?                                                                                                    | ta indiaa analitiaa.                                                                                                    |
|            | Scrivere in word il seguen                                                                                                    | te indice analitico:                                                                                                    |
| TESTO      | <ul> <li>monitor, 12<br/>maiuscole, 16<br/>tastiera, 15<br/>reinizializzazione, 47</li> <li>prompt, 35<br/>spaziatura, 19<br/>stampa, 52<br/>personal computer, 2<br/>tastierino numerico, 18<br/>unità centrale, 5<br/>mouse, 23<br/>comandi DOS, 40<br/>accensione, 31<br/>ricerca file, 45<br/>memoria, 9<br/>floppy disk, 25<br/>hard disk, 26<br/>variabili, 41<br/>bootstrap, 32<br/>byte, 10</li> <li>riscriverlo al fondo dello s<br/>betico degli argomenti:<br/>accensione, 31<br/>bootstrap, 32<br/></li> </ul> | stesso documento rispettando l'ordine alfa-                                                                                                    |
|            | e secondo l'ordine in cui<br>mato:<br>pag. 2: personal compu<br>pag. 5: unità centrale                                                                                                    | appaiono gli argomenti con il seguente for-<br>iter                                                                                                    |
|            |                                                                                                    |                                                                                                    |
| TRACCI     | <ol> <li>Scrivere il documento o</li> <li>Fare una copia di tutto i         <ul> <li>scegliere Seleziona tui</li> <li>scegliere Copia dal me</li> <li>posizionare il cursore cumento</li> <li>scegliere Incolla dal ne</li> </ul> </li> </ol>                                                                                                    | riginale<br>I testo<br><i>tto</i> dal menù <i>Modifica</i><br>enù <i>Modifica</i><br>all'inizio di una nuova riga al fondo del do-<br>menù <i>Modifica</i> |

|          | 3. Ordinare alfabeticamente l'indice                                                             |
|----------|--------------------------------------------------------------------------------------------------|
|          | - selezionare la prima riga in ordine alfabetico                                                 |
|          | - scegliere Taglia dal menù Modifica                                                             |
|          | - posizionare il cursore immediatamente prima del punto in cui la                                |
|          | riga deve essere inserita                                                                        |
|          | - scegliere Incolla dal menù Modifica                                                            |
|          | - procedere in modo analogo fino a completare l'ordinamento                                      |
|          | 4. In alternativa al passo 3.                                                                    |
|          | - selezionare la prima riga in ordine alfabetico                                                 |
|          | - trascinare con il mouse la riga selezionata fino al punto in cui de-                           |
|          | ve essere inserita                                                                               |
|          | - procedere in modo analogo fino a completare l'ordinamento                                      |
|          | 5. Riselezionare il testo originale e farne una nuova copia al fondo del                         |
|          | documento                                                                                        |
|          | 6. Ordinare l'indice secondo il numero di pagina                                                 |
|          | - procedere come al passo 3. o al passo 4.                                                       |
|          | 7. Modificare il testo di ciascuna riga                                                          |
|          | - si può usare Taglia e Incolla per spostare il numero di pagina dal                             |
|          | fondo all'inizio della riga                                                                      |
|          | - si può scrivere "pag." nella prima riga ed usare Copia e Incolla                               |
| <b>`</b> | per copiarlo nelle altre                                                                         |
|          | 1. Quale è la differenza fra i comandi <i>Taglia</i> e <i>Copia</i> ?                            |
|          | A. con Taglia il testo selezionato scompare, con Copia rimane                                    |
| R        | inalterato                                                                                       |
| K        | B. Copia può essere utilizzato solo su una parola, Taglia anche su                               |
| ()       | porzioni di testo più grandi                                                                     |
|          | C. Incolla ha effetto solo dopo un comando di Taglia e non dopo                                  |
| VENITICA | uno di <i>Copia</i>                                                                              |
|          | 2. Con il comando <i>Incolla</i> viene scritta?                                                  |
|          | A. l'ultima porzione di testo su cui era stato dato il comando <i>Taglia</i>                     |
|          | B. I ultima porzione di testo su cui era stato dato il comando <i>Copia</i>                      |
|          | C. I ultima porzione di testo su cui era stato dato il comando Taglia<br>oppure il comando Conia |
|          | 3 È possibile dare il comando <i>Taglia</i> senza selezionare una parte di                       |
|          | 5. E possione date il comando <i>Tugita</i> sciezionate dia parte di<br>testo?                   |
|          | A no in questo caso è disabilitato                                                               |
|          | B sì ma non ha alcun effetto                                                                     |
|          | C sì e scompare tutto il testo                                                                   |
|          | 4 Lo stesso effetto di scegliere <i>Conia</i> dal menù <i>Modifica</i> nuò essere                |
|          | ottenuto?                                                                                        |
|          | A. premendo contemporaneamente i tasti Shift e C                                                 |
|          | B. premendo contemporaneamente i tasti $Ctrl \in C$                                              |
|          | C. non può essere ottenuto in altro modo                                                         |

| SCHEDA 4.5                                                                                                    |                                                   |  |
|----------------------------------------------------------------------------------------------------|---------------------------------------------------|--|
| Come si spostano o copiano                                                                                                    | Uso dei comandi Word Taglia,                      |  |
| porzioni di testo fra più do-                                                                                                    | Copia & Incolla all'interno di                    |  |
| Cumenti word?                                                                                                    | più documenti word                                |  |
| L'hordwore di un Pore                                                                                                    | aware.aoc contenente il seguente testo:           |  |
| Alcuni dei dispositivi for                                                                                                    | ndamentali che compongono un PC sono:             |  |
| l'unità centrale                                                                                                    | indamentan ene compongono un r e sono.            |  |
|                                                                                                    |                                                   |  |
| la tastiera                                                                                                    |                                                   |  |
| TESTO il video                                                                                                    |                                                   |  |
|                                                                                                    | ◆                                                 |  |
| creare un documento uc.d                                                                                                    | oc contenente il seguente testo:                  |  |
| L'unità centrale                                                                                                    |                                                   |  |
| È la componente essenz                                                                                                    | ziale del PC; al suo interno vi è il micropro-    |  |
| cessore che controlla il                                                                                                    | flusso di informazioni fra tutte le compo-        |  |
| nenti ad esso collegate.                                                                                                    | •                                                 |  |
| creare un documento mem                                                                                                    | <i>noria.doc</i> contenente il seguente testo:    |  |
| La memoria                                                                                                    | den si distingue in des stars for demonstration   |  |
| La memoria dei computer si distingue in due classi fondame<br>memoria di sola lettura (Read-Only Memory o ROM) e memori<br>accesso diretto, o memoria di lettura e scrittura (Random A                                                            |                                                   |  |
| Memory o RAM).                                                                                                    | •                                                 |  |
| Le testiere                                                                                                    | era.aoc contenente il seguente testo:             |  |
| La tastiera<br>È il dispositivo fondamentale di colloquio fra l'utente ed il P<br>molto simile a quella di una normale macchina da scrivere, ma l<br>più un certo numero di tasti addizionali che consentono di effett<br>operazioni particolari. |                                                   |  |
| creare un documento vide                                                                                                    | <i>o.doc</i> contenente il seguente testo:        |  |
| Il video                                                                                                    |                                                   |  |
| quia con l'utente; in ger<br>di grafica a seconda dell                                                                                                    | a scheda video inserita nell'unità centrale.      |  |
| modificare il documento <i>l</i>                                                                                                    | <i>hardware.doc</i> in modo da integrare tutte le |  |
| I 'hardware di un Pers                                                                                                    | sonal Computer                                    |  |
| Alcuni dei dispositivi for                                                                                                    | ndamentali che compongono un PC sono:             |  |
| <u>l'unità centrale</u> : <i>è la co</i>                                                                                                    | mponente essenziale del PC; al suo interno        |  |
| vi e u microprocessore<br>tutte le componenti ad e                                                                                                    | che controlla il flusso al informazioni fra       |  |
| la memoria:                                                                                                    | soo concerne,                                     |  |
| la tastiera:                                                                                                    |                                                   |  |
| il video:                                                                                                    |                                                   |  |

| L 0'     | 1. Avviare il programma Word                                                                                                    |
|----------|----------------------------------------------------------------------------------------------------|
| _ ]      | 2. Scrivere i documenti: per ciascun documento                                                                                                    |
|          | - scepliere Nuovo dal menù File e premere il bottone OK nella                                                                                                    |
| S        | finestra che appare                                                                                                    |
|          | - scrivere il testo del documento secondo il formato richiesto                                                                                                    |
|          | scaliere Salva con nome del menù File                                                                                                    |
| TRACCIA  | - scegnere saiva con nome dai menu rue                                                                                                    |
| maneoun  | - nena intestra che appare scrivere il nome dei documento (es:                                                                                                    |
|          | 2 Divine line on the second second se |
|          | 3. Rivisualizzare il documento <b>nardware.doc</b>                                                                                                    |
|          | - scegliendo il menu <i>Finestra</i> si possono vedere tutti i documenti aperti                                                                                                    |
|          | - selezionare il documento hardware. doc                                                                                                    |
|          | A Conjare il testo da un documento ad un altro                                                                                                    |
|          | visualizzare il documento con il testo da conjare                                                                                                    |
|          | - visualizzare il documento con il testo da copiare                                                                                                    |
|          | - selezionare la polzione un testo da copiare                                                                                                    |
|          | - scegnere Copia dai menu Modifica                                                                                                    |
|          | - visualizzare il documento nel quale deve essere copiato il testo                                                                                                    |
|          | - posizionare il cursore nel punto in cui deve essere copiato il testo                                                                                                    |
|          | - scegliere Incolla dal menu Modifica                                                                                                    |
| 2        | - fare le modifiche di formato sul testo copiato                                                                                                    |
|          | 1. Dopo aver selezionato un testo ed aver dato il comando <i>Copia</i>                                                                                                    |
|          | A. con <i>Incolla</i> posso ottenere una copia del testo solo all'interno                                                                                                    |
|          | dello stesso documento                                                                                                    |
|          | B. con <i>Incolla</i> posso ottenere una copia del testo in qualunque do-                                                                                                    |
|          | cumento del direttorio corrente                                                                                                    |
|          | C. con Incolla posso ottenere una copia del testo in qualunque do-                                                                                                    |
| VENIFICA | cumento aperto                                                                                                    |
|          | 2. Che cosa succede se, dopo aver dato il comando <i>Copia</i> su una por-                                                                                                    |
|          | zione di testo, si dà il comando <i>Incolla</i> due volte di seguito?                                                                                                    |
|          | A. la porzione di testo viene copiata due volte                                                                                                    |
|          | B. la porzione di testo viene copiata una volta                                                                                                    |
|          | C. la porzione di testo non viene copiata                                                                                                    |
|          | 3. Nel menù Finestra sono elencati                                                                                                    |
|          | A. tutti i documenti aperti in quel momento                                                                                                    |
|          | B. tutti i documenti del direttorio corrente                                                                                                    |
|          | C. tutti i documenti che erano stati aperti nella precedente sessione                                                                                                    |
|          | di Word                                                                                                    |
|          | 4. Se si vuole chiudere un documento senza uscire dal programma                                                                                                    |
|          | Word                                                                                                    |
|          | A. non si può                                                                                                    |
|          | B. si visualizza il documento e si sceglie Chiudi dal menù File                                                                                                    |
|          | C. qualunque sia il documento visualizzato si sceglie Chiudi dal                                                                                                    |
|          | menù <i>File</i> e si scrive il nome del documento da chiudere nella fi-                                                                                                    |
|          | nestra che appare                                                                                                    |
| <u> </u> |                                                                                                    |

| SCHEDA 4.6 |                                                   |                                                      |
|------------|---------------------------------------------------|------------------------------------------------------|
|            | Come si allinea il testo nei do-<br>cumenti Word? | Uso dei comandi Word per<br>l'allineamento del testo |
|            | Scrivere in Word il seguente                      | e questionario riproducendone il formato:            |
| 5          | ► QU                                              | ESTIONARIO                                           |
| $\int $    | L'argomento del corso è sta                       | to trattato in modo                                  |
| TEST       | 0                                                 | completo •                                           |
|            | La struttura logica e didattic                    | ca del corso è apparsa                               |
|            |                                                   | comprensibile •                                      |
|            | In riferimente celi encoment                      | incomprensibile •                                    |
|            | in merimento agli argoment                        | adeguata                                             |
|            |                                                   | eccessiva •                                          |
|            |                                                   | scarsa •                                             |
|            | Ritieni l'insegnante didattica                    | amente valido?                                       |
|            | -                                                 | sì •                                                 |
|            |                                                   | no •                                                 |
|            | La documentazione fornita è                       | è                                                    |
|            |                                                   | adeguata •                                           |
|            | Ditioni il numero di acordita                     | scarsa •                                             |
|            | Kitieni li numero di esercitaz                    | zioni svone                                          |
|            |                                                   |                                                      |
|            |                                                   | eccessivo •                                          |
|            | Le esercitazioni sono state u                     | itili?                                               |
|            |                                                   | molto •                                              |
|            |                                                   | poco•                                                |
|            |                                                   | sufficientemente •                                   |
|            | La tua conoscenza dell'argo                       | omento è cresciuta                                   |
|            |                                                   | molto •                                              |
|            | Il tuo giudizio complessivo                       | poco•                                                |
|            | in tuo giudizio complessivo                       | ottimo                                               |
|            |                                                   | sufficiente •                                        |
|            |                                                   | scarso •                                             |
|            |                                                   | insufficiente •                                      |

|            | 1. Scrivere il documento senza pensare alla formattazione                                                                    |
|------------|----------------------------------------------------------------------------------------------------|
|            | 2. Cambiare il formato del titolo                                                                                            |
|            | 2. Cambiare il formato del fitolo                                                                                            |
| S          | - selezionare il titolo                                                                                                    |
|            | - scegliere Dangongfo dol monit Formato                                                                                      |
| <u>الم</u> | - scegnere <i>Paragrajo</i> dai menu <i>Formato</i>                                                                          |
|            | - nella innestra che appare scegliere <i>Centrato</i> dal menu a tendina                                                     |
| INACCIA    | relativo ad Allineamento e premere il bottone OK                                                                             |
|            | 3. Allineare a sinistra le domande del questionario                                                                          |
|            | - selezionare il testo da allineare a sinistra                                                                               |
|            | - scegliere Paragrafo dal menù Formato                                                                                       |
|            | - nella finestra che appare scegliere A sinistra dal menù a tendina                                                          |
|            | relativo ad <i>Allineamento</i> e premere il bottone <i>OK</i>                                                               |
|            | 4. Allineare a destra le risposte a scelta                                                                                   |
|            | - selezionare il testo da allineare a destra                                                                                 |
|            | - scegliere Paragrafo dal menù Formato                                                                                       |
|            | - nella finestra che appare scegliere A destra dal menù a tendina                                                            |
|            | relativo ad <i>Allineamento</i> e premere il bottone <i>OK</i>                                                               |
|            | 5. Inserire il quadratino • dove necessario                                                                                  |
|            | - posizionare il cursore dove si vuole inserire il carattere                                                                 |
|            | - scegliere Simbolo dal menù Inserisci                                                                                       |
|            | - scegliere Wingdings nel menù a tendina                                                                                     |
|            | - scegliere il simbolo desiderato e premere il bottone OK                                                                    |
| <u>ج</u> ک | 1. È possibile allineare a destra contemporaneamente tutte le risposte                                                       |
|            | del questionario?                                                                                                    |
|            | A. no. perché si può allineare solo una riga per volta                                                                       |
| K          | B. no. perché non riesco a selezionare contemporaneamente più                                                                |
|            | righe non adjacenti                                                                                                    |
| 77         | C. sì                                                                                                    |
| VERIFICA   | 2. Quanti tipi di allineamento del testo sono possibili?                                                                     |
|            | A due                                                                                                    |
|            | B tre                                                                                                    |
|            | C quattro                                                                                                    |
|            | 3 Quale è la differenza fra il testo allineato a sinistra ed il testo giusti-                                                |
|            | 5. Quale e la uniferenza na n'testo annicato a sinistra ed n'testo giusti<br>ficato?                                         |
|            | A non c'è differenza                                                                                                    |
|            | R nel testo allineato a sinistra le parole sono sempre separate da un                                                        |
|            | solo spazio, nel testo giustificato da uno o più spazi                                                                       |
|            | C nel testo giustificato la prime rige di coni peregrefo è compre                                                            |
|            | indentate                                                                                                    |
|            | A So si unolo incoriro un corottoro che non ennoro sulle testiere como                                                       |
|            | 4. Se si vuole inserire un caractere che non appare suna tastiera come                                                       |
|            | si puo iale:                                                                                                    |
|            | A. si scegne <i>simbolo</i> dai menu <i>Inserisci</i> e si cerca il carattere da                                             |
|            | Inserire<br>Dei secolio Annotazione del menti fuencio in si secoli di secoli del menti fuencio del menti del menti del menti |
|            | b. si scegne Annotazione dai menu Inserisci e si cerca il carattere                                                          |
|            | da inserire                                                                                                    |
|            | C. non si può fare                                                                                                    |

## **Esercitazione 5: Word - formattazione**

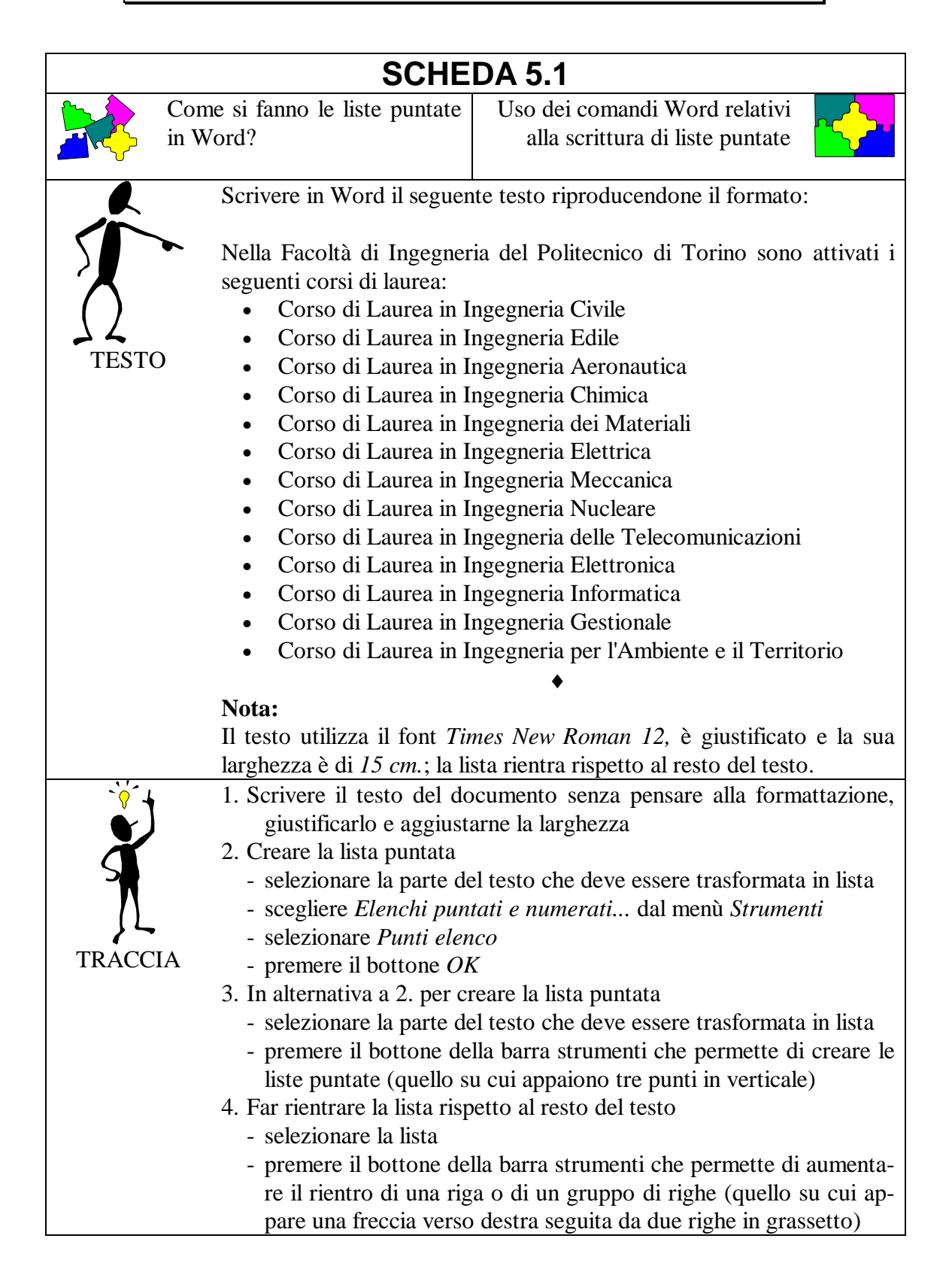

| <b>^</b> ? | 1. È possibile scegliere il tipo di punto in una lista puntata?                                                  |
|------------|----------------------------------------------------------------------------------------------------|
|            | A. no, è sempre lo stesso                                                                                        |
| R          | B. sì, utilizzando la finestra che appare scegliendo <i>Elenchi puntati e numerati</i> dal menù <i>Strumenti</i> |
| ()         | C. sì, utilizzando la finestra che appare scegliendo <i>Simbolo</i> dal menù <i>Inserisci</i>                    |
| VERIFICA   | 2. Una volta creata una lista puntata, è possibile ritornare indietro,                                           |
|            | cioè riottenere il testo normale?                                                                                |
|            | A. no, è impossibile                                                                                             |
|            | B. sì, premendo Annulla nella finestra che appare scegliendo Elen-                                               |
|            | chi puntati e numerati dal menù Strumenti                                                                        |
|            | C. sì, premendo <i>Rimuovi</i> nella finestra che appare scegliendo <i>Elen</i> -                                |
|            | chi puntati e numerati dal menù Strumenti                                                                        |
|            | 3. Che cosa succede se si seleziona solo una parte del testo che si vo-                                          |
|            | leva trasformare in lista puntata?                                                                               |
|            | A. il testo rimane inalterato                                                                                    |
|            | B. tutto il testo diventa una lista puntata                                                                      |
|            | C. solo il testo selezionato diventa una lista puntata                                                           |
|            | 4. È possibile eliminare il rientro di una parte di testo?                                                       |
|            | A. sì, basta premere il bottone della barra strumenti su cui appare                                              |
|            | una freccia verso sinistra seguita da due righe in grassetto                                                     |
|            | B. sì, basta premere contemporaneamente sulla tastiera Shift ed il                                               |
|            | carattere di tabulazione                                                                                         |
|            | C. no                                                                                                    |
|            |                                                                                                    |

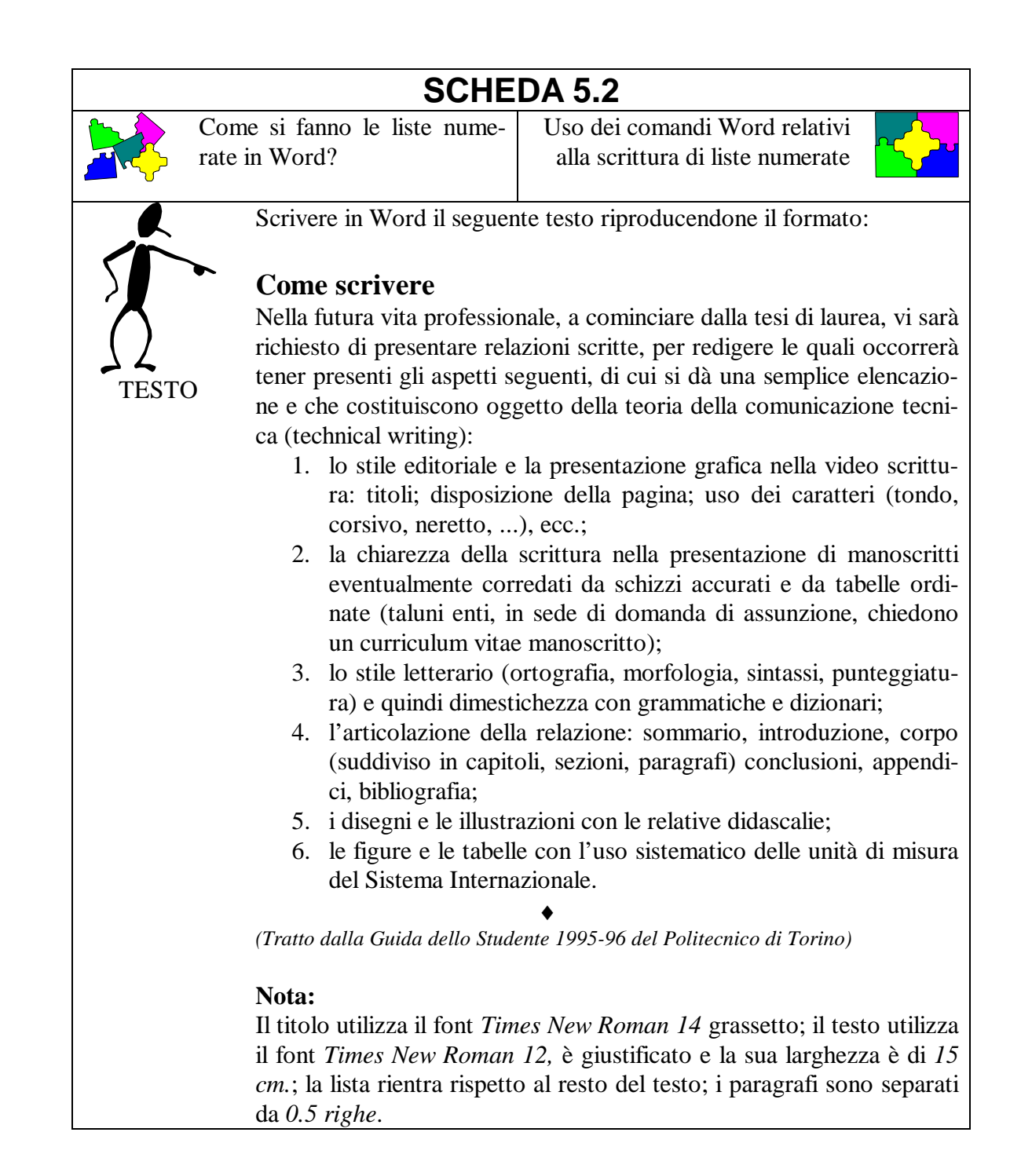

|            | 1. Scrivere il testo del documento senza pensare alla formattazione,<br>cambiare i font, giustificarlo e aggiustarne la larghezza |
|------------|----------------------------------------------------------------------------------------------------|
| X          | 2. Creare la lista numerata                                                                                                    |
|            | - selezionare la parte del testo che deve essere trasformata in lista                                                             |
|            | - scegliere Elenchi puntati e numerati dal menù Strumenti                                                                         |
| } <b>\</b> | - selezionare <i>Elenco numerato</i>                                                                                              |
| TRACCIA    | - premere il bottone OK                                                                                                    |
|            | 3. In alternativa a 2. per creare la lista numerata                                                                               |
|            | - selezionare la parte del testo che deve essere trasformata in lista                                                             |
|            | - premere il bottone della barra strumenti che permette di creare le                                                              |
|            | liste numerate (quello su cui appaiono i numeri 1 2 3 in verticale)                                                               |
|            | 4 Far rientrare la lista rispetto al resto del testo                                                                              |
|            | - selezionare la lista                                                                                                    |
|            | - premere il bottone della barra strumenti che permette di aumenta-                                                               |
|            | re il rientro di una riga o di un gruppo di righe (quello su cui ap-                                                              |
|            | nare una freccia verso destra seguita da due righe in grassetto)                                                                  |
|            | 5 Senarare i naragrafi                                                                                                    |
|            | - procedere come al passo 4 della scheda 4 2                                                                                      |
| <b>•</b> ? | 1 Una volta creata una lista numerata è possibile ritornare indietro                                                              |
|            | cioè riottenere il testo normale?                                                                                                 |
|            | A sì premendo <i>Annulla</i> nella finestra che appare scegliendo <i>Elen</i> -                                                   |
| K          | chi puntati e numerati dal menù Strumenti                                                                                         |
|            | B. sì, premendo <i>Rimuovi</i> nella finestra che appare scegliendo <i>Elen</i> -                                                 |
| 77         | chi puntati e numerati dal menù Strumenti                                                                                         |
| VERIFICA   | C. sì, premendo di nuovo il bottone della barra strumenti che era                                                                 |
|            | servito per creare la lista                                                                                                    |
|            | 2. È possibile cambiare il formato delle liste numerate?                                                                          |
|            | A. no, possono essere utilizzati solo numeri                                                                                      |
|            | B. si può cambiare il tipo di simbolo (numero, lettera minuscola o                                                                |
|            | maiuscola, numeri romani,)                                                                                                    |
|            | C. si può cambiare sia il tipo di simbolo (numero, lettera minuscola                                                              |
|            | o maiuscola, numeri romani,) sia il separatore (punto, parente-                                                                   |
|            | si chiusa)                                                                                                    |
|            | 3. È possibile iniziare la numerazione da un elemento diverso dal pri-                                                            |
|            | mo?                                                                                                    |
|            | A. sì, sempre                                                                                                    |
|            | B. sì, ma solo se il simbolo è un numero e non una lettera                                                                        |
|            | C. no, è impossibile                                                                                                    |
|            | 4. È possibile scegliere di numerare una lista in ordine inverso?                                                                 |
|            | A. no, è impossibile                                                                                                    |
|            | B. sì, sempre                                                                                                    |
|            | C. sì, ma solo se il simbolo è un numero e non una lettera                                                                        |

| SCHEDA 5.3 |                                                                                                    |                                                                                                    |
|------------|----------------------------------------------------------------------------------------------------|----------------------------------------------------------------------------------------------------|
|            | Come si gestiscono in Word<br>liste all'interno di altre liste?                                                                                                    | Uso dei comandi Word per la gestione delle liste                                                                                                    |
| 1 St       | Scrivere in Word il segue<br>formato:<br>1. Presentazione<br>2. Struttura del Personal (                                                                                                    | nte programma del corso riproducendone il<br>Computer                                                                                                |
| TESTO      | <ul> <li>tastiera</li> <li>video</li> <li>mouse</li> <li>altre periferiche</li> <li>CPU e memoria</li> <li>File e direttori</li> <li>Il sistema operativo MS</li> <li>DIR</li> <li>CD</li> <li>MD</li> <li>COPY</li> <li>TYPE</li> <li>DEL</li> <li>FORMAT</li> <li>L'ambiente Windows</li> <li>program manager</li> </ul>                                                                                                    | S-DOS: principali comandi                                                                                                    |
|            | <ul> <li>prompt del DOS</li> <li>6. L'editor di testi EDIT <ul> <li>apertura e chiusura</li> <li>taglia &amp; incolla</li> </ul> </li> <li>7. Microsoft Word per W <ul> <li>apertura e chiusura</li> <li>taglia &amp; incolla</li> <li>taglia &amp; incolla</li> </ul> </li> </ul>                                                                                                    | a di file<br>indows<br>a di file<br>aratteri e paragrafi                                                                                             |
|            | <ul> <li>tabelle</li> <li>8. Microsoft Excel <ul> <li>costruzione di un f</li> <li>esempi di formule</li> </ul> </li> <li>Nota: <ul> <li>Il testo utilizza il font <i>Ti</i> comandi DOS che utilizza no rispetto al resto del testo del testo de</li></ul></li></ul> | <ul> <li>Toglio elettronico</li> <li><i>mes New Roman 12,</i> tranne per i nomi dei no <i>Courier New 12</i>; le liste puntate rientrato.</li> </ul> |

| · · ·              | 1. Scrivere il testo del documento senza pensare alla formattazione      |
|--------------------|--------------------------------------------------------------------------|
| Č                  | 2. Creare le liste più interne (quelle puntate)                          |
| X                  | - selezionare la prima delle porzioni del testo che devono essere        |
| 2                  | trasformate in lista                                                     |
| <u> </u>           | - scegliere Elenchi puntati e numerati dal menù Strumenti, sele-         |
| <u>}</u>           | zionare Punti elenco e premere il bottone OK                             |
| TRACCIA            | - in alternativa premere il bottone della barra strumenti che per-       |
|                    | mette di creare le liste puntate                                         |
|                    | - ripetere per tutte le liste puntate                                    |
|                    | 3. Far rientrare la lista rispetto al resto del testo                    |
|                    | - procedere come al passo 4. della scheda 5.1                            |
|                    | 4. Creare la lista più esterna (la lista numerata)                       |
|                    | - selezionare tutto il testo                                             |
|                    | - scegliere Elenchi puntati e numerati dal menù Strumenti, sele-         |
|                    | zionare <i>Elenco numerato</i> e premere il bottone <i>OK</i>            |
|                    | - in alternativa premere il bottone della barra strumenti che per-       |
|                    | mette di creare le liste numerate                                        |
|                    | - alla domanda "Sostituire i punti elenco esistenti con numeri?"         |
|                    | rispondere No                                                            |
|                    | 5. Cambiare il font ai comandi DOS                                       |
|                    | - selezionare le righe corrispondenti                                    |
| 2                  | - scegliere <i>Courier New</i> nel menú a tendina dei font               |
|                    | 1. Eseguendo i passi nell'ordine 1., 4., 2., 3., 5. che cosa si ottiene? |
|                    | A. lo stesso risultato                                                   |
| K                  | B. le liste più interne sono numerate, quella esterna puntata            |
| $\mathbf{\Lambda}$ | 2. Der groere une liete numerate esiste une differenze fre usere il bet  |
| ()                 | 2. I el cleare una lista numerata esiste una unerenza na usare il bot-   |
| VERIFICA           | Flenchi puntati e numerati del menù Strumenti?                           |
|                    | A non c'è nessuna differenza                                             |
|                    | B nel primo caso il formato del simbolo di numerazione rimane            |
|                    | l'ultimo utilizzato, nel secondo caso posso cambiarlo                    |
|                    | C. nel primo caso posso far iniziare la lista da un numero diverso da    |
|                    | 1. nel secondo caso no                                                   |
|                    | 3. Per trasformare una lista numerata in una lista puntata?              |
|                    | A. si può trasformare direttamente la lista numerata in lista puntata    |
|                    | usando il bottone della barra strumenti che crea le liste puntate        |
|                    | B. si deve prima riottenere il testo normale e poi trasformarlo in       |
|                    | lista puntata                                                            |
|                    | C. si deve cancellare il testo e riscriverlo da capo                     |
|                    | 4. Che differenza c'è fra il font Times New Roman ed il font Courier     |
|                    | New?                                                                     |
|                    | A. Times New Roman è a spaziatura fissa, Courier New è a spazia-         |
|                    | tura proporzionale                                                       |
|                    | B. Times New Roman è a spaziatura proporzionale, Courier New è           |
|                    | a spaziatura fissa                                                       |
|                    | C. nessuna, sono entrambi a spaziatura fissa                             |

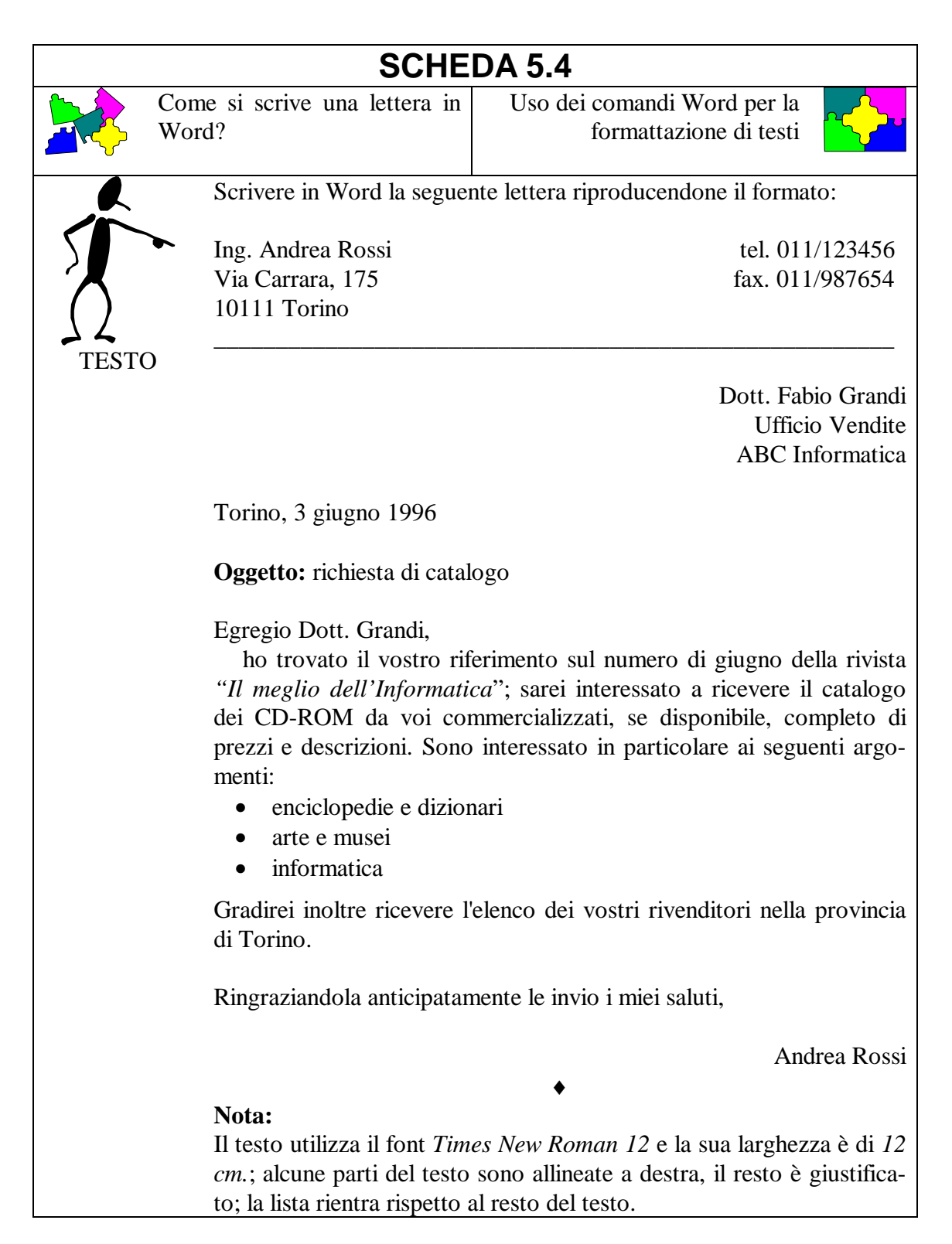

| -` <b>``</b>          | 1. Scrivere il testo del documento senza pensare alla formattazione        |
|-----------------------|----------------------------------------------------------------------------|
|                       | 2. Giustificare il testo e aggiustarne la larghezza                        |
| Ă                     | 3. Modificare il testo in grassetto o in corsivo dove richiesto            |
|                       | 4. Allineare a destra l'indirizzo del destinatario e la firma              |
| /                     | 5. Creare la lista puntata                                                 |
| <u>}</u>              | 6. Far rientrare la lista rispetto al resto del testo                      |
| TRACCIA               | 7. Indentare i paragrafi dove richiesto                                    |
|                       | 8. Separare i paragrafi dove richiesto                                     |
|                       | 9. Mettere a posto l'intestazione                                          |
|                       | - separare la parte destra dalla sinistra usando dei caratteri di tabu-    |
|                       | lazione                                                                    |
|                       | - disegnare la linea usando ripetutamente il tasto '_'                     |
| <b>A</b> <sup>2</sup> | 1. È possibile allineare parte di una riga a sinistra e parte a destra (ad |
|                       | esempio per ottenere l'intestazione della lettera)?                        |
|                       | A. no                                                                      |
| l K                   | B. sì, selezionando separatamente le porzioni di testo e scegliendo        |
|                       | per ciascuna l'allineamento desiderato                                     |
| ント                    | C. sì, selezionando A sinistra - a destra nel menù a tendina relativo      |
| VERIFICA              | ad Allineamento (che appare scegliendo Paragrafo dal menù                  |
|                       | Formato)                                                                   |
|                       | 2. Esiste un comando che disegna direttamente una linea orizzontale?       |
|                       | A. sì, basta scegliere Bordo dal menù Formato                              |
|                       | B. sì, basta scegliere Righello dal menù Visualizza                        |
|                       | C. no, non esiste                                                          |
|                       | 3. Quale è il numero massimo di font (es: Times New Roman, Courier         |
|                       | New, Arial,) che possono essere utilizzati in un documento?                |
|                       | A. due                                                                     |
|                       | B. quattro                                                                 |
|                       | C. non c'è limite (buon gusto a parte)                                     |
|                       | 4. Esiste un altro modo per annullare l'ultima azione, oltre a scegliere   |
|                       | Annulla dal menù Modifica?                                                 |
|                       | A. no, è l'unico modo                                                      |
|                       | B. sì, c'è un bottone apposito sulla barra strumenti                       |
|                       | C. sì, si può scegliere Taglia dal menù Modifica                           |

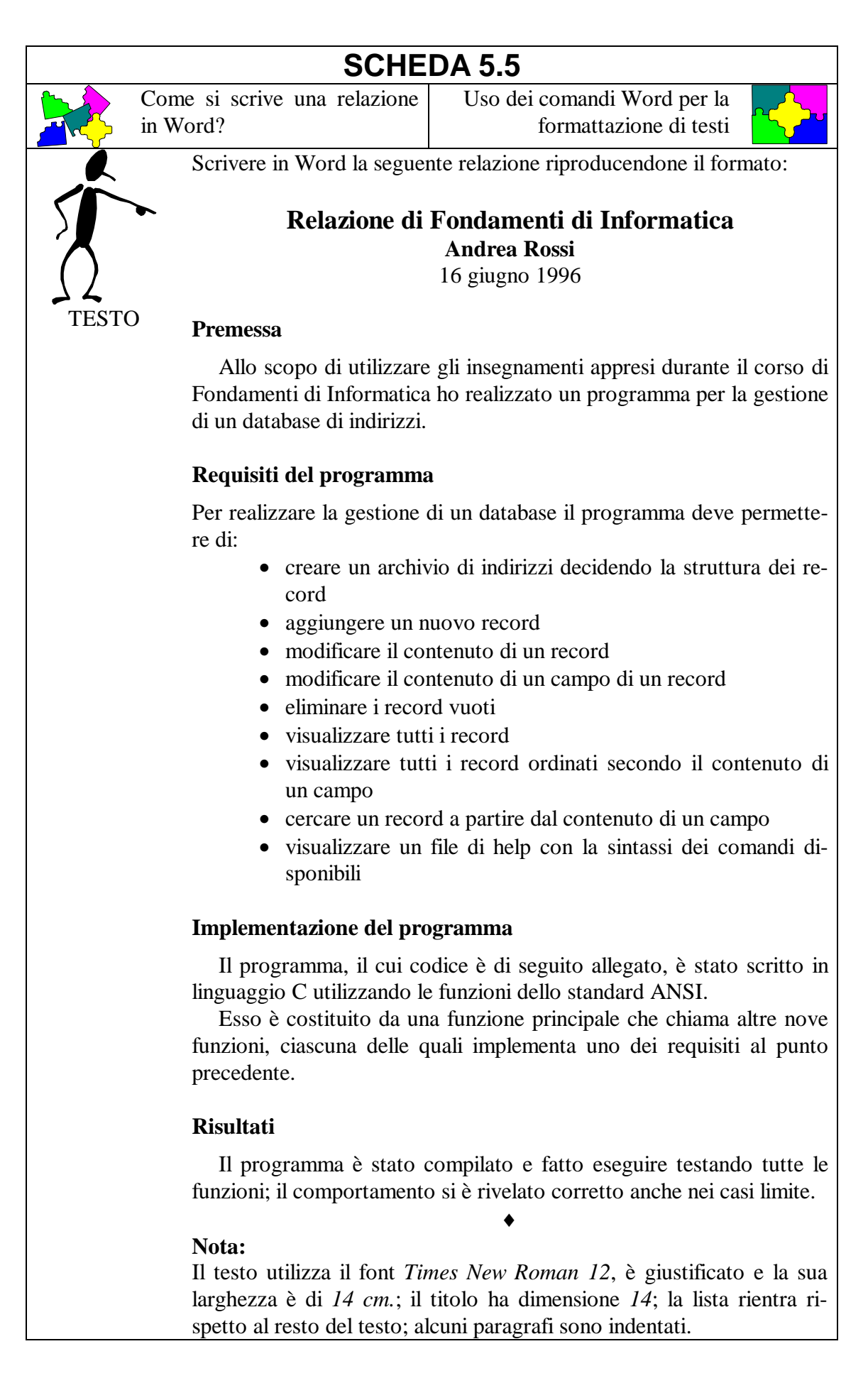

| Ì <b>`?́ ↓</b> | 1. Scrivere il testo del documento senza pensare alla formattazione      |
|----------------|--------------------------------------------------------------------------|
|                | 2. Giustificare il testo e aggiustarne la larghezza                      |
| ă              | 3. Modificare il testo in grassetto dove richiesto                       |
|                | 4. Creare la lista puntata                                               |
| /\             | 5. Far rientrare la lista rispetto al resto del testo                    |
| }~             | 6. Indentare i paragrafi dove necessario                                 |
| TRACCIA        |                                                                          |
| A. 2           | 1. In un testo giustificato le parole sono spaziate in modo che il testo |
|                | sia allineato sia a destra che a sinistra?                               |
|                | A. sempre                                                                |
|                | B. mai                                                                   |
|                | C. quando la riga non termina con un <i>a capo</i>                       |
| ント             | 2. È possibile cambiare colore ad una porzione di testo?                 |
| VERIFICA       | A. no                                                                    |
|                | B. sì, scegliendo Carattere dal menù Formato                             |
|                | C. sì, scegliendo Paragrafo dal menù Formato                             |
|                | 3. In quali casi è meglio usare una lista puntata invece che numerata?   |
|                | A. non esiste una regola generale, dipende dal testo del documento       |
|                | B. quando il numero di elementi della lista è inferiore a tre            |
|                | C. quando il numero di elementi della lista è superiore a dieci          |
|                | 4. Che cosa succede scegliendo Annulla dal menù Modifica per due         |
|                | volte consecutive?                                                       |
|                | A si annulla l'effetto dell'ultima azione                                |
|                | B, si annulla l'effetto delle ultime due azioni                          |
|                | C il secondo $Annulla$ annulla l'effetto del primo e si rimane nello     |
|                | stato di partenza                                                        |
|                | stato di partenza                                                        |

|       | SCHE                                                                                                    | DA 5.6                                                                                                    |
|-------|----------------------------------------------------------------------------------------------------|----------------------------------------------------------------------------------------------------|
|       | Come si scrive un curriculum vitae in Word?                                                                                           | Uso dei comandi Word per la formattazione di testi                                                              |
|       | Scrivere in Word il segue mato:                                                                                                    | nte curriculum vitae riproducendone il for-                                                                     |
| TESTO | CUR                                                                                                    | RICULUM VITÆ<br>giugno 1996<br>Andrea Rossi                                                                     |
|       | Indirizzo via<br>101<br>Telefono 011<br>Fax 011                                                                                       | Carrara, 175<br>11 Torino<br>-123456<br>-987654                                                                 |
|       | <b>Nato</b> a Torino il 12 aprile<br><b>Conseguito diploma</b> di M                                                                   | 1970.<br>Iaturità Scientifica nel 1989 con voti 56/60                                                           |
|       | Laureato in Ingegneria I<br>Politecnico di Torino il 22                                                                               | Elettronica (indirizzo Informatica) presso il<br>luglio 1995 con voti 102/110.                                  |
|       | Titolo della tesi:<br>"Metodi di compression                                                                                          | ne di immagini fisse e in movimento"                                                                            |
|       | Abilitato all'esercizio del                                                                                                    | la professione nel Gennaio 1996.                                                                                |
|       | Servizio militare:<br>assolto dal 4 giugno 1<br>Militare di Firenze.                                                                  | 995 al 3 giugno 1996 presso l'Aeronautica                                                                       |
|       | Conoscenza delle lingue:<br>Ottima conoscenza dell<br>Conoscenza scolastica                                                           | a lingua inglese scritta e parlata.<br>della lingua tedesca.                                                    |
|       | Conoscenze informatiche<br>Conoscenza dei sistemi<br>Conoscenza dei lingua<br>Basic, Assembler 8086.                                  | e:<br>operativi MS-DOS, Windows, Unix, VMS.<br>ggi di programmazione Pascal, C, Fortran,                        |
|       | <b>Nota:</b><br>Il testo utilizza il font <i>Tir</i><br>larghezza è di <i>15 cm.</i> ; il tit<br>rispetto al resto di <i>0,5 cm</i> . | •<br><i>nes New Roman 12</i> , è giustificato e la sua<br>olo ha dimensione <i>14</i> ; parte del testo rientra |

| 110        |                                                                                                   |
|------------|---------------------------------------------------------------------------------------------------|
|            | 1. Scrivere il testo del documento senza pensare alla formattazione                               |
|            | 2. Giustificare il testo e aggiustarne la larghezza                                               |
|            | 3. Trasformare il testo in grassetto dove richiesto                                               |
|            | 4. Far rientrare il testo dove necessario                                                         |
| /)         | - selezionare la porzione di testo                                                                |
| 72         | - se non è visibile il righello, scegliere Righello dal menù Visualizza                           |
| TRACCIA    | - a sinistra sul righello si trova una coppia di triangolini: trascinarla verso destra di 0,5 cm. |
| <b>A</b> ? | 1. In questo esercizio è possibile trasformare contemporaneamente in                              |
|            | grassetto tutte le parole che lo richiedono?                                                      |
|            | Ă. sì                                                                                             |
| K          | B. no, si può trasformare in grassetto una sola parola per volta                                  |
|            | C. no. perché le porzioni di testo non sono adiacenti e quindi non                                |
| 77         | possono essere selezionate allo stesso tempo                                                      |
| VERIFICA   | 2. Come si scrive il carattere Æ?                                                                 |
|            | A. utilizzando Simbolo dal menù Inserisci                                                         |
|            | B. utilizzando Annotazione dal menù Inserisci                                                     |
|            | C. utilizzando Trova dal menù Modifica                                                            |
|            | 3. Che cosa succede se sposto la coppia di triangolini sul righello sen-                          |
|            | za aver prima selezionato una parte di testo?                                                     |
|            | A. il rientro ha effetto su tutto il testo                                                        |
|            | B. rientra solo la riga in cui era posizionato il cursore                                         |
|            | C. non succede nulla                                                                              |
|            | 4. Se si vuole far diventare tutta majuscola una parola scritta in minu-                          |
|            | scolo                                                                                             |
|            | A. si seleziona la parola e si preme il tasto <i>Shift</i>                                        |
|            | B. si seleziona la parola e si sceglie <i>Tutto maiuscole</i> nella finestra                      |
|            | che appare scegliendo <i>Carattere</i> dal menù <i>Formato</i>                                    |
|            | C si cancella la parola e la si riscrive da capo                                                  |
|            |                                                                                                   |

## Esercitazione 6: Word - impaginazione e tabelle

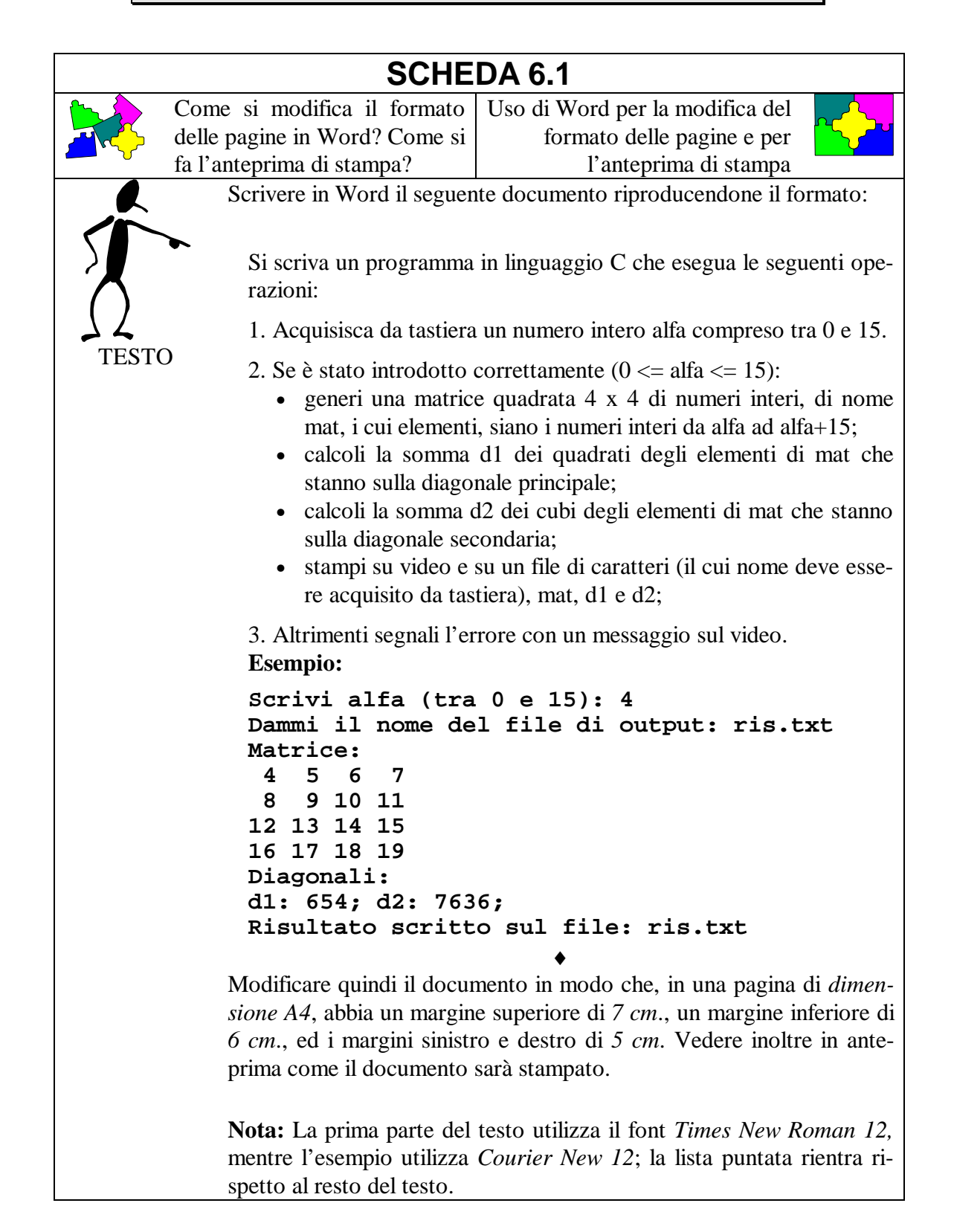

| · · · ·      | 1. Scrivere il testo del documento senza pensare alla formattazione e   |
|--------------|-------------------------------------------------------------------------|
|              | giustificarlo                                                           |
| Ă            | 2. Creare la lista più interna (quella puntata)                         |
|              | 3. Far rientrare la lista rispetto al resto del testo                   |
|              | 4. Creare la lista più esterna (la lista numerata)                      |
| ~~           | 5. Cambiare il font all'esempio                                         |
| TRACCIA      | 6. Assicurarsi che la pagina sia di dimensione A4                       |
|              | - scegliere Pagina dal menù Formato                                     |
|              | - nella finestra che appare selezionare Dimensioni e disposizione       |
|              | - controllare se nel menù a tendina relativo a Dimensioni foglio è      |
|              | scritto A4                                                              |
|              | - premere il bottone <i>OK</i>                                          |
|              | 7. Cambiare i margini della pagina                                      |
|              | - scegliere Pagina dal menù Formato                                     |
|              | - nella finestra che appare selezionare Margini                         |
|              | - scrivere 7 cm. accanto a Superiore, 6 cm. accanto ad Inferiore,       |
|              | 5 cm. accanto a Sinistro e a Destro                                     |
|              | - premere il bottone <i>OK</i>                                          |
|              | 8. Visualizzare l'anteprima di stampa                                   |
|              | - scegliere Anteprima di stampa dal menù File                           |
|              | - è possibile passare dalla visualizzazione di una sola pagina per      |
|              | volta alla visualizzazione di due pagine per volta o viceversa          |
|              | - nel primo caso premere il bottone Due pagine                          |
|              | - nel secondo caso premere il bottone Una pagina                        |
|              | - per ritornare alla visualizzazione normale del documento premere      |
|              | il bottone più a destra (Annulla o Chiudi)                              |
|              | 1. Con questo formato di quante pagine risulterà essere il documento?   |
|              | A. una                                                                  |
| $\mathbf{P}$ | B. due                                                                  |
| K            | C. tre                                                                  |
| ()           | 2. Quale è la dimensione di un foglio A4 (l'avete sicuramente letto da  |
|              | qualche parte durante l'esercizio)?                                     |
| VERIFICA     | A. 21,01 x 29,69 cm.                                                    |
|              | B. 21,59 x 27,94 cm.                                                    |
|              | C. 18,21 x 25,7 cm.                                                     |
|              | 3. Quale è l'utilità di fare un'anteprima di stampa prima della stampa? |
|              | A. non è possibile stampare se non è stata fatta almeno una volta       |
|              | l'anteprima di stampa                                                   |
|              | B. si può controllare l'impaginazione (1 margini, dove avviene il       |
|              | cambio di pagina,) ed ottimizzarla senza sprecare carta                 |
|              | C. e più semplice fare le ultime correzioni al testo del documento      |
|              | 4. In the mode si potrebbe stampare il documento?                       |
|              | A. dalla visualizzazione normale scegliendo Stampa dal menu File        |
|              | B. dali anteprima di stampa premendo il bottone <i>Stampa</i>           |
|              | C. in entrambi i modi                                                   |

|            |                   | SCHE                | DA 6.2                                                 |
|------------|-------------------|---------------------|--------------------------------------------------------|
|            | Come si forza un  | cambio pa-          | Uso dei comandi Word per il                            |
|            | gina in Word? Cor | ne si nume-         | cambio pagina e per la numera-                         |
| <b>─</b> ∨ | rano le pagine?   |                     | zione delle pagine                                     |
|            | Scrivere in V     | Vord il segue       | ente documento dos.doc, relativo ai co-                |
|            | mandi più us      | sati del siste      | ma operativo MS-DOS, riproducendone il                 |
|            | formato:          |                     |                                                        |
|            |                   | ~                   |                                                        |
| ()         | CD                | Cambia il           | direttorio corrente.                                   |
|            | CLS               | Cancella            | il contenuto della schermata.                          |
| TLSIV      | COMP              | Confront            | a il contenuto di due file o gruppi di file.           |
|            | COPY              | Copia un            | o o più file in un altro punto del disco.              |
|            | DATE              | Visualizz           | a o imposta la data.                                   |
|            |                   | Elimina u           | ino o più file.                                        |
|            | DIR               | V ISUAIIZZ          | a i elenco del file di un direttorio.                  |
|            | DISKCON           | <b>IP</b> Controll  | a il contenuto di due discri hoppy.                    |
|            | DISKCO            |                     | S DOS Editor per graere e modificare file              |
|            | EDII              | Effettue 1          | s-DOS Editor per creare e modificare me.               |
|            |                   | Enermatta           | un disco per l'utilizzo con MS DOS                     |
|            | FORMAI<br>UFI D   | I a guida           | formisce spiegazioni sui comandi MS DOS                |
|            | пепь              | Crea un r           | normisce spiegazioni sui comandi MS-DOS.               |
|            | DRINT             | Stampa u            | n file di testo                                        |
|            | RD                | Rimuove             | un direttorio                                          |
|            | REN               | Rinomina            | uno o più file                                         |
|            | TIME              | Visualizz           | a o imposta l'ora del sistema.                         |
|            | TREE              | Visualizz           | a graficamente la struttura dei direttori.             |
|            | TYPE              | Visualizz           | a il contenuto di un file di testo.                    |
|            |                   |                     | •                                                      |
|            | Creare poi un     | nuovo docu          | mento, <b>dos2.doc</b> , in cui ogni pagina con-       |
|            | tiene un solo     | comando MS          | S-DOS secondo il formato:                              |
|            |                   |                     |                                                        |
|            | Il comai          | ndo CD              |                                                        |
|            | Il comand         | o <b>CD</b> cambia  | il direttorio corrente                                 |
|            | ii comuna         |                     |                                                        |
|            | Infine numera     | are le pagine       | e di <b>dos2.doc</b> (il numero deve essere al         |
|            | fondo della pa    | agina in posiz      | zione centrale).                                       |
|            | 1                 |                     | ·                                                      |
|            | Nota:             |                     |                                                        |
|            | Il documento      | dos.doc u           | tilizza il font Times New Roman 12, a parte            |
|            | i comandi MS      | S-DOS che s         | ono scritti in Courier New 12; un carattere            |
|            | di tabulazione    | e separa il noi     | me dei comandi dalla loro descrizione.                 |
|            | Il titolo del d   | ocumento <b>d</b> o | <b>bs2.doc</b> utilizza il font <i>Times New Roman</i> |
|            | 14; i comandi     | MS-DOS so           | ono sempre scritti in <i>Courier New</i> .             |

| · · · ·    | 1. Avviare il programma Word, scrivere il testo del primo documento                            |
|------------|------------------------------------------------------------------------------------------------|
|            | e salvario con il nome dos.doc                                                                 |
| $\Box$     | 2. Copiare il contenuto di dos.doc in dos2.doc                                                 |
|            | - selezionare tutto il testo di <i>dos.doc</i> e scegliere <i>Copia</i> dal menù<br>Modifica   |
|            | Moujica                                                                                        |
| TRACCIA    | - scegnere <i>Nuovo</i> dai menu <i>Fue</i> , premere il bottone OK nena n-                    |
|            | nestra che appare e scegnere <i>incolla</i> dai menu <i>Modifica</i>                           |
|            | - salvare il documento con il nome dos 2. doc                                                  |
|            | 3. Inserire delle interruzioni di pagina in modo che ogni pagina con-<br>tenga un solo comando |
|            | - posizionare il cursore nel punto in cui si vuole inserire la prima                           |
|            | interruzione di pagina (in questo caso l'inizio della seconda riga)                            |
|            | - scegliere Interruzione dal menù Inserisci, e nella finestra che                              |
|            | appare scegliere Interruzione pagina e premere il bottone OK                                   |
|            | - proseguire in modo analogo per le altre interruzioni di pagina                               |
|            | 4. Controllare che effettivamente ogni pagina contenga un solo co-                             |
|            | mando facendo un'anteprima di stampa                                                           |
|            | 5. Modificare nel modo richiesto il testo di ogni pagina                                       |
|            | - utilizzare i comandi Taglia, Copia & Incolla quando possibile                                |
|            | 6. Inserire i numeri di pagina                                                                 |
|            | - scegliere Numeri di pagina dal menù Inserisci                                                |
|            | - nella finestra che appare scegliere Fondo Pagina e Centrato                                  |
|            | - premere il bottone <i>OK</i>                                                                 |
|            | 7. Controllare che le pagine siano effettivamente numerate facendo                             |
|            | nuovamente un'anteprima di stampa                                                              |
| <b>A</b> ? | 1. Si può eliminare un'interruzione di pagina?                                                 |
|            | A. sì, selezionando la linea tratteggiata che la rappresenta e pre-                            |
|            | mendo il tasto CANC                                                                            |
|            | B. sì, scegliendo Annulla dal menù Modifica                                                    |
|            | C. no                                                                                          |
| 77         | 2. Nella visualizzazione normale di un documento, da che cosa si ca-                           |
| VERIFICA   | pisce se le pagine sono numerate?                                                              |
|            | A. se le pagine sono numerate i numeri di pagina sono scritti imme-                            |
|            | diatamente prima della linea tratteggiata che rappresenta                                      |
|            | l'interruzione di pagina                                                                       |
|            | B. nella barra grigia al fondo c'è scritto $Pg$ seguito dal numero sol-                        |
|            | tanto se le pagine sono numerate                                                               |
|            | C. non si capisce                                                                              |
|            | 3. E possibile cambiare il formato del numero di pagina (ad esempio                            |
|            | usare i, ii, iii al posto di 1, 2, 3)?                                                         |
|            | A. sì, selezionando il numero e utilizzando <i>Formato Carattere</i>                           |
|            | B. si, utilizzando il bottone <i>Formato</i> nella finestra che appare                         |
|            | scegliendo Numeri di pagina dal menù Inserisci                                                 |
|            |                                                                                                |
|            | 4. In quale di questi modi si puo dare il comando <i>Taglia</i> ?                              |
|            | A. premendo il bottone con le forbici sulla barra strumenti                                    |
|            | B. premendo contemporaneamente i tasti $Ctrl \in V$                                            |
|            | C. in entrambi i modi                                                                          |

|                                                                                                    |                                                                                                    |                                                                                                    | •                                                                                                    |                                                                                                    |                                                                                                    |
|----------------------------------------------------------------------------------------------------|----------------------------------------------------------------------------------------------------|----------------------------------------------------------------------------------------------------|----------------------------------------------------------------------------------------------------|----------------------------------------------------------------------------------------------------|----------------------------------------------------------------------------------------------------|
| si costruisce una<br>rd?                                                                                                    | Uso de<br>al                                                                                                    | i comandi `<br>la costruzio                                                                                                    | Word relativ                                                                                                    | vi<br>le                                                                                                    |                                                                                                    |
| Costruire in Word                                                                                                    | la segu                                                                                                    | ente tabell                                                                                                    | a:                                                                                                    |                                                                                                    |                                                                                                    |
| Nazione                                                                                                    | Oro                                                                                                    | Argento                                                                                                    | Bronzo                                                                                                    | Totale                                                                                                    |                                                                                                    |
| Stati Uniti                                                                                                    | 44                                                                                                    | 32                                                                                                    | 25                                                                                                    | 101                                                                                                    |                                                                                                    |
| Russia                                                                                                    | 26                                                                                                    | 21                                                                                                    | 16                                                                                                    | 63                                                                                                    | 1                                                                                                    |
| Germania                                                                                                    | 20                                                                                                    | 18                                                                                                    | 27                                                                                                    | 65                                                                                                    | 1                                                                                                    |
| Rep. Pop. Cina                                                                                                    | 16                                                                                                    | 22                                                                                                    | 12                                                                                                    | 50                                                                                                    | 1                                                                                                    |
| Francia                                                                                                    | 15                                                                                                    | 7                                                                                                    | 15                                                                                                    | 37                                                                                                    |                                                                                                    |
| Italia                                                                                                    | 13                                                                                                    | 10                                                                                                    | 12                                                                                                    | 35                                                                                                    |                                                                                                    |
| Australia                                                                                                    | 9                                                                                                    | 9                                                                                                    | 23                                                                                                    | 41                                                                                                    |                                                                                                    |
| Cuba                                                                                                    | 9                                                                                                    | 8                                                                                                    | 8                                                                                                    | 25                                                                                                    |                                                                                                    |
| Ucraina                                                                                                    | 9                                                                                                    | 2                                                                                                    | 12                                                                                                    | 23                                                                                                    | 1                                                                                                    |
| Corea                                                                                                    | 7                                                                                                    | 15                                                                                                    | 5                                                                                                    | 27                                                                                                    |                                                                                                    |
| Nota:<br>( dati utilizzano il<br><u>itoli delle colonne</u><br>1. Creare la tabella<br>- scegliere <i>Insel</i><br>- scegliere il nu<br>- scegliere il nu<br>- inserire i dati i<br>2. Mettere a posto<br>- selezionare la<br>- selezionare la<br>3. Allineare i dati i<br>- selezionare le<br>4. Dimensionare le<br>- con il mouse ta<br>raggiungere la<br>5. Inserire i bordi<br>- selezionare la<br>- selezionare la<br>- con il mouse ta<br>raggiungere la<br>5. Inserire i bordi<br>- selezionare la<br>- selezionare la<br>- selezionare la<br>- selezionare la | font <i>T</i><br><u>e, inoltre</u><br>a ed inse<br><i>risci tal</i><br>mero di<br>mero di<br>nelle ce<br>o i font<br>tabella<br>prima r<br>in modo<br>prima c<br>altre co<br>e colonr<br>trascina<br>a dimen<br>tabella<br>zione <i>G</i><br>prima                                                                                                    | <i>imes New</i><br>e, sono in g<br>erire i dati<br><i>bella</i> dal<br>i colonne (:<br>i righe (11)<br>lle<br>e scegliere<br>iga e prem<br>o adeguato<br>colonna e a<br>olonne e ce<br>ne<br>re i bordi v<br>sione desid<br>e scegliere<br><i>riglia</i> e sel<br>riga e sceg                                                                                                    | Roman e E<br>grassetto.<br>menù Tabo<br>5)<br>Times Neu<br>ere il botto<br>llineare il te<br>verticali di<br>lerata<br>Bordo d<br>lezionare il<br>gliere di nu                                                                                                    | hanno dime<br>ella<br>w Roman 12<br>one G (grass<br>esto a sinist<br>sto<br>ciascuna co<br>lal menù <i>Fo</i><br>tipo di linea<br>iovo <i>Bordo</i>                                                                                                    | nsione 12; i<br>2<br>setto)<br>ra<br>lonna fino a<br><i>rmato</i><br>a (semplice)<br>dal menù                                                                                                    |
|                                                                                                    | si costruisce una<br>rd?<br>Costruire in Word<br>Nazione<br>Stati Uniti<br>Russia<br>Germania<br>Rep. Pop. Cina<br>Francia<br>Italia<br>Australia<br>Cuba<br>Ucraina<br>Corea<br>Nota:<br>I dati utilizzano il<br>titoli delle colonne<br>I. Creare la tabella<br>- scegliere il nu<br>- scegliere il nu<br>- selezionare la<br>- selezionare la<br>- selezionare la<br>- selezionare la<br>- scegliere l'opz<br>- selezionare il<br>i'opzione Grid | si costruisce una tabella<br>rd?<br>Costruire in Word la segu<br>Nazione Oro<br>Stati Uniti 44<br>Russia 26<br>Germania 20<br>Rep. Pop. Cina 16<br>Francia 15<br>Italia 13<br>Australia 9<br>Cuba 9<br>Ucraina 9<br>Corea 7<br>Nota:<br>I dati utilizzano il font <i>T</i><br>titoli delle colonne, inoltre<br>1. Creare la tabella ed inse<br>- scegliere il numero di<br>- scegliere il numero di<br>- scegliere il numero di<br>- scegliere il numero di<br>- scegliere il numero di<br>- scegliere il numero di<br>- scegliere il numero di<br>- scegliere il numero di<br>- scegliere il numero di<br>- scegliere il numero di<br>- selezionare la tabella<br>- selezionare la prima r<br>3. Allineare i dati in modo<br>- selezionare la prima r<br>5. Inserire i bordi<br>- selezionare la dimen<br>5. Inserire i bordi<br>- selezionare la tabella<br>- scegliere l'opzione <i>G</i><br>- selezionare la tabella | si costruisce una tabella Uso de al al Costruire in Word la seguente tabella Costruire in Word la seguente tabell<br>Nazione       Oro       Argento         Stati Uniti       44       32         Russia       26       21         Germania       20       18         Rep. Pop. Cina       16       22         Francia       15       7         Italia       13       10         Australia       9       9         Cuba       9       8         Ucraina       9       2         Corea       7       15         Nota:       I       dati utilizzano il font <i>Times New</i> titoli delle colonne, inoltre, sono in g       1.         Creare la tabella ed inserire i dati       - scegliere il numero di colonne (         - scegliere il numero di colonne (       - scegliere il numero di righe (11)         - inserire i dati nelle celle       2.         Mettere a posto i font       - selezionare la tabella e scegliere         - selezionare la prima riga e prem       3.         Allineare i dati in modo adeguato       - selezionare la prima colonna e a         - selezionare la prima colonne e ce       4.         Dimensionare le colonne       - con il mouse trascinare i bordi v | si costruisce una tabella<br>rd? Uso dei comandi<br>alla costruzio<br>Costruire in Word la seguente tabella:<br>Nazione       Oro       Argento       Bronzo         Stati Uniti       44       32       25         Russia       26       21       16         Germania       20       18       27         Rep. Pop. Cina       16       22       12         Francia       15       7       15         Italia       13       10       12         Australia       9       9       23         Cuba       9       8       8         Ucraina       9       2       12         Corea       7       15       5         Nota:       I       dati utilizzano il font <i>Times New Roman</i> e fitoli delle colonne, inoltre, sono in grassetto.         1. Creare la tabella ed inserire i dati       - scegliere <i>Inserisci tabella</i> dal menù <i>Taba</i> - scegliere il numero di colonne (5)       - scegliere il numero di righe (11)         - inserire i dati nelle celle       2         2. Mettere a posto i font       - selezionare la tabella e scegliere <i>Times New</i> - selezionare la prima riga e premere il botto       3. Allineare i dati in modo adeguato         - selezionare la prima colonna e allineare il te       - selezionare la | si costruisce una tabella<br>rd? Uso dei comandi Word relativ<br>alla costruzione di tabell<br>Costruire in Word la seguente tabella:<br>$\boxed{\text{Nazione}  Oro  Argento  Bronzo  Totale} \\ \hline{\text{Stati Uniti}}  44  32  25  101 \\ \hline{\text{Russia}}  26  21  16  63 \\ \hline{\text{Germania}}  20  18  27  65 \\ \hline{\text{Rep. Pop. Cina}}  16  22  12  50 \\ \hline{\text{Francia}}  15  7  15  37 \\ \hline{\text{Italia}}  13  10  12  35 \\ \hline{\text{Australia}}  9  9  23  41 \\ \hline{\text{Cuba}}  9  8  8  25 \\ \hline{\text{Ucraina}}  9  2  12  23 \\ \hline{\text{Corea}}  7  15  5  27 \\ \hline \text{Nota:} \\ I dati utilizzano il font Times New Roman e hanno dimetitoli delle colonne, inoltre, sono in grassetto. \\ I. Creare la tabella ed inserire i dati - scegliere Inserisci tabella dal menù Tabella - scegliere il numero di righe (11) - inserire i dati nelle celle \\ 2. Mettere a posto i font - selezionare la tabella e scegliere Times New Roman 12 - selezionare la tabella e scegliere Times New Roman 12 - selezionare la prima riga e premere il bottone G (grass 3. Allineare i dati n modo adeguato - selezionare la prima riga e premere il testo a sinisti - selezionare la prima riga e premere il testo a sinisti - selezionare la colonne - con il mouse trascinare i bordi verticali di ciascuna cor raggiungere la dimensione desiderata \\ 5. Inserire i dotti - selezionare la tabella e scegliere Bordo dal menù Fo - scegliere l'opzione Griglia e selezionare il tipo di linea - selezionare il tipo di linea - selezionare il ti$ |

| <b>A</b> ? | 1. Come si seleziona una tabella?                                      |
|------------|------------------------------------------------------------------------|
|            | A. con il mouse posizionato in qualunque punto della pagina si sce-    |
|            | glie Seleziona tutto dal menù Tabella                                  |
|            | B. con il mouse posizionato all'interno della tabella si sceglie Sele- |
|            | ziona tutto dal menù Tabella                                           |
| 77         | C. con due pressioni consecutive veloci del mouse all'interno della    |
| VERIFICA   | tabella                                                                |
|            | 2. Come si seleziona una riga di una tabella?                          |
|            | A. con il mouse posizionato all'interno della riga si sceglie Selezio- |
|            | <i>na riga</i> dal menù <i>Tabella</i>                                 |
|            | B. con la pressione del mouse a sinistra della riga da selezionare     |
|            | C. entrambe le soluzioni sono corrette                                 |
|            | 3. Come si passa da una cella alla successiva?                         |
|            | A. con il carattere di spazio                                          |
|            | B. con il carattere di Invio                                           |
|            | C. con il carattere di tabulazione                                     |
|            | 4. Che forma assume il cursore in fase di dimensionamento delle co-    |
|            | lonne?                                                                 |
|            | A. due barre verticali                                                 |
|            | B. una manina                                                          |
|            | C. una freccia verso il basso                                          |

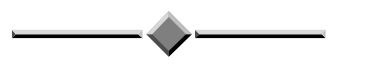

|      | SCHE                                                                               | DA 6                         | 5.4                                       |                                     |                           |                  |
|------|------------------------------------------------------------------------------------|------------------------------|-------------------------------------------|-------------------------------------|---------------------------|------------------|
|      | Come si modifica una tabella in Word?                                              | Uso                          | dei comar<br>alla m                       | ndi Word<br>odifica di              | relativi<br>tabelle       | <mark>∕∙</mark>  |
|      | Costruire in Word la segue                                                         | ente tal                     | ella degli                                | insegnam                            | enti:                     |                  |
|      | Insegnamento                                                                       |                              | Codice                                    | Anno                                | Periodo<br>didattico      |                  |
| 77   | Analisi matematica II                                                              |                              | N0232                                     | 2                                   | I                         |                  |
| TEST | ) Basi di dati                                                                     |                              | N0410                                     | 4                                   | П                         |                  |
|      | Calcolatori Elettronici                                                            |                              | N0460                                     | 3                                   | I                         |                  |
|      | Chimica                                                                            |                              | N0620                                     | 1                                   | I                         |                  |
|      | Elettrotecnica                                                                     |                              | N1790                                     | 2                                   | П                         |                  |
|      | Fondamenti di Informatio                                                           | caI                          | N2171                                     | 1                                   | П                         |                  |
|      | Intelligenza artificiale                                                           |                              | N3000                                     | 5                                   | П                         |                  |
|      | Reti di calcolatori II                                                             |                              | N4522                                     | 5                                   | I                         |                  |
|      | Reti Logiche                                                                       |                              | N4540                                     | 3                                   | П                         |                  |
|      | Sistemi operativi                                                                  |                              | N5030                                     | 4                                   | I                         |                  |
|      | e modificarla in modo da<br>corso temporale, tenendo<br>no di essi comprende due r | ordina<br>conto o<br>periodi | re gli inse<br>che gli ann<br>didattici ( | gnamenti<br>ii di corso<br>I e II). | secondo un<br>sono 5 e ci | n per-<br>iascu- |

|          | Nella tabel                                                                                                    | lla risultante                                                                                                    | e, inoltre, le colonne devono e                                                                                                    | essere visua                                                                                                    | lizzate                                   |
|----------|----------------------------------------------------------------------------------------------------|----------------------------------------------------------------------------------------------------|----------------------------------------------------------------------------------------------------|----------------------------------------------------------------------------------------------------|-------------------------------------------|
|          | nell'ordine                                                                                                    | (da sinistra                                                                                                    | a a destra): Anno, Periodo d                                                                                                    | lidattico, In                                                                                                    | isegna-                                   |
|          | mento, Co                                                                                                    | dice                                                                                                    |                                                                                                    |                                                                                                    |                                           |
| TRACCIA  | <ol> <li>mento, Co</li> <li>Creare I</li> <li>proceed della s</li> <li>Ordinare</li> <li>selezio do did</li> <li>sceglia</li> <li>posizia</li> <li>sceglia</li> <li>proceed</li> <li>Ordinare</li> <li>selezio</li> <li>sceglia</li> <li>proceed</li> <li>Ordinare</li> <li>sceglia</li> <li>proceed</li> <li>Sceglia</li> <li>proceed</li> <li>Sceglia</li> <li>proceed</li> <li>Sceglia</li> <li>proceed</li> <li>Sceglia</li> <li>proceed</li> <li>Sceglia</li> <li>proceed</li> <li>Sceglia</li> <li>proceed</li> <li>Sceglia</li> <li>sceglia</li> <li>proceed</li> <li>Sceglia</li> <li>sceglia</li> <li>proceed</li> <li>Sceglia</li> <li>sceglia</li> <li>proceed</li> <li>Sceglia</li> <li>sceglia</li> <li>sceglia</li></ol> | a tabella iniz<br>dere in mod<br>scheda 6.3<br>e gli insegna<br>onare la riga<br>lattico I)<br>ere <i>Taglia</i> d<br>onare il curs<br>ere <i>Incolla</i> n<br>dere in mode<br>e le colonne<br>onare la colo<br>ere <i>Taglia</i> d<br>onare il cur<br>ta<br>ere <i>Incolla</i> o<br>dere in mode<br>ssario, ridim<br>a risultante<br>re i passi 4                                                                                                    | ziale<br>o analogo a quanto indicato n<br>umenti secondo un percorso te<br>a relativa al primo insegnamen<br>al menù <i>Modifica</i><br>sore nella riga che seguirà la rig<br>righe dal menù <i>Modifica</i><br>o analogo fino a completare l'o<br>onna Anno<br>al menù <i>Modifica</i><br>sore nella colonna che seguir<br>colonne dal menù <i>Modifica</i><br>o analogo per la colonna Perio<br>nensionare le colonne e aggius                                                                                                    | ei punti da<br>mporale<br>to (anno 1,<br>ga reintrodo<br>ordinamento<br>à la colonn<br>à la colonn                                                                     | 1. a 5.<br>perio-<br>otta<br>o<br>a rein- |
|          | - ripeter                                                                                                    | re i passi 4.                                                                                                    | e 5. della scheda 6.3                                                                                                    |                                                                                                    |                                           |
|          | La tabella                                                                                                    | risultante sa                                                                                                    | rà:                                                                                                    |                                                                                                    |                                           |
|          |                                                                                                    |                                                                                                    |                                                                                                    |                                                                                                    |                                           |
|          | Anno                                                                                                    | Dorrindo                                                                                                    | Incomomonto                                                                                                    | Cadiaa                                                                                                    |                                           |
|          | Anno                                                                                                    | Periodo<br>didattico                                                                                                    | Insegnamento                                                                                                    | Codice                                                                                                    |                                           |
|          | <b>Anno</b>                                                                                                    | Periodo<br>didattico<br>I                                                                                                    | <b>Insegnamento</b><br>Chimica                                                                                                    | Codice<br>N0620                                                                                                    |                                           |
|          | <b>Anno</b> 1 1                                                                                                    | Periodo<br>didattico<br>I<br>∏                                                                                                    | Insegnamento<br>Chimica<br>Fondamenti di Informatica I                                                                                                    | Codice<br>N0620<br>N2171                                                                                                    |                                           |
|          | <b>Anno</b> 1 2                                                                                                    | Periodo<br>didattico<br>I<br>I<br>I<br>I                                                                                                    | Insegnamento<br>Chimica<br>Fondamenti di Informatica I<br>Analisi matematica II                                                                                                    | Codice           N0620           N2171           N0232                                                                                                    |                                           |
|          | Anno 1 1 2 2                                                                                                    | Periodo<br>didattico<br>I<br>I<br>I<br>I<br>I                                                                                                    | Insegnamento<br>Chimica<br>Fondamenti di Informatica I<br>Analisi matematica ∏<br>Elettrotecnica                                                                                                    | Codice           N0620           N2171           N0232           N1790                                                                                                 |                                           |
|          | Anno 1 1 2 2 3                                                                                                    | Periodo<br>didattico<br>I<br>I<br>I<br>I<br>I<br>I<br>I                                                                                                    | Insegnamento<br>Chimica<br>Fondamenti di Informatica I<br>Analisi matematica II<br>Elettrotecnica<br>Calcolatori Elettronici                                                                                                    | Codice           N0620           N2171           N0232           N1790           N0460                                                                                 |                                           |
|          | Anno 1 1 2 2 3 3                                                                                                    | Periodo<br>didattico<br>I<br>I<br>I<br>I<br>I<br>I<br>I<br>I                                                                                                    | Insegnamento<br>Chimica<br>Fondamenti di Informatica I<br>Analisi matematica Ⅲ<br>Elettrotecnica<br>Calcolatori Elettronici<br>Reti Logiche                                                                                                    | Codice           N0620           N2171           N0232           N1790           N0460           N4540                                                                 |                                           |
|          | Anno 1 1 2 2 3 3 4                                                                                                    | Periodo<br>didattico<br>I<br>I<br>I<br>I<br>I<br>I<br>I<br>I<br>I<br>I<br>I                                                                                                    | Insegnamento<br>Chimica<br>Fondamenti di Informatica I<br>Analisi matematica II<br>Elettrotecnica<br>Calcolatori Elettronici<br>Reti Logiche<br>Sistemi operativi                                                                                                    | Codice           N0620           N2171           N0232           N1790           N0460           N4540           N5030                                                 |                                           |
|          | Anno 1 1 2 2 3 3 4 4                                                                                                    | Periodo<br>didattico<br>I<br>I<br>I<br>I<br>I<br>I<br>I<br>I<br>I<br>I<br>I<br>I                                                                                                    | Insegnamento<br>Chimica<br>Fondamenti di Informatica I<br>Analisi matematica Ⅲ<br>Elettrotecnica<br>Calcolatori Elettronici<br>Reti Logiche<br>Sistemi operativi<br>Basi di dati                                                                                                    | Codice           N0620           N2171           N0232           N1790           N0460           N4540           N5030           N0410                                 |                                           |
|          | Anno 1 1 2 2 3 3 4 4 5                                                                                                    | Periodo<br>didattico<br>I<br>I<br>I<br>I<br>I<br>I<br>I<br>I<br>I<br>I<br>I<br>I<br>I<br>I                                                                                                    | Insegnamento<br>Chimica<br>Fondamenti di Informatica I<br>Analisi matematica II<br>Elettrotecnica<br>Calcolatori Elettronici<br>Reti Logiche<br>Sistemi operativi<br>Basi di dati<br>Reti di calcolatori II                                                                                                    | Codice           N0620           N2171           N0232           N1790           N0460           N4540           N5030           N0410           N4522                 |                                           |
|          | Anno 1 1 2 2 3 3 4 4 5 5 5                                                                                                    | Periodo<br>didattico<br>I<br>I<br>I<br>I<br>I<br>I<br>I<br>I<br>I<br>I<br>I<br>I<br>I<br>I<br>I<br>I<br>I                                                                                                    | Insegnamento<br>Chimica<br>Fondamenti di Informatica I<br>Analisi matematica Π<br>Elettrotecnica<br>Calcolatori Elettronici<br>Reti Logiche<br>Sistemi operativi<br>Basi di dati<br>Reti di calcolatori Π<br>Intelligenza artificiale                                                                                                    | Codice           N0620           N2171           N0232           N1790           N0460           N4540           N5030           N0410           N4522           N3000 |                                           |
| VERIFICA | Anno11223344551. Come siA. con(quarB. con iizionaC. entra2. Che cosA. non sB. la rig                                                                                                    | Periodo         didattico         I         I | Insegnamento         Chimica         Fondamenti di Informatica I         Analisi matematica II         Elettrotecnica         Calcolatori Elettronici         Reti Logiche         Sistemi operativi         Basi di dati         Reti di calcolatori II         Intelligenza artificiale         ma colonna di una tabella?         e del mouse sopra la colonne         re assume la forma di una frecce         izionato all'interno della colonne         amenù Tabella         zioni sono corrette         uando, selezionata una riga, si tte | Codice           N0620           N2171           N0232           N1790           N0460           N4540           N5030           N0410           N4522           N3000 | zionare<br>passo)<br>e Sele-<br>glia?     |

- 3. È possibile spostare più di una riga per volta?
  - A. sì, ma solo se le righe sono adiacenti
  - B. sì, sempre
  - C. no, mai
- 4. Sarebbe stato possibile cancellare il contenuto della tabella e riscriverlo secondo l'ordinamento richiesto?
  - A. no, una volta scritte le celle non possono più essere cancellate
  - B. no, si deve ricominciare da capo aprendo un nuovo documento
  - C. sì, ma è una soluzione più laboriosa di quella proposta

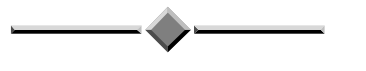

| SCHEDA 6.5                                              |                                                                                                    |                   |                                                                               |                  |
|---------------------------------------------------------|----------------------------------------------------------------------------------------------------|-------------------|-------------------------------------------------------------------------------|------------------|
| Come si progetta e si costr<br>sce una tabella in Word? |                                                                                                    | strui-            | Uso dei comandi Word relativ<br>alla costruzione ed alla modific<br>di tabell | zi<br>a          |
| TESTO                                                   | Costruire in Word<br>gnome, età) e prefer                                                                                                    | una ta<br>cenze ( | abella contenente dati personali<br>(libro preferito, vacanza ideale,         | (nome, co-<br>.) |
| TRACC                                                   | <ul> <li>1. Decidere i campi da inserire (Nome, Libro preferito,)</li> <li>2. Creare una tabella di dimensioni adeguate <ul> <li>procedere come al passo 1. della scheda 6.3</li> </ul> </li> <li>3. Modificare il formato della tabella (allineamento, dimensione colonne, bordo) fino ad ottenere il risultato desiderato <ul> <li>seguire i passi da 2. a 5. della scheda 6.3</li> </ul> </li> <li>La tabella potrà essere del tipo:</li> </ul> |                   |                                                                               |                  |
|                                                         | Nome                                                                                                    | An                | drea                                                                          |                  |
|                                                         | Cognome                                                                                                    | Ro                | ssi                                                                           |                  |
|                                                         | Età                                                                                                    | 18                |                                                                               |                  |
|                                                         | Hobby                                                                                                    | M                 | odellismo                                                                     |                  |
|                                                         | Sport preferito                                                                                                    | Nu<br>            | oto                                                                           |                  |
|                                                         | Libro preferito                                                                                                    | <u>""</u>         | signore degli anelli" di Tolkien                                              |                  |
|                                                         | Film preferito                                                                                                    | "Fr               | ankenstein junior"                                                            |                  |
|                                                         | Platto preferito                                                                                                    |                   | ciugne al verde                                                               |                  |
|                                                         | Vacanza ideale                                                                                                    | in;               | giro per il mondo                                                             |                  |

| <b>^</b> ? | 1. Se la tabella ha 10 righe e in seguito si rende necessaria una riga in |
|------------|---------------------------------------------------------------------------|
|            | più, che cosa si deve fare?                                               |
|            | A. cancellare la tabella e ricominciare da capo                           |
|            | B. inserire una nuova riga dove necessario                                |
|            | C. inserire una nuova riga al fondo e poi spostarla dove necessario       |
| 75         | 2. Come si inserisce una nuova colonna in una tabella?                    |
| VERIFICA   | A. non si può, si deve costruire una nuova tabella                        |
|            | B. si seleziona la colonna che seguirà la nuova colonna e si sceglie      |
|            | Inserisci colonne dal menù Tabella                                        |
|            | C. si seleziona la colonna che precederà la nuova colonna e si sce-       |
|            | glie Inserisci colonne dal menù Tabella                                   |
|            | 3. Come si cancella tutto il contenuto di una tabella ?                   |
|            | A. si seleziona la tabella e si preme il tasto CANC                       |
|            | B. si preme il tasto CANC con il mouse posizionato in qualunque           |
|            | punto della tabella                                                       |
|            | C. si seleziona la tabella e si sceglie Elimina righe dal menù Tabella    |
|            | 4. È possibile creare più tabelle nello stesso documento?                 |
|            | A. no, ogni documento può contenere una sola tabella                      |
|            | B. sì, ma solo se hanno lo stesso numero di colonne                       |
|            | C. sì, sempre                                                             |

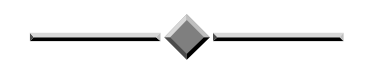

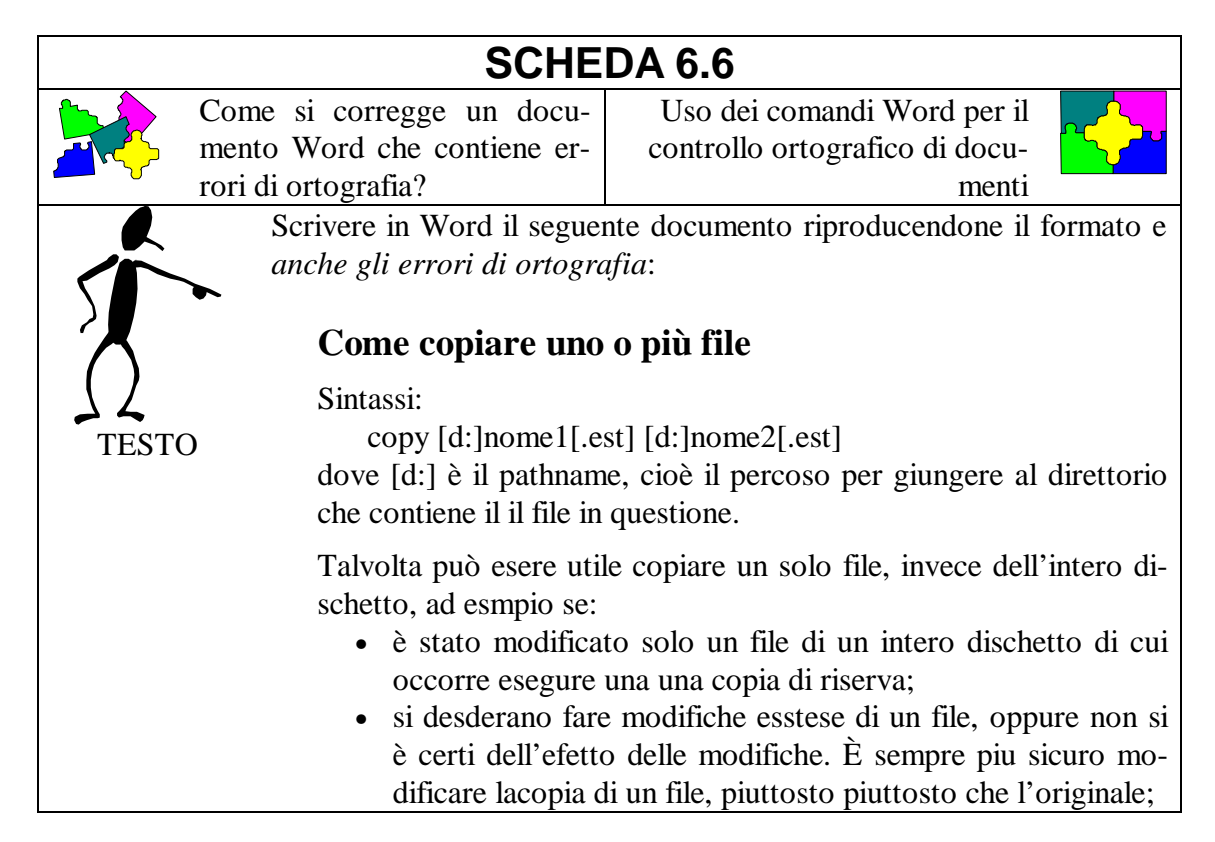

|         | <ul> <li>si vuole costituire un nuovo file basato sui contenuti di un vecchio file, come ad esempio coppiare una lettera e modificarla per crearne una nuova;</li> <li>si desiderano due copie di un file. Se ad esempio si vuole dare un programa ad un amico, ovviamente gli si darà una copia e non l'originale.</li> </ul>                                                                                                    |
|---------|----------------------------------------------------------------------------------------------------|
|         | <ul> <li>Prima di inizziare bisonga decidere quale quale tipo di copia si vuole eseguire; si posono fare questi tipi di copia: <ul> <li>a) copiare unsolo file da un disco ad un altro, mantenendo lo stesso nome;</li> <li>b) come sopra, ma cambiando il nome del file di destinazione;</li> <li>c) copiare un file sullo steso disco, cambiandone il nome (usando un nome nuovo);</li> <li>d) copiare un file sulo stesso disco usando un nome di file gia prsente su quel dissco, purchè divrso da quello di partenza (si dice: ricoprire un file).</li> </ul> </li> </ul>                                                                                                    |
|         | <ul> <li>È dnque necessario conosciere:</li> <li>il disco contenente il file dacopiare;</li> <li>il disco che conterra la copia del file; quest'ultimo può essere<br/>l'origginale o un disco diverso.</li> </ul>                                                                                                    |
|         | Modificare quindi il documento correggendone gli errori di ortografia.                                                                                                    |
|         | <b>Nota:</b><br>Il titolo utilizza il font <i>Times New Roman 14</i> grassetto; il testo è scritto in <i>Times New Roman 12</i> , è giustificato e la sua larghezza è di <i>15 cm</i> .; le liste rientrano rispetto al resto del testo.                                                                                                    |
| TRACCIA | <ol> <li>1. Scrivere il testo, giustificarlo e aggiustarne la larghezza</li> <li>2. Creare le liste e farle rientrare rispetto al resto del documento</li> <li>3. Assicurarsi che il controllo ortografico sia in italiano         <ul> <li>selezionare tutto scegliendo <i>Seleziona tutto</i> dal menù <i>Modifica</i></li> <li>scegliere <i>Lingua</i> dal menù <i>Formato</i></li> <li>controllare che compaia <i>Italiano</i> nel menù e premere <i>OK</i></li> </ul> </li> <li>Effettuare il controllo ortografico e le eventuali correzioni         <ul> <li>posizionare il cursore all'inizio del documento</li> <li>scegliere <i>Controllo ortografia</i> dal menù <i>Strumenti</i></li> <li>nella finestra che appare viene proposta la prima parola <u>ritenuta</u> errata dal programma</li> <li>premere il bottone <i>Ignora</i> se la parola è corretta (il programma l'ha ritenuta sbagliata perché non è presente nel suo dizionario)</li> <li>premere il bottone <i>Cambia</i> in</li> <li>è possibile scegliere nel menù a tendina <i>Suggerimenti</i> una nuova parola, oppure scrivere in <i>Cambia in</i> la parola corretta</li> <li>per terminare il controllo ortografico prima della fine del documento</li> </ul> </li> </ol> |

| A ?      | 1. È importante controllare che la lingua utilizzata dal controllore or-                                                                               |
|----------|----------------------------------------------------------------------------------------------------|
|          | tografico sia l'italiano?                                                                                                    |
| Ř        | A. sì, perché il controllore ortografico può utilizzare più dizionari,                                                                                 |
| $\int$   | <ul> <li>B. no, il programma è in grado di capire da solo in quale lingua è scritto un documento.</li> </ul>                                           |
| VERIFICA | C. no, perché qualunque sia la lingua definita il controllo viene<br>sempre fatto in italiano                                                          |
|          | 2. Che cosa succede se si seleziona una riga di testo prima di far parti-<br>re il controllo ortografico?                                              |
|          | A. non cambia nulla                                                                                                    |
|          | B. viene effettuato il controllo solo sulla riga selezionata                                                                                           |
|          | C. viene effettuato il controllo sulla riga selezionata, ma in più viene<br>chiesto se continuare il controllo sulla parte restante del docu-<br>mento |
|          | 3. Il bottone Aggiungi nella finestra del controllore ortografico                                                                                      |
|          | A. serve per aggiungere nel testo del documento la parola che com-<br>pare in <i>Cambia in</i>                                                         |
|          | B. serve ad inserire la parola ritenuta sbagliata nel dizionario del controllore ortografico                                                           |
|          | C. non compare mai                                                                                                    |
|          | 4. Il bottone <i>Elimina</i> nella finestra del controllore ortografico                                                                                |
|          | A. serve ad eliminare una parola dal dizionario                                                                                                    |
|          | B. serve ad eliminare una parola ripetuta due volte nel testo                                                                                          |
|          | C. non compare mai                                                                                                    |

| e si scrive                                                                                                    | SCHEI                                                                                                    | DA 7.1                                                                                                    | 1                                                                                                    |                                                                                                    |                                                                                                    |
|----------------------------------------------------------------------------------------------------|----------------------------------------------------------------------------------------------------|----------------------------------------------------------------------------------------------------|----------------------------------------------------------------------------------------------------|----------------------------------------------------------------------------------------------------|----------------------------------------------------------------------------------------------------|
| le si scrive                                                                                                    | una tabella                                                                                                    |                                                                                                    |                                                                                                    |                                                                                                    |                                                                                                    |
|                                                                                                    | una tabena                                                                                                    | Operaz                                                                                                    | zioni elemer                                                                                                    | ntari in <i>Exce</i>                                                                                                    | el 🔶                                                                                                    |
| Si generi ur                                                                                                    | file di nome                                                                                                    | a:\at                                                                                                    | lanta.xl                                                                                                    | s che con                                                                                                    | tenga le se-                                                                                                    |
| guenti inform                                                                                                    | nazioni:                                                                                                    |                                                                                                    |                                                                                                    |                                                                                                    |                                                                                                    |
|                                                                                                    | Naziono                                                                                                    | Oro                                                                                                    | Argonto                                                                                                    | Pronzo                                                                                                    |                                                                                                    |
|                                                                                                    | Stati Uniti                                                                                                    | 44                                                                                                    | Argenito<br>32                                                                                                    | 25                                                                                                    |                                                                                                    |
|                                                                                                    | Russia                                                                                                    | 26                                                                                                    | 21                                                                                                    | 16                                                                                                    |                                                                                                    |
|                                                                                                    | Germania                                                                                                    | 20                                                                                                    | 18                                                                                                    | 27                                                                                                    |                                                                                                    |
|                                                                                                    | Cina                                                                                                    | 16                                                                                                    | 22                                                                                                    | 12                                                                                                    |                                                                                                    |
|                                                                                                    | Francia                                                                                                    | 15                                                                                                    | 7                                                                                                    | 15                                                                                                    |                                                                                                    |
|                                                                                                    | Italia                                                                                                    | 13                                                                                                    | 10                                                                                                    | 12                                                                                                    |                                                                                                    |
|                                                                                                    | Australia                                                                                                    | 9                                                                                                    | 9                                                                                                    | 23                                                                                                    |                                                                                                    |
|                                                                                                    | Cuba                                                                                                    | 9                                                                                                    | 8                                                                                                    | 8                                                                                                    |                                                                                                    |
|                                                                                                    | Ucraina                                                                                                    | 9                                                                                                    | 2                                                                                                    | 12                                                                                                    |                                                                                                    |
|                                                                                                    | Corea                                                                                                    | 7                                                                                                    | 15                                                                                                    | 5                                                                                                    |                                                                                                    |
| <ol> <li>2. Il file è or<br/>etichetta<br/>Ciascun<br/>ne del ti<br/>nata in<br/>una cella<br/>cella sel<br/>spetto a</li> <li>3. La compi<br/>nazioni,<br/>na C il r<br/>di meda<br/>aver ba<br/>cursore</li> <li>3. Salvare il<br/>posizior</li> <li>posizior</li> <li>effettuar</li> <li>nella fin</li> <li>effettuar</li> </ol> | ganizzato com<br>ate con <b>A</b> , <b>B</b> , <b>C</b><br>a cella è univo<br>po <i>carattere-n</i><br>alto a sinistra)<br>a muovendosi<br>ezionata è cara<br>lle altre celle.<br>lazione della ta<br>nella colonna<br>glie di bronzo.<br>ttuto il tasto <b>I</b><br>si sposta su un<br>file:<br>nare il cursore co<br>are un click sul t<br>estra <i>Unità</i> sel-<br>estra <i>Nome Fil</i> | e una ma<br>camente<br>camente<br>camente<br>cumero (a<br>. Per scri<br>con il mo<br>atterizzat<br>abella va<br>B il numa<br>aglie d'a:<br>Il dato r<br>ENTER (<br>del mous<br>del mous<br>tasto di s<br>ezionare<br>cottone (                                                                                                    | atrice di cella<br>a righe etic<br>identificata<br>ad es. la ce<br>ivere un di<br>ouse oppura<br>a da un bo<br>fatta scrive<br>ero di meda<br>rgento e ne<br>aella cella v<br>(o <b>INVIO</b> )<br>la.<br>e sul tasto di<br>inistra del r<br>il drive <b>a</b> :<br><i>e</i> <b>atlant</b> | lle costituita<br>chettate con<br>da coordin<br>lla A1 è qu<br>ato occorre<br>e con i tasti<br>ordo nero pi<br>endo nella c<br>aglie d'oro,<br>illa colonna<br>iene memor<br>oppure no<br><i>File</i><br><i>Salva con n</i><br>nouse<br><b>a.xls</b>                                                                                                    | a da colonne<br><b>1</b> , <b>2</b> , <b>3</b> ,<br>ate cartesia-<br>ella posizio-<br>selezionare<br>cursore. La<br>iù spesso ri-<br>colonna <b>A</b> le<br>nella colon-<br><b>D</b> il numero<br>rizzato dopo<br>on appena il |
|                                                                                                    | <ol> <li>Lanciare i</li> <li>Il file è or<br/>etichetta<br/>Ciascun<br/>ne del ti<br/>nata in<br/>una cella<br/>cella sel<br/>spetto a</li> <li>La compi<br/>nazioni,<br/>na C il r<br/>di meda<br/>aver bat<br/>cursore</li> <li>Salvare il<br/>- posiziori<br/>- effettuar</li> <li>nella fin<br/>- nella fin</li> <li>effettuar</li> <li>Uscire dal<br/>- posiziori</li> </ol>             | NazioneStati UnitiRussiaGermaniaCinaFranciaItaliaAustraliaCubaUcrainaCorea1. Lanciare il programma E2. Il file è organizzato com<br>etichettate con A, B, C<br>Ciascuna cella è univo<br>ne del tipo carattere-m<br>nata in alto a sinistra)<br>una cella muovendosi e<br>cella selezionata è cara<br>spetto alle altre celle.3. La compilazione della ta<br>nazioni, nella colonna i<br>na C il numero di med<br>di medaglie di bronzo.<br>aver battuto il tasto I<br>cursore si sposta su un3. Salvare il file:<br>- posizionare il cursore o<br>- effettuare un click sul fi<br>- nella finestra Unità sel<br>- nella finestra Nome Fil<br>- effettuare un click sul fi4. Uscire dal programma:<br>- posizionare il cursore o | NazioneOroStati Uniti44Russia26Germania20Cina16Francia15Italia13Australia9Cuba9Ucraina9Corea7                                                                                                    | NazioneOroArgentoStati Uniti4432Russia2621Germania2018Cina1622Francia157Italia1310Australia99Cuba98Ucraina92Corea7151. Lanciare il programma Excel2. Il file è organizzato come una matrice di celetichettate con A, B, C, e da righe eticCiascuna cella è univocamente identificatane del tipo carattere-numero (ad es. la cenata in alto a sinistra). Per scrivere un duuna cella muovendosi con il mouse oppuracella selezionata è caratterizzata da un bospetto alle altre celle.3. La compilazione della tabella va fatta scrivonazioni, nella colonna B il numero di medana C il numero di medaglie d'argento e nedi medaglie di bronzo. Il dato nella cella vaver battuto il tasto ENTER (o INVIO)cursore si sposta su un'altra cella.3. Salvare il file:posizionare il cursore del mouse sul tasto aposizionare il cursore del mouse sul tasto aeffettuare un click sul tasto di sinistra del rnella finestra <i>Unità</i> selezionare il drive a:nella finestra <i>Nome File</i> scrivere atlantaeffettuare un click sul bottone <i>Ok</i> 4. Uscire dal programma:- posizionare il cursore del mouse sul tasto | NazioneOroArgentoBronzoStati Uniti443225Russia262116Germania201827Cina162212Francia15715Italia131012Australia9923Cuba988Ucraina9212Corea7155                                                                                   |

- posizionare il cursore del mouse sul tasto File

|          | - posizionare il cursore del mouse sul tasto Esci         |
|----------|-----------------------------------------------------------|
| ?        | 1. Che cosa appare dopo aver lanciato <i>Excel</i> ?      |
|          | A. un foglio da disegno                                   |
|          | B. una matrice di celle                                   |
|          | C. una calcolatrice                                       |
|          | 2. Che cosa può essere scritto in ogni cella?             |
| 75       | A. numeri e testo                                         |
| VERIFICA | B. solo numeri                                            |
|          | C. formule trigonometriche                                |
|          | 3. Come si fa a memorizzare un'informazione in una cella? |
|          | A. con il comando Salva                                   |
|          | B. con il tasto funzione <b>F1</b>                        |
|          | C. premendo il tasto ENTER                                |
|          | 4. Quale è l'estensione che caratterizza i file Excel?    |
|          | A. doc                                                    |
|          | B. <i>xls</i>                                             |
|          | C. exc                                                    |

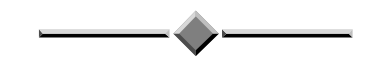

| SCHEDA 7.2                                                                                                    |                                                                                                    |  |
|----------------------------------------------------------------------------------------------------|----------------------------------------------------------------------------------------------------|--|
| Come si effettua la somma di due variabili?                                                                                                    | Operatore di somma in <i>Excel</i>                                                                                                    |  |
| Si voglia eseguire in Excent<br>c = a + b<br>Provare a modificare il va<br>somma viene calcolata con<br>Si assegni a tale file il nom                                                                                                    | <i>l</i> il calcolo della seguente espressione:<br>alore delle variabili <b>a</b> e <b>b</b> e verificare che la<br>rrettamente.<br>ne <b>a:\somma.xls</b> .                                                                                                    |  |
| <ul> <li>1. Lanciare il programma</li> <li>2. Definizione della variale <ul> <li>si selezioni la cella AI</li> <li>si selezioni la cella AI</li> <li>si selezioni la cella BI</li> <li>si selezioni la cella BI</li> <li>si selezioni la cella CI</li> <li>si selezioni la cella CI</li> <li>si definisca l'operato<br/>seguenti formule: <ul> <li>=A1+B1</li> <li>=SOMMA(A1;B1)</li> <li>rettangolo avente c<br/>ne effettuata esclust</li> </ul> </li> </ul></li></ul> | Excel<br>piacere al suo interno<br>piacere al suo interno |  |

|                       | 5. Provare a modificare il contenuto delle celle A1 e B1 e verificare                                                                                                    |
|-----------------------|----------------------------------------------------------------------------------------------------|
|                       | che il contenuto di C1 venga aggiornato                                                                                                    |
|                       | 6. Salvare il file                                                                                                    |
|                       | 7. Uscire dal programma                                                                                                    |
| <b>A</b> <sup>?</sup> | 1. Che cosa sarebbe successo se le due variabili <b>a</b> e <b>b</b> fossero state                                                                                       |
|                       | scritte rispettivamente nelle celle A1 e A2?                                                                                                    |
|                       | A. assolutamente nulla                                                                                                    |
| 5                     | <ul><li>B. si sarebbe dovuto cambiare la definizione della variabile c (ad es.</li><li>=A1+A2)</li></ul>                                                                 |
| ک کر<br>VERIFICA      | C. sarebbe stato visualizzato un messaggio d'errore: la variabile <b>b</b> deve stare nella colonna <b>B</b>                                                             |
|                       | <ul><li>2. Che cosa sarebbe successo se non fosse stato scritto il carattere =?</li><li>A. la cella non sarebbe stata interpretata come formula, ma come testo</li></ul> |
|                       | B. sarebbe stato visualizzato un messaggio d'errore                                                                                                    |
|                       | C. sarebbe stato ugualmente corretto: il carattere = è opzionale                                                                                                    |
|                       | 3. Che significato ha il carattere ; all'interno della formula?<br>A. è un errore                                                                                        |
|                       | B. serve a delimitare l'intervallo di celle                                                                                                    |
|                       | C. serve a elencare le celle su cui deve essere applicata la formula                                                                                                    |
|                       | 4. Quando viene aggiornato il contenuto della cella C1?                                                                                                    |
|                       | A. ogni volta che si riapre il file                                                                                                    |
|                       | B. ogni volta che si modifica una delle celle A1 o B1                                                                                                    |
|                       | C. ogni volta che si preme il tasto funzione <b>F5</b>                                                                                                    |

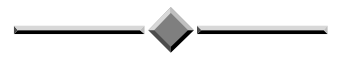

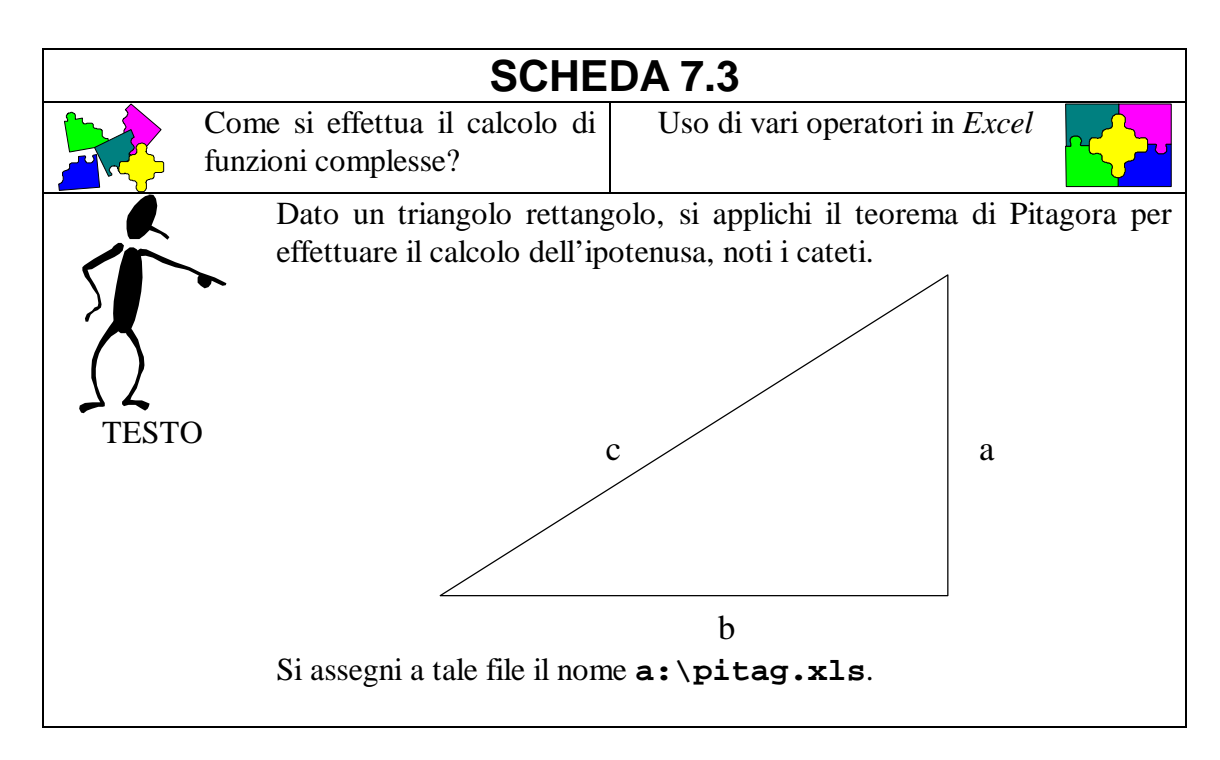

| · · · ·    | 1. Lanciare il programma <i>Excel</i>                                           |
|------------|---------------------------------------------------------------------------------|
|            | 2. Definizione del cateto <b>a</b> :                                            |
|            | - si selezioni la cella A1 e si scriva a                                        |
| S          | - si selezioni la cella A2 e si scriva un numero a piacere al suo in-           |
|            | terno                                                                           |
| 1 14       | 3 Definizione del cateto <b>b</b> :                                             |
| TRACCIA    | - si selezioni la cella <b>B1</b> e si scriva <b>b</b>                          |
|            | si selezioni la cella <b>B2</b> e si scriva un numero a niacere al suo in-      |
|            | - si selezioni la cena <b>DZ</b> e si seriva un numero a piacere al suo in-     |
|            | 4 Definizione dell'egnreggione <b>-2</b> :                                      |
|            | 4. Definizione dell'espressione <b>az</b> .                                     |
|            | - si selezioni la cena CI e si scriva $a^2$                                     |
|            | - si selezioni la cella C2 e si definisca i operatore di potenza di 2           |
|            | scrivendo a scelta una delle seguenti formule:                                  |
|            | - =A2*A2                                                                        |
|            | -=POTENZA(A2;2)                                                                 |
|            | 5. Definizione dell'espressione <b>b2</b> :                                     |
|            | <ul> <li>si selezioni la cella D1 e si scriva b^2</li> </ul>                    |
|            | - si selezioni la cella D2 e si definisca l'operatore di potenza di 2           |
|            | scrivendo a scelta una delle seguenti formule:                                  |
|            | - =B2*B2                                                                        |
|            | -=POTENZA(B2;2)                                                                 |
|            | 6. Calcolo dell'espressione <b>a2 + b2</b> :                                    |
|            | - si selezioni la cella E1 e si scriva a^2 + b^2                                |
|            | - si selezioni la cella E2 e si definisca l'operatore di somma scri-            |
|            | vendo a scelta una delle seguenti formule:                                      |
|            | - =C2+D2                                                                        |
|            | - = SOMMA(C2;D2)                                                                |
|            | 7. Calcolo dell'ipotenusa <b>c</b> :                                            |
|            | - si selezioni la cella <b>F1</b> e si scriva <b>c</b>                          |
|            | - si selezioni la cella <b>E2</b> e si definisca l'operatore di radice quadrata |
|            | scrivendo la seguente formula:                                                  |
|            |                                                                                 |
|            | 8 Provare a modificare il contenuto delle celle $\lambda 2$ e $\mathbb{P}^2$    |
|            | 0. Solvero il filo                                                              |
|            | 9. Salvare il lile                                                              |
| 2          | 1. Esiste errelele errere ele nem errè esere erritte erlle eslle <b>20</b> e    |
|            | 1. Esiste quaiche numero che non può essere scritto nella cella A2 e            |
|            | causa un messaggio di errore di sintassi?                                       |
| K          | A. si, 1 numeri negativi                                                        |
|            | B. no, qualunque numero e accettato $G(x)$ i numero i numero e accettato        |
|            | C. si, i numeri reali                                                           |
| VERIFICA   | 2. Che cosa sarebbe successo se non fosse stato scritto il testo nelle          |
| V LINITICA | celle A1, B1, C1, D1, E1, F1?                                                   |
|            | A. nulla                                                                        |
|            | B. sarebbe stato visualizzato un messaggio d'errore di sintassi                 |
|            | C. sarebbe stato calcolato erroneamente il valore delle celle C2, D2,           |
|            | <b>E2</b> e <b>F2</b>                                                           |
- 3. Che cosa sarebbe successo se per il calcolo della variabile **a2** si fosse applicata la funzione **POTENZA(2;A2)**?
  - A. sarebbe stato corretto: non conta l'ordine dei parametri
  - B. sarebbe stato visualizzato un messaggio d'errore di sintassi
  - C. sarebbe stato calcolato 2a
- 4. Esistevano soluzioni alternative allo stesso problema?
  - A. no, era l'unica soluzione possibile
  - B. sì, utilizzando la seguente formula: =RADQ(A2\*A2+B2\*B2)
  - C. sì, utilizzando la seguente formula: =IPOT(A2;B2)

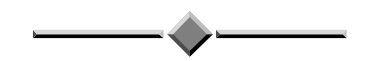

| SCHEDA 7.4                              |                                                                                                    |                                                                                   |  |  |
|-----------------------------------------|----------------------------------------------------------------------------------------------------|-----------------------------------------------------------------------------------|--|--|
| Come si calcola la media tra<br>numeri? |                                                                                                    | Funzioni <i>Excel</i> che agiscono su più variabili                               |  |  |
| TESTO                                   | Data il seguente elenco d<br>operazioni:<br>- calcolare la media dei vor<br>- calcolare il voto più alto<br>- calcolare il voto più basso<br>Analisi Matematica I<br>Chimica<br>Fisica I<br>Fondamenti di Informatica                                                                                                    | li esami sostenuti, si effettuino le seguenti<br>ti<br>o.<br>25<br>26<br>20<br>27 |  |  |
|                                         | Geometria<br>Si assegni a tale file il nom                                                                                                    | 23<br>e a:\media.xls.                                                             |  |  |
| TRACCIA                                 | <ul> <li>1. Eanchare in programma Excer</li> <li>2. Caricamento dei dati: <ul> <li>nella colonna A (da A1 a A5) si scrivano i nomi degli esami</li> <li>nella colonna B (da B1 a B5) si scrivano i voti ottenuti</li> </ul> </li> <li>3. Calcolo della media: <ul> <li>nella cella A10 si scriva Media</li> <li>nella cella B10 si scriva la formula =MEDIA(B1:B5)</li> </ul> </li> <li>4. Calcolo del voto più alto: <ul> <li>nella cella A12 si scriva Voto più alto</li> <li>nella cella B12 si scriva la formula =MAX(B1:B5)</li> </ul> </li> </ul> |                                                                                   |  |  |
|                                         | sso:<br>va Voto più basso<br>va la formula =MIN(B1:B5)<br>contenuto delle celle da B1 a B5                                                                                                    |                                                                                   |  |  |

| A ?      | 1. Perché la media è stata scritta nella riga <b>10</b> ?                                    |
|----------|----------------------------------------------------------------------------------------------|
|          | A. per fare spazio per altri esami                                                           |
|          | B. lo impone la sintassi di <i>Excel</i>                                                     |
| K        | C. è stato uno sbaglio                                                                       |
|          | 2. Che cosa sarebbe successo se la formula del voto più alto fosse                           |
| 75       | stata la seguente =MAX(B1:B10)?                                                              |
| VERIFICA | A. il risultato non sarebbe cambiato anche se la formula è sbagliata                         |
|          | B. sarebbe stato visualizzato un messaggio d'errore di sintassi                              |
|          | C. sarebbe sicuramente cambiato il risultato                                                 |
|          | 3. Utilizzando la formula =SOMMA(B1:B5)/5 che risultato si sa-                               |
|          | rebbe ottenuto?                                                                              |
|          | A. un risultato corretto                                                                     |
|          | B. un risultato errato in quanto gli esami sostenuti sono 6                                  |
|          | C. la formula presenta un errore di sintassi                                                 |
|          | 4. Se si dovesse aggiungere un esame nella riga <b>6</b> quale operazione occorrerebbe fare? |
|          | A. non è possibile fare alcuna modifica                                                      |
|          | B. l'unico modo possibile è modificare la formula nel seguente                               |
|          | modo: <b>=MEDIA(B1:B5;B6)</b>                                                                |
|          | C. modificare la formula nel seguente modo: =MEDIA(B1:B6)                                    |

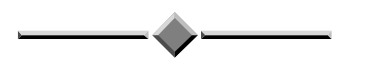

| SCHEDA 7.5 |                                                                                                    |                                                                                                    |  |  |  |
|------------|----------------------------------------------------------------------------------------------------|----------------------------------------------------------------------------------------------------|--|--|--|
|            | Come si applica la stessa for-<br>mula su più righe?                                                                                                    | Funzioni avanzate di <i>Excel</i>                                                                                                    |  |  |  |
| TESTO      | Si modifichi il file <b>a:\a</b><br>colonna contenente il tota<br>aggiunga una riga contene<br>e di bronzo.                                                                                                    | tlanta.xls in modo da aggiungere una<br>le delle medaglie vinte per ogni nazione e si<br>ente il totale delle medaglie d'oro, d'argento                                                                                                    |  |  |  |
| TRACC      | <ol> <li>Lanciare il programma</li> <li>Aprire il file a:\atla<br/>menu <i>File</i></li> <li>Formattazione della tab         <ul> <li>si selezioni la cella EI</li> <li>Somma di più valori su</li> <li>si selezioni la cella E2</li> </ul> </li> <li>Estensione della formul         <ul> <li>si selezioni la cella E2</li> <li>si selezioni la cella E2</li> <li>testensione della formul                 <ul> <li>si selezioni la cella E2</li> <li>testensione della formul                     <ul> <li>si selezioni la cella E2</li> <li>si posizioni il puntato</li></ul></li></ul></li></ul></li></ol> | Excel<br>anta.xls attraverso il comando Apri del<br>pella<br>L e si scriva Totale<br>una riga:<br>2 e si scriva la formula =SOMMA(B2:D2)<br>la alle righe successive:<br>2<br>pore del mouse nell'angolo in basso a destra<br>puando prende la forma del simbolo +<br>listo di sinistra del mouse, si trascini il curso-<br>la riga 11 |  |  |  |

|            | 4. Somma di più valori su una colonna:                                      |  |  |  |  |  |
|------------|-----------------------------------------------------------------------------|--|--|--|--|--|
|            | - si selezioni la cella <b>B14</b> e si scriva la formula                   |  |  |  |  |  |
|            | =SOMMA(B2:B11)                                                              |  |  |  |  |  |
|            | 5. Estensione della formula alle colonne successive:                        |  |  |  |  |  |
|            | - si selezioni la cella <b>B14</b>                                          |  |  |  |  |  |
|            | - si posizioni il puntatore del mouse in basso a destra fino a quando       |  |  |  |  |  |
|            | prende la forma del simbolo simbolo +                                       |  |  |  |  |  |
|            | - tenendo premuto il tasto di sinistra del mouse, si trascini il curso-     |  |  |  |  |  |
|            | re dalla colonna B fino alla colonna D                                      |  |  |  |  |  |
|            | 6. Salvare il file                                                          |  |  |  |  |  |
|            | 7. Uscire dal programma                                                     |  |  |  |  |  |
| <b>A</b> ? | 1. Per il riempimento della colonna dei totali quale altra soluzione si     |  |  |  |  |  |
|            | sarebbe potuta adottare?                                                    |  |  |  |  |  |
|            | A. scrivere per ogni riga la funzione di somma                              |  |  |  |  |  |
|            | B. non ci sono altre possibili soluzioni                                    |  |  |  |  |  |
|            | C. utilizzare la funzione =EXTEND(E)                                        |  |  |  |  |  |
| 75         | 2. A che cosa serve l'operazione di trascinamento del mouse in questo       |  |  |  |  |  |
| VERIFICA   | contesto?                                                                   |  |  |  |  |  |
|            | A. ad estendere una funzione alle righe superiori od inferiori              |  |  |  |  |  |
|            | B. a modificare il <i>font</i> dei caratteri                                |  |  |  |  |  |
|            | C. a modificare la dimensione delle celle                                   |  |  |  |  |  |
|            | 3. Come si sarebbe potuta effettuare la somma di tutte le medaglie          |  |  |  |  |  |
|            | vinte (somma della colonna <b>E</b> )?                                      |  |  |  |  |  |
|            | A. attraverso il trascinamento dalla riga 2 alla riga 14                    |  |  |  |  |  |
|            | B. attraverso il trascinamento dalla colonna <b>B</b> alla colonna <b>E</b> |  |  |  |  |  |
|            | C. non era possibile farlo                                                  |  |  |  |  |  |
|            | 4. Se si volesse visualizzare il numero più grande di medaglie (di          |  |  |  |  |  |
|            | qualunque tipo) vinto da una nazione quale funzione occorrereb-             |  |  |  |  |  |
|            | be scrivere nella cella A20?                                                |  |  |  |  |  |
|            | A. = MAX(B2:D11)                                                            |  |  |  |  |  |
|            | B. =MAX(B2:D14)                                                             |  |  |  |  |  |
|            | C. = SOMMA(B2:D11)                                                          |  |  |  |  |  |

| SCHEDA 7.6     |                                                                                                    |                                                                                                    |                                   |           |                 |  |
|----------------|----------------------------------------------------------------------------------------------------|----------------------------------------------------------------------------------------------------|-----------------------------------|-----------|-----------------|--|
|                | come risolve<br>omplesso co                                                                                                    | ere un problema<br>n <i>Excel</i> ?                                                                                                    | Funzioni avanzate di <i>Excel</i> |           |                 |  |
| TESTO          | Si realiz<br>un nego<br>La tabel                                                                                                    | Si realizzi una tabella <i>Excel</i> in modo da organizzare un prezzario per<br>un negozio.<br>La tabella deve contenere per ogni prodotto i seguenti dati:<br>- nome del prodotto<br>- prezzo IVA esclusa<br>- aliquota IVA<br>- prezzo IVA compresa (da calcolare)<br>- eventuale sconto o aumento<br>- prezzo al pubblico (da calcolare)                                                                                                    |                                   |           |                 |  |
|                | A titolo                                                                                                    | di esempio si propor                                                                                                    | ne la seguent                     | e tabella | a di dati:      |  |
|                |                                                                                                    | prodotto                                                                                                    | prezzo                            | IVA       | variazione<br>% |  |
|                |                                                                                                    | maglia                                                                                                    | 80000                             | 19        | -30             |  |
|                |                                                                                                    | pantaloni                                                                                                    | 110000                            | 19        | -25             |  |
|                |                                                                                                    | coltelli                                                                                                    | 12000                             | 30        | +3,5            |  |
| giacca a vento |                                                                                                    |                                                                                                    | 65000                             | 19        | +4,5            |  |
|                |                                                                                                    | costumi da bagno                                                                                                    | 25000                             | 19        | -40             |  |
|                | pallone 9000 19 0                                                                                                    |                                                                                                    |                                   |           |                 |  |
|                | racchette 120000 19 -5                                                                                                    |                                                                                                    |                                   |           |                 |  |
|                |                                                                                                    | surf                                                                                                    | 350000                            | 25        | -10             |  |
|                | Si asseg                                                                                                    | ni a tale file il nome a                                                                                                    | a:\negoz:                         | io.xl:    | S.              |  |
| TRACCIA        | <ol> <li>Lanci</li> <li>Caric</li> <li>riga</li> <li>cole</li> <li>cole</li>     &lt;</ol> | <ol> <li>Lanciare il programma <i>Excel</i></li> <li>Caricamento dei dati: si organizzi la griglia nel modo seguente:         <ul> <li>riga 1: intestazione della tabella (nome prodotto, IVA, ecc.)</li> <li>colonna A: nomi dei prodotti</li> <li>colonna B: prezzi IVA esclusa</li> <li>colonna C: aliquota IVA</li> <li>colonna E: variazioni percentuali</li> </ul> </li> <li>Calcolo dei prezzi IVA compresa         <ul> <li>scrivere nella cella D1 Prezzo IVA compresa</li> <li>selezionare la cella D2 e scrivere la formula: =B2*(1+C2/100)</li> <li>adattamento della formula alle altre righe con il trascinamento della cella D2 fino a D9</li> </ul> </li> </ol> |                                   |           |                 |  |

|                                         | 1 Calcala dal manana al multilizza                                                               |  |  |  |  |
|-----------------------------------------|--------------------------------------------------------------------------------------------------|--|--|--|--|
|                                         |                                                                                                  |  |  |  |  |
|                                         | - scrivere nella cella F1 Prezzo al pubblico                                                     |  |  |  |  |
|                                         | - selezionare la cella <b>F2</b> e scrivere la formula:                                          |  |  |  |  |
|                                         | =INT(D2*(100+E2)/100)                                                                            |  |  |  |  |
|                                         | - adattamento della formula alle altre righe con il trascinamento                                |  |  |  |  |
|                                         | della cella F2 fino a F9                                                                         |  |  |  |  |
|                                         | 5. Salvare il file                                                                               |  |  |  |  |
|                                         | 6. Uscire dal programma                                                                          |  |  |  |  |
| A ?                                     | 1. Se si volesse calcolare il prezzo più alto tra le colonne D e F quale                         |  |  |  |  |
|                                         | funzione si dovrebbe scrivere?                                                                   |  |  |  |  |
|                                         | $A_{\text{-}} = MAX(D2:F9)$                                                                      |  |  |  |  |
| l K                                     | B. non è possibile in quanto le colonne non sono adiacenti                                       |  |  |  |  |
|                                         | C. =MAX(D2:D9;F2:F9)<br>2 Per calcolare la variazione media sull'insieme di tutti i prezzi quale |  |  |  |  |
| 77                                      |                                                                                                  |  |  |  |  |
| VERIFICA funzione si dovrebbe scrivere? |                                                                                                  |  |  |  |  |
|                                         | $A = MEDTA(E2 \cdot E9)$                                                                         |  |  |  |  |
|                                         | $B = (SOMMA(F2 \cdot F9)/SOMMA(D2 \cdot D9) = 1) * 100$                                          |  |  |  |  |
|                                         | $C = MEDIA(E2 \cdot E9) / SOMER(D2 \cdot D9) = 1 / 100$                                          |  |  |  |  |
|                                         | 3 Che cosa sarebbe cambiato se si fossero invertite le colonne $\mathbf{D} \in \mathbf{F}^{2}$   |  |  |  |  |
|                                         | 5. Che cosa sarebbe cambiato se si lossero invertite le colonne $D \in E$ ?                      |  |  |  |  |
|                                         | A. non era possibile calcolare la colonna del prezzi al pubblico                                 |  |  |  |  |
|                                         | B. nulla                                                                                         |  |  |  |  |
|                                         | C. occorreva definire diversamente le funzioni                                                   |  |  |  |  |
|                                         | 4. Se si volesse calcolare l'incremento percentuale medio di prezzo                              |  |  |  |  |
|                                         | dovuto all'IVA quale funzione occorrerebbe definire?                                             |  |  |  |  |
|                                         | A. occorre aggiungere una colonna in cui si calcola il prodotto                                  |  |  |  |  |
|                                         | IVA*prezzo (ad es. H2=B2*C2), e quindi assegnare alla cella                                      |  |  |  |  |
|                                         | H14 la funzione =SOMMA(H2:H9)/SOMMA(B2:B9)                                                       |  |  |  |  |
|                                         | B. non è possibile                                                                               |  |  |  |  |
|                                         | C. =MEDIA(C2:C9)                                                                                 |  |  |  |  |

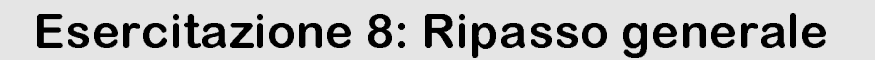

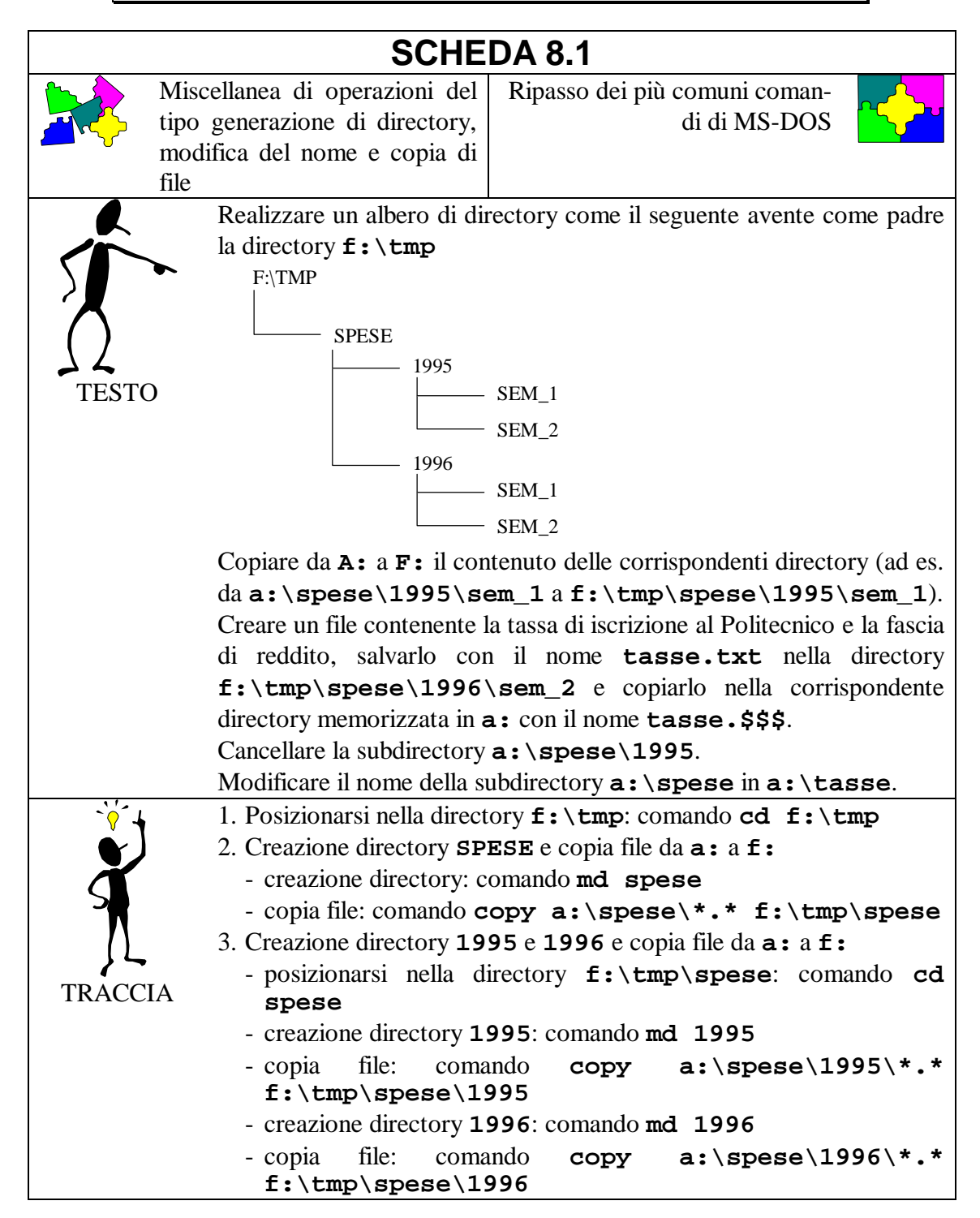

|          | 4. Creazione subdirectory di <b>1995</b> e copia file da <b>a</b> : a <b>f</b> :             |
|----------|----------------------------------------------------------------------------------------------|
|          | - posizionarsi nella directory f:\tmp\spese\1995: comando                                    |
|          | cd 1995                                                                                      |
|          | - creazione directory <b>SEM 1</b> : comando <b>md sem_1</b>                                 |
|          | - copia file: comando copy a:\spese\1995\sem 1\*.*                                           |
|          | f:\tmp\spese\1995\sem_1                                                                      |
|          | - creazione directory <b>SEM_2</b> : comando <b>md sem_2</b>                                 |
|          | - copia file: comando copy a:\spese\1995\sem_2\*.*                                           |
|          | f:\tmp\spese\1995\sem_2                                                                      |
|          | 5. Creazione subdirectory di <b>1996</b> e copia file da <b>a</b> : a <b>f</b> :             |
|          | - posizionarsi nella directory f:\tmp\spese\1996: comando                                    |
|          | cd f:\tmp\spese\1996                                                                         |
|          | <ul> <li>creazione directory SEM_1: comando md sem_1</li> </ul>                              |
|          | - copia file: comando copy a:\spese\1996\sem_1\*.*                                           |
|          | f:\tmp\spese\1996\sem_1                                                                      |
|          | - creazione directory <b>SEM_2</b> : comando <b>md sem_2</b>                                 |
|          | - copia file: comando copy a:\spese\1996\sem_2\*.*                                           |
|          | f:\tmp\spese\1996\sem_2                                                                      |
|          | 6. Copiare i file da <b>a :</b> a <b>f : \tmp</b> :                                          |
|          | - comando copy a:\*.* f:\tmp                                                                 |
|          | 7. Creazione file di nome tasse.txt: si veda scheda 1.3                                      |
|          | 8. Copia del file tasse.txt da a: a f:                                                       |
|          | <pre>- comando copy a:\spese\1996\sem_2\tasse.txt f:\tmp\spese\1996\sem_2\tasse.\$\$\$</pre> |
|          | 9. Cancellare la subdirectory <b>a:\spese\1995</b> : si vedano i punti 3 e                   |
|          | 4 scheda 1.6                                                                                 |
|          | 10.Modificare il nome della subdirectory <b>a:\spese</b> in <b>a:\tasse</b> :                |
|          | comando move a:\spese a:\tasse                                                               |
| ?        | 1. Che cosa è una directory?                                                                 |
|          | A. è un modo alternativo di chiamare i file                                                  |
|          | B. un file di tipo non-ASCII                                                                 |
| <b>X</b> | C. un contenitore di file e subdirectory                                                     |
| ()       | 2. A che cosa serve il programma <i>Edit</i> ?                                               |
|          | A. a generare documenti Word                                                                 |
| VERIFICA | B. a concatenare insieme più file                                                            |
|          | C. a generare file di tipo testo                                                             |
|          | 3. Quali operazioni bisogna fare prima di cancellare una directory                           |
|          | memorizzata nel disco <b>f</b> :?                                                            |
|          | A. cancellare tutti i file presenti nella directory                                          |
|          | B. cancellare tutti i file presenti nella directory e tutte le sue subdi-                    |
|          | rectory                                                                                      |
|          | C. e possibile solo utilizzando <i>Windows 95</i>                                            |
|          | 4. Quali operazioni bisogna fare prima di modificare il nome di una directory?               |
|          | A. nessuna operazione particolare                                                            |
|          | B. la directory deve essere vuota                                                            |
|          | C. cambiare il nome a tutte le sue subdirectory                                              |

|         | SCHE                                                                                                    | DA 8.2                                                                                                    |
|---------|----------------------------------------------------------------------------------------------------|----------------------------------------------------------------------------------------------------|
| C st    | Come si sposta, ricerca e so-<br>tituisce il testo in un file?                                                                                                    | Riepilogo completo del pro-<br>gramma <i>Edit</i>                                                                                                    |
| TESTO   | Si modifichi il file <b>io</b> . <b>xx</b><br>in modo da avere su ogni n<br>- nome e cognome<br>- data e luogo di nascita<br>- residenza<br>- numero di telefono<br>- scuola superiore e voto<br>- lingue straniere conosci<br>- corso di laurea a cui si d<br>Si vuole inoltre sostituire<br>ricercare la stringa "Polited                                                                                                    | <ul> <li>k memorizzato nella directory a:\agenda</li> <li>tiga le seguenti informazioni:</li> <li>dell'esame di maturità</li> <li>ute</li> <li>iscritti.</li> <li>la parola "ingegneria" con "Ingegneria" e</li> <li>cnico di Torino".</li> </ul>                                                                                                    |
| TRACCIA | <ol> <li>Aprire il file a: \agend         <ul> <li>il file contiene nell'or scita, scuola superior residenza</li> <li>Modifica del file</li> <li>aggiungere una riga c (come nel punto 2 del</li> <li>spostare le righe con lingue straniere conos</li> <li>aggiunta di una riga a termine della riga con sto ENTER (o INVI contenente il numero</li> <li>Ricerca della parola "ir gegneria" (come nel p</li> <li>Ricerca della stringa "Po</li> <li>posizionare il cursore</li> <li>scrivere la stringa "Po</li> <li>dare il comando Ok</li> <li>se la stringa è present pare un messaggio ch (in questo caso occorria). Salvare il file: come nell</li> </ul> </li> </ol> | <b>da</b> \ <b>io.xxx</b> (come nella scheda 3.1):<br>dine: nome e cognome, data e luogo di na-<br>e frequentata, lingue straniere conosciute e<br>ontenente il corso di laurea a cui si è iscritti<br>la scheda 3.1)<br>tenenti la scuola superiore frequentata e le<br>ciute (come nel punto 2 della scheda 3.2)<br>all'interno del file: posizionare il cursore al<br>tenente il luogo di residenza, premere il ta-<br>co) per andare a capo e scrivere una riga<br>di telefono<br>ngegneria" e sostituzione con la parola "In-<br>bunto 3 della scheda 3.2)<br>olitecnico di Torino"<br>del mouse sulla parola <i>Cerca</i> e fare un click<br>del mouse sulla parola <i>Trova</i> e fare un click<br>olitecnico di Torino" nel riquadro <i>Trova</i><br>te nel testo viene evidenziata, altrimenti ap-<br>ne segnala che la stringa non è stata trovata<br>re successivamente dare il comando <i>Ok</i> )<br>la scheda 1.3 |

|          | 1. Come si possono modificare le dimensioni dei caratteri all'interno del programma <i>Edit</i> ? |  |  |  |  |
|----------|---------------------------------------------------------------------------------------------------|--|--|--|--|
|          | A. attraverso il menù Opzioni                                                                     |  |  |  |  |
|          | B. non si può                                                                                     |  |  |  |  |
|          | C. attraverso il menù Modifica                                                                    |  |  |  |  |
| 77       | 2. Come si può modificare il nome di un file all'interno del program-                             |  |  |  |  |
| VERIFICA | ma <i>Edit</i> ?                                                                                  |  |  |  |  |
|          | A. non è possibile                                                                                |  |  |  |  |
|          | B. attraverso il comando Salva con nome                                                           |  |  |  |  |
|          | C. attraverso il comando Salva                                                                    |  |  |  |  |
|          | 3. Come si può replicare più volte lo stesso testo?                                               |  |  |  |  |
|          | A. l'unica possibilità è riscriverlo a mano                                                       |  |  |  |  |
|          | B. attraverso i comandi Taglia e Incolla                                                          |  |  |  |  |
|          | C. attraverso i comandi Copia e Incolla                                                           |  |  |  |  |
|          | 4. Che differenza c'è tra i comandi Cancella e Taglia?                                            |  |  |  |  |
|          | A. entrambi cancellano il testo selezionato, ma il comando Taglia in                              |  |  |  |  |
|          | più lo memorizza                                                                                  |  |  |  |  |
|          | B. nessuna                                                                                        |  |  |  |  |
|          | C. il comando Taglia cancella il testo selezionato ed il comando                                  |  |  |  |  |
|          | Cancella lo ripristina                                                                            |  |  |  |  |

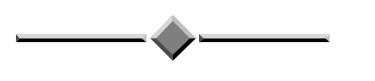

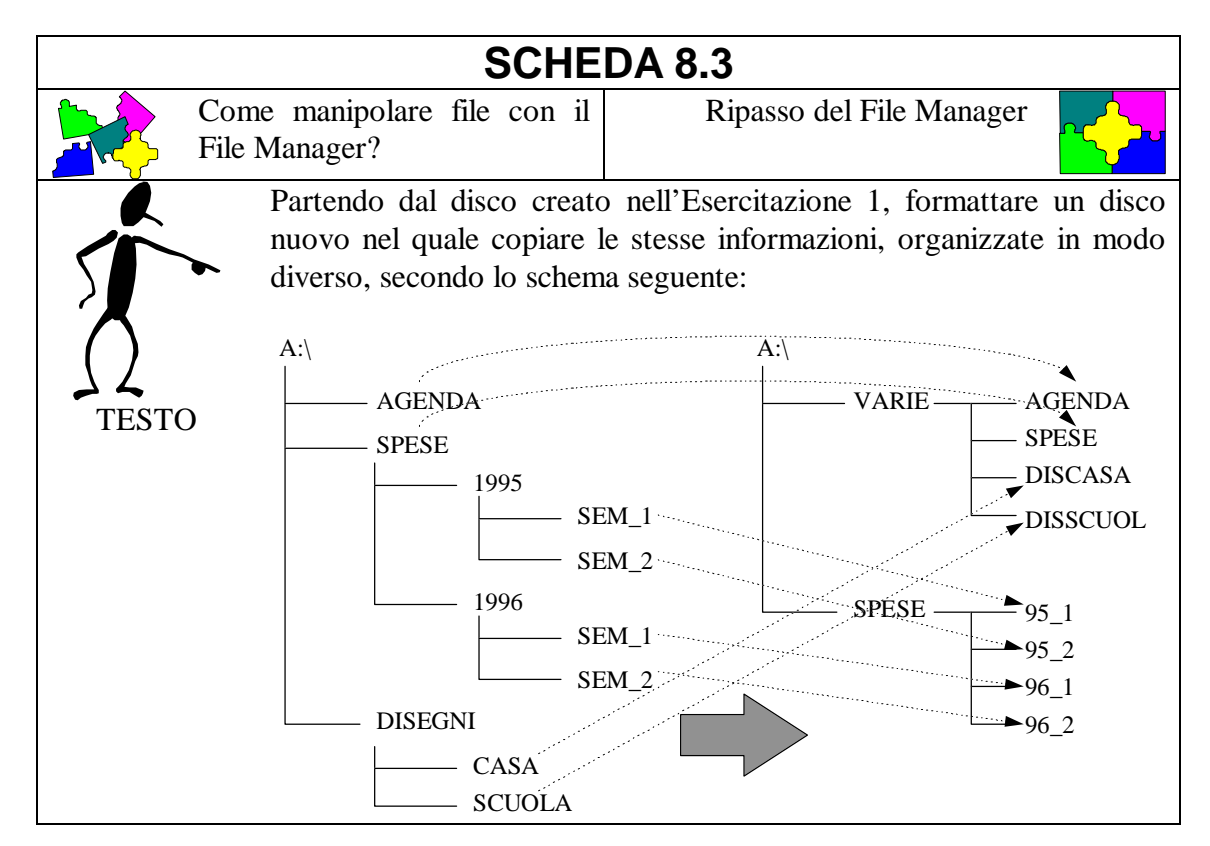

|          | 1. L'angiore il pregramme File Manager del Dregram Manager           |  |  |
|----------|----------------------------------------------------------------------|--|--|
|          | 1. Lanciare il programma File Manager dai Program Manager            |  |  |
|          | 2. Creare una directory di comodo su <b>F</b> :                      |  |  |
| á        | 3. Copiare il disco su f:\comodo                                     |  |  |
|          | 4. Formattare un disco nuovo                                         |  |  |
|          | 5. Creare le directory opportune (disegno di destra) sul nuovo disco |  |  |
|          | 6. Copiare i file nelle directory appropriate                        |  |  |
| TRACCIA  | 7. Cancellare la directory di comodo                                 |  |  |
| A ?      | 1. Come si copiano i file da un disco ad un altro?                   |  |  |
|          | A. si aprono due finestre e si fa doppio click                       |  |  |
|          | B. si aprono due finestre e si trascinano le icone                   |  |  |
| l K      | C. si ingrandisce il File Manager e si trascinano le icone           |  |  |
|          | 2. Come si creano le directory?                                      |  |  |
| 75       | A. con il comando File/Crea directory oppure con MD dal Prompt       |  |  |
| VERIFICA | di MS-DOS                                                            |  |  |
|          | B. unicamente con MD dal Prompt di MS-DOS                            |  |  |
|          | C. unicamente con il comando File/Crea directory                     |  |  |
|          | 3. Se il disco non fosse stato formattato                            |  |  |
|          | Asi sarebbe risparmiato molto tempo                                  |  |  |
|          | Bnon si sarebbero persi tutti i file del primo disco                 |  |  |
|          | Cnon si sarebbe potuto copiarvi nulla                                |  |  |
|          | 4. Se ci fossero stati due drive per dischi                          |  |  |
|          | Asi sarebbe potuto fare la copia contemporaneamente alla for-        |  |  |
|          | mattazione                                                           |  |  |
|          | Bnon sarebbe stata necessaria la directory di comodo                 |  |  |
|          | Cnon sarebbe stata necessaria la formattazione                       |  |  |

#### SCHEDA 8.4

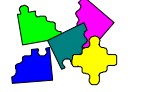

Come si scrive un documento in Word?

Ripasso dei comandi Word per la scrittura di testi

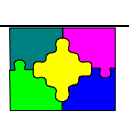

Scrivere in Word il seguente documento riproducendone il formato:

#### Organizzazione dei file MS-DOS

TESTO

Un floppy disk può avere un catalogo (directory) con una struttura molto semplice: tutti i file di un dato dischetto sono elencati in un'unica lista, simile ad un elenco telefonico in cui sono riportati tutti gli abitanti di una determinata località in ordine alfabetico, insieme ai rispettivi indirizzi e numeri di telefono.

Per i dischi rigidi, invece, un singolo catalogo sarebbe poco utile. Grazie alla notevole capacità di memoria è possibile immagazzinare migliaia di file su un disco rigido; è bene perciò che l'utente possa organizzare il catalogo, e di conseguenza i file memorizzati, secondo le sue necessità. Le directory con struttura "ad albero" sono la soluzione a questo problema.

Mentre la directory semplice può essere paragonata all'elenco telefonico, quella con la struttura ad albero è più simile alle Pagine Gialle che suddividono un gran numero di imprese nelle categorie commerciali di appartenenza. Può esserci, ad esempio, una voce che riguarda le automobili; se occorre un servizio o un prodotto per automobili, si esamina quella voce. Naturalmente possiamo poi avere delle suddivisioni interne: rivenditori, ricambi, riparazioni e così via.

Attraverso una struttura gerarchica di sezioni e sottosezioni si può arrivare velocemente all'indirizzo giusto per il problema che si sta affrontando.

La struttura ad albero del DOS crea una simile struttura gerarchica di "sottoindirizzari" (subdirectory) per ordinare i file.

Quando si inizializza un disco nuovo (operazione detta in gergo "formattazione" dal comando "format") viene creato un indirizzario chiamato directory di sistema o radice. Usando speciali comandi DOS ("dir", "md", "rd", "cd", ...) si possono creare, cancellare o comunque manipolare le directory del disco; ognuna di queste può contenere file DOS e altre subdirectory.

Modificare quindi il documento in modo che, in una pagina di *dimensione A4*, abbia un margine superiore di *5 cm.*, un margine inferiore di *4 cm.*, ed i margini sinistro e destro di *3 cm.* Vedere inoltre in anteprima come il documento sarà stampato.

**Nota:** Il testo utilizza il font *Times New Roman 12*, ed è giustificato; i paragrafi sono separati da 0,5 righe e sono indentati di *1 cm*.

|          | <ol> <li>Scrivere il testo del documento, mettere a posto font e dimensioni,<br/>giustificarlo e aggiustarne la larghezza</li> <li>vedere scheda 4 1</li> </ol> |
|----------|----------------------------------------------------------------------------------------------------|
| S        | 2 Separare ed indentare i paragrafi                                                                                                    |
|          | - vedere scheda 4.2                                                                                                    |
|          | 3 Cambiare i margini della nagina                                                                                                    |
| TRACCIA  | - vedere scheda 6.1                                                                                                    |
|          | A Visualizzare l'antenrima di stampa                                                                                                    |
|          | - vedere scheda 6 1                                                                                                    |
|          | 1 Perché in alcuni casi il nome di un comando è seguito da tre puntini                                                                                          |
|          | (es: <i>Carattere</i> ) ed in altri no (es: <i>Taglia</i> )?                                                                                                    |
|          | A nel primo caso viene visualizzata una finestra di dialogo nel se-                                                                                             |
| K        | condo il comando viene eseguito direttamente                                                                                                    |
|          | B, quando la stringa che descrive il comando è troppo lunga viene                                                                                               |
| 77       | troncata e vengono aggiunti i tre puntini                                                                                                    |
| VERIFICA | C. non c'è nessun motivo particolare                                                                                                    |
|          | 2. Quale è il limite del controllore ortografico?                                                                                                    |
|          | A. è utilizzabile solo per documenti scritti in italiano                                                                                                    |
|          | B. può solo controllare e non correggere gli errori                                                                                                    |
|          | C. controlla solo l'esistenza di una parola nel suo dizionario, e non                                                                                           |
|          | se la parola ha senso nel contesto                                                                                                    |
|          | 3. Perché in generale si tende a giustificare i testi?                                                                                                    |
|          | A. perché il controllo ortografico può essere fatto solo sui testi giu-                                                                                         |
|          | stificati                                                                                                    |
|          | B. perché in questo modo occupano un minor numero di pagine                                                                                                    |
|          | C. perché hanno un aspetto più ordinato e sono più facilmente leg-                                                                                              |
|          | gibili                                                                                                    |
|          | 4. Quale è la differenza fra i documenti elencati al fondo del menù File                                                                                        |
|          | e quelli elencati al fondo del menù Finestra?                                                                                                    |
|          | A. i primi sono i documenti attualmente aperti; i secondi quelli che                                                                                            |
|          | sono stati aperti più recentemente, anche in precedenti sessioni                                                                                                |
|          | di Word                                                                                                    |
|          | B. 1 primi sono i documenti che sono stati aperti più recentemente,                                                                                             |
|          | anche in precedenti sessioni di Word; i secondi quelli attual-                                                                                                  |
|          | mente aperti                                                                                                    |
|          | C. non c'è nessuna differenza                                                                                                    |

| SCHEDA 8 5                                                                                                    |                                                                                                    |                            |                                                                                    |                          |              |  |
|----------------------------------------------------------------------------------------------------|----------------------------------------------------------------------------------------------------|----------------------------|------------------------------------------------------------------------------------|--------------------------|--------------|--|
|                                                                                                    | Come si scrive un documento in Word?                                                                                                    |                            | Ripasso dei comandi Word per<br>la scrittura di testi e la<br>creazione di tabelle |                          |              |  |
|                                                                                                    | Scrivere in Wor                                                                                                    | d il seguente de           | ocumento rip                                                                       | producendone il          | formato:     |  |
| TESTO                                                                                                    | Il Sistema Solare<br>La seguente tabella elenca i corpi celesti del Sistema Solare e ne definisce le principali caratteristiche:                                                                                                    |                            |                                                                                    |                          |              |  |
|                                                                                                    | Corpo celeste                                                                                                    | Raggio                     | Massa                                                                              | Periodo di               | Numero       |  |
|                                                                                                    |                                                                                                    | equatoriale <sup>(1)</sup> | relativa <sup>(2)</sup>                                                            | rotazione <sup>(3)</sup> | di satelliti |  |
|                                                                                                    | Sole                                                                                                    | 696000                     | 332946                                                                             | 25,38g                   |              |  |
|                                                                                                    | Mercurio                                                                                                    | 2439                       | 0,055                                                                              | 58,65g                   | 0            |  |
|                                                                                                    | Venere                                                                                                    | 6052                       | 0,815                                                                              | 243,01g                  | 0            |  |
|                                                                                                    | Terra                                                                                                    | 6378                       | 1                                                                                  | 23h 56m 4s               | 1            |  |
|                                                                                                    | Marte                                                                                                    | 3397                       | 0,107                                                                              | 24h 37m 23s              | 2            |  |
|                                                                                                    | Giove                                                                                                    | 71398                      | 318                                                                                | 9h 50m 30s               | 16           |  |
|                                                                                                    | Saturno                                                                                                    | 60000                      | 95                                                                                 | 10h 16m                  | 17           |  |
|                                                                                                    | Urano                                                                                                    | 25400                      | 15                                                                                 | 15h 34m 12s              | 5            |  |
|                                                                                                    | Nettuno                                                                                                    | 24300                      | 17                                                                                 | 18h 25m 55s              | 2            |  |
|                                                                                                    | Plutone                                                                                                    | 1500                       | 0,003                                                                              | 6,39g                    | 1            |  |
| <ul> <li><sup>(1)</sup> Il raggio equatoriale è espresso in Km</li> <li><sup>(2)</sup> Per massa relativa si intende M<sub>corpo celeste</sub> / M<sub>Terra</sub></li> <li><sup>(3)</sup> g = giorni, h= ore, m = minuti, s = secondi</li> <li>▲</li> <li>Aggiungere quindi al fondo del documento una tabella in cui i pianeti appaiono in ordine crescente di massa ed una tabella in cui appaiono in ordine crescente di periodo di rotazione.</li> <li>Fare in modo che non ci sia più di una tabella per pagina e numerare le pagine.</li> </ul> |                                                                                                    |                            |                                                                                    |                          |              |  |
| Š                                                                                                    | <ul> <li>Nota:<br/>Il testo utilizza il font <i>Times New Roman 12</i>, è giustificato e la sua larghezza è di <i>17 cm</i>.; il titolo ha dimensione <i>14</i>.</li> <li>1. Scrivere il testo del documento, mettere a posto font e dimensioni, giustificarlo e aggiustarne la larghezza <ul> <li>vedere scheda 4.1</li> </ul> </li> <li>2. Costruire la tabella di partenza <ul> <li>vedere scheda 6.3</li> </ul> </li> </ul> |                            |                                                                                    |                          |              |  |
| TRACC                                                                                                    | IA                                                                                                    |                            |                                                                                    |                          |              |  |

|            | 3. Aggiustare apici e pedici dove richiesto (ad esempio in <sup>(1)</sup> e in M <sub>Terra</sub> ) |
|------------|----------------------------------------------------------------------------------------------------|
|            | - utilizzare <i>Carattere</i> dal menù <i>Formato</i> per definire che una pa-                      |
|            | rola è un apice o un pedice, e per diminuirne le dimensioni                                         |
|            | 4. Aggiungere le tabelle ordinate                                                                   |
|            | - vedere scheda 6.4                                                                                 |
|            | 5. Inserire le interruzioni di pagina                                                               |
|            | - vedere scheda 6.2                                                                                 |
|            | 6. Inserire i numeri di pagina                                                                      |
|            | - vedere scheda 6.2                                                                                 |
| <b>•</b> ? | 1. È possibile cambiare il tipo di bordo di una tabella?                                            |
|            | A sì utilizzando <i>Cornice</i> dal menù <i>Formato</i>                                             |
|            | B sì utilizzando <i>Cornice</i> dal menù <i>Inserisci</i>                                           |
| K          | C sì utilizzando <i>Bordo</i> dal menù <i>Formato</i>                                               |
|            | 2 Quali comandi all'interno di un menù sono di colore grigio?                                       |
| 52         | A quelli usati meno frequentemente                                                                  |
| VERIFICA   | B quelli disabilitati                                                                               |
|            | C quelli che saranno disponibili nella versione successiva di Word                                  |
|            | 3 Quale di queste affermazioni è vera?                                                              |
|            | $\Delta$ tutti i comandi accessibili tramite i menù lo sono anche attraver-                         |
|            | so i bottoni della barra strumenti                                                                  |
|            | B tutti i comandi accessibili tramite i bottoni della barra strumenti                               |
|            | lo sono anche attraverso i menù                                                                     |
|            | C tutti i comandi accessibili tramite i menù lo sono anche attraver-                                |
|            | so i bottoni della barra strumenti e viceversa                                                      |
|            | 4 È possibile togliere i numeri di posine de un documento?                                          |
|            | 4. E possibile togliere i numeri di pagina da un documento?                                         |
|            | R. si, selezionando i numeri ur pagina dan anteprinta ur stampa e                                   |
|            | D es coordiando Numeri di nacina del monù lucericei e promon                                        |
|            | b. si, scegnendo <i>Numeri ai pagina</i> dai menu <i>Inserisci</i> e premen-                        |
|            | C sì ma si dava utilizzara Intestaziona/Dià di nagina dal monì Vi                                   |
|            | c. si, ma si deve dumzzare intestazione/rie ai pagina del menu vi-                                  |
|            | διατιζα                                                                                             |

| SCHEDA 8.6 |                                                                                                    |                                                                                                    |  |  |  |  |
|------------|----------------------------------------------------------------------------------------------------|----------------------------------------------------------------------------------------------------|--|--|--|--|
|            | Come a risolve un problema complesso con <i>Excel</i> ?                                                                                                    | Ripasso sull'uso di Excel                                                                                                    |  |  |  |  |
| TESTO      | Si supponga di dover ges<br>italiana vicina al confine co<br>sati in lire italiane, ma il ne<br>Si realizzi una tabella <i>Exco</i><br>versione dei prezzi per i cli<br>Si utilizzi come esempio il<br>nato le colonne <b>E</b> e <b>F</b> ).<br>Si tenga conto che il nego<br>ad esso un sovrapprezzo d<br>Si organizzi il file in mod<br>ogni giorno gli incassi del si                                                                                                    | tire il prezzario di un negozio in una città<br>on la Francia. I prezzi dei prodotti sono fis-<br>goziante accetta anche i franchi francesi.<br>el in modo da permettere una comoda con-<br>ienti francesi.<br>file <b>a:\negozio.xls</b> (dopo aver elimi-<br>ziante utilizza il cambio ufficiale ed applica<br>el 3%.<br>lo tale che il negoziante riesca a verificare<br>suo negozio.                                                                                                    |  |  |  |  |
| TRACCLA    | <ol> <li>Lanciare il programma A</li> <li>Conversione dei prezzi a</li> <li>selezionare la cella A1</li> <li>selezionare la cella A</li> <li>selezionare la cella A1</li> <li>selezionare la cella A1</li> <li>selezionare la cella A2</li> <li>selezionare la cella A2</li> <li>selezionare la cella A2</li> <li>selezionare la cella A2</li> <li>selezionare la cella A2</li> <li>selezionare la cella A2</li> <li>selezionare la cella A2</li> <li>selezionare la cella E4</li> <li>selezionare la cella E1</li> <li>selezionare la cella E2</li> <li>adattamento della for<br/>della cella E2 fino a E</li> <li>Calcolo dei pezzi vendut</li> <li>utilizzare la colonna F<br/>mero di pezzi venduti f</li> <li>selezionare la cella F2</li> <li>copiare il numero 0<br/>cella F2 fino a F9</li> <li>utilizzare la colonna C<br/>mero di pezzi venduti f</li> <li>selezionare la cella G2</li> <li>copiare il numero 0<br/>cella G2 fino a G9</li> </ol> | Excel<br>da lire italiane a franchi francesi:<br>.5 e scrivere <b>Cambio ufficiale</b><br>.16 e scrivere il valore del cambio (ad es.<br>.8 e scrivere <b>sovrapprezzo</b><br>.9 e scrivere <b>in</b> numero 3<br>.1 e scrivere <b>cambio reale</b><br>da A22 e scrivere la funzione<br>.1 e scrivere <b>prezzo in franchi</b><br>.1 e scrivere <b>prezzo in franchi</b><br>.1 e scrivere <b>prezzo in franchi</b><br>.1 e scrivere la funzione <b>=INT(D2/A\$22)</b><br>.1 mula alle altre righe con il trascinamento<br>.1 in lire; selezionare la cella F1 e scrivere<br>.1 lire<br>.1 e scrivere il numero 0<br>nelle altre righe con il trascinamento della<br>.2 per memorizzare per ogni prodotto il nu-<br>in franchi; selezionare la cella G1 e scrivere<br>.1 franchi<br>.1 e scrivere il numero 0<br>nelle altre righe con il trascinamento della |  |  |  |  |

|            | 3. Calcolo dell'incasso in lire:                                                                                                    |
|------------|----------------------------------------------------------------------------------------------------|
|            | - utilizzare la colonna H per memorizzare l'incasso per ogni pro-                                                                                                    |
|            | dotto; selezionare la cella H1 e scrivere incasso in lire                                                                                                    |
|            | <ul> <li>selezionare la cella H2 e scrivere la funzione =D2*F2</li> </ul>                                                                                                    |
|            | - adattamento della formula alle altre righe con il trascinamento                                                                                                    |
|            | della cella H2 fino a H9                                                                                                    |
|            | - selezionare la cella D15 e scrivere incasso totale in                                                                                                    |
|            | lire                                                                                                    |
|            | - selezionare la cella D16 e scrivere la funzione =SOMMA(H2:H9)                                                                                                    |
|            | 4. Calcolo dell'incasso in franchi:                                                                                                    |
|            | - utilizzare la colonna I per memorizzare l'incasso per ogni pro-                                                                                                    |
|            | dotto; selezionare la cella II e scrivere incasso in fran-<br>chi                                                                                                    |
|            | - selezionare la cella <b>12</b> e scrivere la funzione <b>=E2*G2</b>                                                                                                    |
|            | - adattamento della formula alle altre righe con il trascinamento                                                                                                    |
|            | della cella 12 fino a 19                                                                                                    |
|            | - selezionare la cella E15 e scrivere incasso totale in                                                                                                    |
|            | franchi                                                                                                    |
|            | <ul> <li>selezionare la cella E16 e scrivere la funzione =SOMMA(12:19)</li> </ul>                                                                                                    |
|            | 5. Salvare il file                                                                                                    |
|            | 6. Uscire dal programma                                                                                                    |
|            |                                                                                                    |
| <b>^</b> ? | 1. Quale è il significato del carattere <b>\$</b> ?                                                                                                    |
|            | <ol> <li>Quale è il significato del carattere \$?</li> <li>A. permette di lavorare con variabili che rappresentano danaro</li> </ol>                                                                                                    |
|            | <ol> <li>Quale è il significato del carattere \$?</li> <li>A. permette di lavorare con variabili che rappresentano danaro</li> <li>B. è assolutamente ininfluente</li> </ol>                                                                                                    |
| <b>K</b>   | <ol> <li>Quale è il significato del carattere \$?</li> <li>A. permette di lavorare con variabili che rappresentano danaro</li> <li>B. è assolutamente ininfluente</li> <li>C. definisce una costante</li> </ol>                                                                                                    |
| K          | <ol> <li>Quale è il significato del carattere \$?</li> <li>A. permette di lavorare con variabili che rappresentano danaro</li> <li>B. è assolutamente ininfluente</li> <li>C. definisce una costante</li> <li>Quale operazione si dovrebbe fare per scontare i prezzi in franchi?</li> </ol>                                                                                                    |
| <b>K</b>   | <ol> <li>Quale è il significato del carattere \$?</li> <li>A. permette di lavorare con variabili che rappresentano danaro</li> <li>B. è assolutamente ininfluente</li> <li>C. definisce una costante</li> <li>Quale operazione si dovrebbe fare per scontare i prezzi in franchi?</li> <li>A. modificare a mano il contenuto della colonna F</li> </ol>                                                                                                    |
| VERIFICA   | <ol> <li>Quale è il significato del carattere \$?</li> <li>A. permette di lavorare con variabili che rappresentano danaro</li> <li>B. è assolutamente ininfluente</li> <li>C. definisce una costante</li> <li>Quale operazione si dovrebbe fare per scontare i prezzi in franchi?</li> <li>A. modificare a mano il contenuto della colonna F</li> <li>B. modificare a mano il contenuto della colonna B</li> </ol>                                                                                                    |
| VERIFICA   | <ol> <li>Quale è il significato del carattere \$?</li> <li>A. permette di lavorare con variabili che rappresentano danaro</li> <li>B. è assolutamente ininfluente</li> <li>C. definisce una costante</li> <li>Quale operazione si dovrebbe fare per scontare i prezzi in franchi?</li> <li>A. modificare a mano il contenuto della colonna F</li> <li>B. modificare a mano il contenuto della colonna B</li> <li>C. diminuire il contenuto della cella A19</li> </ol>                                                                                                    |
| VERIFICA   | <ol> <li>Quale è il significato del carattere \$?</li> <li>A. permette di lavorare con variabili che rappresentano danaro</li> <li>B. è assolutamente ininfluente</li> <li>C. definisce una costante</li> <li>Quale operazione si dovrebbe fare per scontare i prezzi in franchi?</li> <li>A. modificare a mano il contenuto della colonna F</li> <li>B. modificare a mano il contenuto della colonna B</li> <li>C. diminuire il contenuto della cella A19</li> <li>Quale operazione deve fare il negoziante ogni giorno?</li> </ol>                                                                                                    |
| VERIFICA   | <ol> <li>Quale è il significato del carattere \$?</li> <li>A. permette di lavorare con variabili che rappresentano danaro</li> <li>B. è assolutamente ininfluente</li> <li>C. definisce una costante</li> <li>Quale operazione si dovrebbe fare per scontare i prezzi in franchi?</li> <li>A. modificare a mano il contenuto della colonna F</li> <li>B. modificare a mano il contenuto della colonna B</li> <li>C. diminuire il contenuto della cella A19</li> <li>Quale operazione deve fare il negoziante ogni giorno?</li> <li>A. modificare il contenuto della cella A16</li> </ol>                                                                                                    |
| VERIFICA   | <ol> <li>Quale è il significato del carattere \$?</li> <li>A. permette di lavorare con variabili che rappresentano danaro</li> <li>B. è assolutamente ininfluente</li> <li>C. definisce una costante</li> <li>Quale operazione si dovrebbe fare per scontare i prezzi in franchi?</li> <li>A. modificare a mano il contenuto della colonna F</li> <li>B. modificare a mano il contenuto della colonna B</li> <li>C. diminuire il contenuto della cella A19</li> <li>Quale operazione deve fare il negoziante ogni giorno?</li> <li>A. modificare il contenuto della cella A16</li> <li>B. modificare il contenuto della cella A16</li> </ol>                                                                                                    |
| VERIFICA   | <ol> <li>Ostero dal programma</li> <li>Quale è il significato del carattere \$?</li> <li>A. permette di lavorare con variabili che rappresentano danaro</li> <li>B. è assolutamente ininfluente</li> <li>C. definisce una costante</li> <li>Quale operazione si dovrebbe fare per scontare i prezzi in franchi?</li> <li>A. modificare a mano il contenuto della colonna F</li> <li>B. modificare a mano il contenuto della colonna B</li> <li>C. diminuire il contenuto della cella A19</li> <li>Quale operazione deve fare il negoziante ogni giorno?</li> <li>A. modificare il contenuto della cella A16</li> <li>B. modificare il contenuto della cella A16</li> </ol>                                                                                                    |
| VERIFICA   | <ol> <li>Ostere dal programma</li> <li>Quale è il significato del carattere \$?         <ul> <li>A. permette di lavorare con variabili che rappresentano danaro</li> <li>B. è assolutamente ininfluente</li> <li>C. definisce una costante</li> </ul> </li> <li>Quale operazione si dovrebbe fare per scontare i prezzi in franchi?         <ul> <li>A. modificare a mano il contenuto della colonna F</li> <li>B. modificare a mano il contenuto della colonna B</li> <li>C. diminuire il contenuto della cella A19</li> </ul> </li> <li>Quale operazione deve fare il negoziante ogni giorno?         <ul> <li>A. modificare il contenuto della cella A16</li> <li>B. modificare il contenuto della cella A16 ed azzerare le colonne F</li></ul></li></ol>                                                                                                    |
| VERIFICA   | <ol> <li>Outro du programmi</li> <li>Quale è il significato del carattere \$?</li> <li>A. permette di lavorare con variabili che rappresentano danaro</li> <li>B. è assolutamente ininfluente</li> <li>C. definisce una costante</li> <li>Quale operazione si dovrebbe fare per scontare i prezzi in franchi?</li> <li>A. modificare a mano il contenuto della colonna F</li> <li>B. modificare a mano il contenuto della colonna B</li> <li>C. diminuire il contenuto della cella A19</li> <li>Quale operazione deve fare il negoziante ogni giorno?</li> <li>A. modificare il contenuto della cella A16</li> <li>B. modificare il contenuto della cella A16</li> <li>C. modificare il contenuto della cella A22 ed azzerare le colonne F</li> <li>e G</li> <li>Se si volesse calcolare il prodotto più venduto come si dovrebbe fare?</li> </ol>                                                                                                    |
| VERIFICA   | <ol> <li>Or observe an programma</li> <li>Quale è il significato del carattere \$?</li> <li>A. permette di lavorare con variabili che rappresentano danaro</li> <li>B. è assolutamente ininfluente</li> <li>C. definisce una costante</li> <li>Quale operazione si dovrebbe fare per scontare i prezzi in franchi?</li> <li>A. modificare a mano il contenuto della colonna F</li> <li>B. modificare a mano il contenuto della colonna B</li> <li>C. diminuire il contenuto della cella A19</li> <li>Quale operazione deve fare il negoziante ogni giorno?</li> <li>A. modificare il contenuto della cella A16</li> <li>B. modificare il contenuto della cella A16</li> <li>C. modificare il contenuto della cella A22 ed azzerare le colonne F</li> <li>e G</li> <li>Se si volesse calcolare il prodotto più venduto come si dovrebbe fare?</li> <li>A. assegnare alla cella F16 la funzione =MAX(F2:G9)</li> </ol>                                                                                                    |
| VERIFICA   | <ol> <li>Order em programme</li> <li>Quale è il significato del carattere \$?</li> <li>A. permette di lavorare con variabili che rappresentano danaro</li> <li>B. è assolutamente ininfluente</li> <li>C. definisce una costante</li> <li>Quale operazione si dovrebbe fare per scontare i prezzi in franchi?</li> <li>A. modificare a mano il contenuto della colonna F</li> <li>B. modificare a mano il contenuto della colonna B</li> <li>C. diminuire il contenuto della cella A19</li> <li>Quale operazione deve fare il negoziante ogni giorno?</li> <li>A. modificare il contenuto della cella A16</li> <li>B. modificare il contenuto della cella A16</li> <li>C. modificare il contenuto della cella A22 ed azzerare le colonne F e G</li> <li>Se si volesse calcolare il prodotto più venduto come si dovrebbe fare?</li> <li>A. assegnare alla cella F16 la funzione =MAX(F2:G9)</li> <li>B. occorre aggiungere una colonna in cui si calcola la somma dei</li> </ol>                                                                                        |
| VERIFICA   | <ol> <li>Octave em programme</li> <li>Quale è il significato del carattere \$?</li> <li>A. permette di lavorare con variabili che rappresentano danaro</li> <li>B. è assolutamente ininfluente</li> <li>C. definisce una costante</li> <li>Quale operazione si dovrebbe fare per scontare i prezzi in franchi?</li> <li>A. modificare a mano il contenuto della colonna F</li> <li>B. modificare a mano il contenuto della colonna B</li> <li>C. diminuire il contenuto della cella A19</li> <li>Quale operazione deve fare il negoziante ogni giorno?</li> <li>A. modificare il contenuto della cella A16</li> <li>B. modificare il contenuto della cella A16</li> <li>B. modificare il contenuto della cella A22 ed azzerare le colonne F</li> <li>e G</li> <li>Se si volesse calcolare il prodotto più venduto come si dovrebbe fare?</li> <li>A. assegnare alla cella F16 la funzione =MAX(F2:G9)</li> <li>B. occorre aggiungere una colonna in cui si calcola la somma dei pezzi venduti in lire ed in franchi (ad es. J2=F2+G2), e quindi</li> </ol>              |
| VERIFICA   | <ol> <li>l. Quale è il significato del carattere \$?</li> <li>A. permette di lavorare con variabili che rappresentano danaro</li> <li>B. è assolutamente ininfluente</li> <li>C. definisce una costante</li> <li>Quale operazione si dovrebbe fare per scontare i prezzi in franchi?</li> <li>A. modificare a mano il contenuto della colonna F</li> <li>B. modificare a mano il contenuto della colonna B</li> <li>C. diminuire il contenuto della cella A19</li> <li>Quale operazione deve fare il negoziante ogni giorno?</li> <li>A. modificare il contenuto della cella A16</li> <li>B. modificare il contenuto della cella A16</li> <li>B. modificare il contenuto della cella A22 ed azzerare le colonne F</li> <li>e G</li> <li>C. modificare il prodotto più venduto come si dovrebbe fare?</li> <li>A. assegnare alla cella F16 la funzione =MAX(F2:G9)</li> <li>B. occorre aggiungere una colonna in cui si calcola la somma dei pezzi venduti in lire ed in franchi (ad es. J2=F2+G2), e quindi assegnare alla cella F16 la funzione =MAX(J2:J9)</li> </ol> |

# Soluzioni alle domande di verifica

|        | Domanda |   |   |   |  |  |
|--------|---------|---|---|---|--|--|
| Scheda | 1       | 2 | 3 | 4 |  |  |
| 1.1    | Α       | А | А | А |  |  |
| 1.2    | С       | В | С | Α |  |  |
| 1.3    | В       | В | А | С |  |  |
| 1.4    | С       | С | В | Α |  |  |
| 1.5    | В       | В | С | Α |  |  |
| 1.6    | С       | В | В | С |  |  |
| 2.1    | В       | Α | В | С |  |  |
| 2.2    | А       | С | В | Α |  |  |
| 2.3    | С       | А | В | В |  |  |
| 2.4    | В       | Α | А | С |  |  |
| 2.5    | В       | Α | С | В |  |  |
| 2.6    | В       | Α | С | Α |  |  |
| 3.1    | В       | Α | С | В |  |  |
| 3.2    | Α       | В | С | Α |  |  |
| 3.3    | Α       | Α | А | С |  |  |
| 3.4    | В       | С | А | С |  |  |
| 3.5    | С       | Α | С | В |  |  |
| 3.6    | В       | В | В | С |  |  |
| 4.1    | В       | С | С | В |  |  |
| 4.2    | Α       | В | В | С |  |  |
| 4.3    | С       | С | В | А |  |  |
| 4.4    | Α       | С | А | В |  |  |
| 4.5    | С       | Α | А | В |  |  |
| 4.6    | В       | С | В | А |  |  |

|        | Domanda |   |   |   |  |  |
|--------|---------|---|---|---|--|--|
| Scheda | 1       | 2 | 3 | 4 |  |  |
| 5.1    | В       | С | С | А |  |  |
| 5.2    | В       | С | А | А |  |  |
| 5.3    | С       | В | Α | В |  |  |
| 5.4    | Α       | А | С | В |  |  |
| 5.5    | С       | В | А | С |  |  |
| 5.6    | С       | А | В | В |  |  |
| 6.1    | В       | Α | В | С |  |  |
| 6.2    | Α       | С | В | А |  |  |
| 6.3    | В       | С | С | А |  |  |
| 6.4    | С       | В | Α | С |  |  |
| 6.5    | В       | В | А | С |  |  |
| 6.6    | Α       | С | В | В |  |  |
| 7.1    | В       | А | С | В |  |  |
| 7.2    | В       | А | С | В |  |  |
| 7.3    | В       | А | С | В |  |  |
| 7.4    | А       | А | Α | С |  |  |
| 7.5    | Α       | А | В | Α |  |  |
| 7.6    | С       | В | С | А |  |  |
| 8.1    | С       | С | В | А |  |  |
| 8.2    | В       | В | С | Α |  |  |
| 8.3    | В       | А | С | В |  |  |
| 8.4    | А       | С | С | В |  |  |
| 8.5    | С       | В | В | С |  |  |
| 8.6    | C       | С | В | В |  |  |

# Info-Test conclusivo

| 1  | A quale categoria di di-       | A. dispositivi di output                     |
|----|--------------------------------|----------------------------------------------|
|    | spositivi appartiene il letto- | B. dispositivi di input                      |
|    | re di floppy?                  | C. memoria di massa                          |
|    |                                | D. CPU - central processing unit             |
| 2  | Che cosa significa "lancia-    | A. ingrandire al massimo la sua finestra     |
|    | re" un programma?              | B. far sì che il computer inizi ad eseguirlo |
|    |                                | C. modificare un documento esistente         |
|    |                                | D. attivare la funzionalità di stampa        |
| 3  | Che differenza vi è tra un     | A. il CD-ROM non può essere trasportato      |
|    | Hard Disk ed un CD-            | B. il CD-ROM non può essere letto            |
|    | ROM?                           | C. solo il CD-ROM può contenere filmati      |
|    |                                | D. il CD-ROM non può essere scritto          |
| 4  | Quante directory "radice"      | A. un numero grande a piacere                |
|    | esistono in un computer?       | B. una per ogni disco                        |
|    |                                | C. una per ogni computer                     |
|    |                                | D. una per ogni file                         |
| 5  | Quando occorre eseguire        | A. ogni volta che si inserisce un disco nel  |
|    | il comando "format a:"?        | drive                                        |
|    |                                | B. su un disco protetto in scrittura         |
|    |                                | C. su un disco appena acquistato             |
|    |                                | D. solamente sui CD-ROM                      |
| 6  | Che cosa permette di fare      | A. convertire un file in una directory       |
|    | il comando MD di MS-           | B. vedere il contenuto di una directory      |
|    | DOS?                           | C. creare una nuova directory                |
|    |                                | D. cambiare la lunghezza di un file          |
| 7  | Qual è l'uso principale del    | A. gestire il programma dei dirigenti        |
|    | Program Manager?               | B. copiare i file                            |
|    |                                | C. lanciare i programmi                      |
|    | -                              | D. installare le periferiche                 |
| 8  | Che cosa si intende con il     | A. la velocità di stampa                     |
|    | termine "drive"?               | B. il lettore e contenitore del disco        |
|    |                                | C. il tipo di processore                     |
|    |                                | D. la dimensione della pagina                |
| 9  | Che cosa significa "aprire     | A. caricarne il contenuto nel programma      |
|    | un file"?                      | B. vedere se è danneggiato                   |
|    |                                | C. farne una copia di sicurezza su disco     |
|    |                                | D. registrarlo su un disco                   |
| 10 | Che cosa si fa con l'icona     | A. si fanno partire i programmi Windows      |
|    | "MS-DOS Prompt"?               | B. si configura il modo di programmazione    |
|    |                                | C. si vede la versione del sistema operativo |
|    |                                | D. si attiva una sessione di MS-DOS          |

| 11 | Che cosa si intende per      | A. Il simbolo §                              |
|----|------------------------------|----------------------------------------------|
|    | "paragrafo" in Word?         | B. il testo tra due pressioni del tasto      |
|    |                              | ENTER                                        |
|    |                              | C. il testo tra due punti "."                |
|    |                              | D. non è un termine informatico              |
| 12 | Quale è la principale diffe- | A. nessuna, sono lo stesso programma         |
|    | renza tra Edit e Word?       | B. non sono assolutamente confrontabili      |
|    |                              | C. Word permette di fare sofisticate elabo-  |
|    |                              | razioni del testo (formattazioni, indenta-   |
|    |                              | zioni, ecc.)                                 |
|    |                              | D. Word permette l'operazione di ricerca     |
|    |                              | nel testo                                    |
| 13 | Che cosa si indica con il    | A. l'operazione che permette di cancellare   |
|    | termine "Taglia e Incolla"?  | del testo e di ricopiarlo in un'altra zona   |
|    | J                            | B. l'operazione che permette di duplicare    |
|    |                              | del testo                                    |
|    |                              | C. l'operazione di doppio click              |
|    |                              | D. ha senso solo a partire da Windows 95     |
| 14 | A che cosa serve Excel?      | A. a gestire una rete di Personal Computer   |
|    |                              | B. a calcolare lo spazio su disco in eccesso |
|    |                              | C.ad elaborare numeri                        |
|    |                              | D. a scrivere documenti                      |
| 15 | Che cosa indica la formula   | A. calcola A2 + A4                           |
|    | "=SOMMA(A2:A4)" in un        | B. calcola A2 + A3 + A4                      |
|    | foglio elettronico?          | C. è un errore                               |
|    | 5                            | D. calcola A2 : A4 e lo somma al valore      |
|    |                              | della cella corrente                         |

| Soluzioni |   |   |   |   |   |   |   |   |    |    |    |    |    |    |
|-----------|---|---|---|---|---|---|---|---|----|----|----|----|----|----|
| 1         | 2 | 3 | 4 | 5 | 6 | 7 | 8 | 9 | 10 | 11 | 12 | 13 | 14 | 15 |
| С         | В | D | В | С | С | С | В | Α | D  | В  | С  | Α  | С  | В  |

## **Questionario anonimo**

Siete pregati di compilare questo questionario anonimo, staccare la pagina e consegnarla agli assistenti di laboratorio al termine dell'Esercitazione 8.

## Informazioni generali

| Scuola di provenienza              | OL.scientifico  | OL.classico  | OI.T.I.     |
|------------------------------------|-----------------|--------------|-------------|
|                                    | OL.linguistico  | OL.artistico | OI.T.G.     |
|                                    | OIst.magistrale | OIst.ragioni | eri Oaltro  |
| Corso di Laurea                    | OAER OCHI       | OCIV OMA     | I OTEL OEDI |
|                                    | OELT OELN       | OGES OIN     | F OMEC ONUC |
|                                    |                 | <b>JA/T</b>  |             |
|                                    | Torino          | Vercelli     | Mondovì     |
| Punteggio all'Info-Test iniziale   |                 |              |             |
| Punteggio all'Info-Test conclusivo |                 |              |             |
| Turno                              |                 |              |             |

## Qualità del corso

Esprimere i giudizi su una scala da 1 a 5 (1=scarso; 3=sufficiente; 5=ottimo).

| Lezioni     | Esposizione della materia             |  |
|-------------|---------------------------------------|--|
|             | Chiarezza dei lucidi proiettati       |  |
| Laboratorio | Adeguato numero di assistenti         |  |
|             | Competenza degli assistenti           |  |
|             | Disponibilità degli assistenti        |  |
|             | Numero delle macchine                 |  |
| Materiale   | Chiarezza delle schede di laboratorio |  |
| distribuito | Fattibilità degli esercizi            |  |
|             | Utilità delle domande di verifica     |  |
| Giudizio    | Utilità del corso                     |  |

## Altre osservazioni